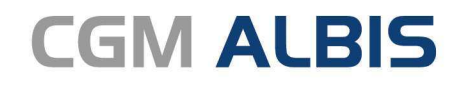

Arztinformationssystem

# Enthaltene Programmänderungen CGM ALBIS Version Q3/2020 (20.30)

Synchronizing Healthcare

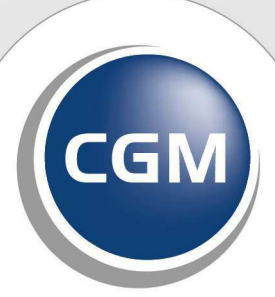

CompuGroup Medical

## INHALT

| 1 | Akt          | uelle Informationen zu Corona5                                                                      |
|---|--------------|----------------------------------------------------------------------------------------------------|
|   | 1.1          | Neuer ICD-10-Stamm Q3/20205                                                                         |
|   | 1.2          | KBV Information: Start der Corona-Warn-App: Neue EBM-Leistungen zur Testung                         |
|   | 1.3          | Änderungen des Mehrwertsteuersatzes6                                                                |
|   | 1.3.<br>1.3. | <ul> <li>Was passiert in der Übergangsphase?</li></ul>                                              |
| 2 | An           | wenderwünsche                                                                                       |
|   | 2.1          | ALBIS Hauptfenster Bildschirmposition speichern                                                     |
|   | 2.2          | Stammdaten Überweisungsärzte und Adressen Feldlängenerweiterung                                     |
|   | 2.3          | Ziffernstatistik Quartalsvergleich                                                                  |
|   | 2.4          | Standard bei der Ziffernstatistik                                                                   |
|   | 2.5          | Laborblatt veränderte Spaltenbreite wird beibehalten19                                              |
|   | 2.6          | Mehrfachauswahl "alte Diagnosen" Muster 5519                                                        |
|   | 2.7          | Terminkalender Ausdruck mit Patientennummer                                                         |
|   | 2.8          | Privatliquidation Mahnungen drucken, Fenster schließt automatisch                                   |
|   | 2.9          | Leistungskette Abbrechen über ALT+A22                                                               |
|   | 2.10         | Abfrage des Tageskennwortes bei Löschen eines Laborparameters23                                     |
| 3 | Tel          | ematikinfrastruktur25                                                                               |
|   | 3.1          | Infos rund um die Telematikinfrastruktur25                                                          |
| 4 | For          | mulare26                                                                                            |
|   | 4.1<br>BFB 0 | Formular Muster 4 - Verordnung einer Krankenbeförderung - Neue Formularversion Papier &<br>7.2020   |
|   | 4.2          | Formular Muster 2 Krankenhauseinweisung automatische Übernahme von Diagnosen27                      |
|   | 4.3          | Formular Muster PTV 1 - Antrag auf Psychotherapie - Neue Formularversion Papier & BFB               |
|   | 7.202        | 0                                                                                                   |
|   | 4.4          | Formular Muster PTV 2 - Angaben Therapeut*in - Neue Formularversion Papier & BFB 7.2020 29          |
|   | 4.5          | Formular Muster PTV 3 - Leitfaden zum Erstellen des Berichts an die/den                             |
|   | Guta         | chterin/Gutachter - Neue Formularversion 7.2020                                                     |
|   | 4.6<br>Papie | Formular Muster PTV 8 - Unterlagen für das Gutachterverfahren - Neue Formularversion<br>r 7.2020    |
|   | 4.7<br>Form  | Formular Muster PTV 10 - Patienteninformation Ambulante Psychotherapie - Neue<br>ularversion 7.2020 |
|   | 4.8          | Formular Muster PTV 11 - Ihre individuelle Information zur Psychotherapeutischen                    |
|   | Sprec        | hstunde - Neue Formularversion Papier & BFB 7.202035                                                |
|   | 4.9          | Formular Muster PTV 12 - Anzeige einer Akutbehandlung - Neue Formularversion Papier &               |

|   | BFB 7      | .2020                                                                                                    | 36 |  |  |  |
|---|------------|----------------------------------------------------------------------------------------------------|----|--|--|--|
|   | 4.10       | Standards auf Heilmittelformularen                                                                             | 36 |  |  |  |
| 5 | DA         | LE-UV                                                                                                    | 37 |  |  |  |
|   | 5.1        | Technische Dokumentation (TD) für DALE-UV der Version 19.4.01                                                  | 37 |  |  |  |
|   | 5.2        | Aktualisierung der Stammdaten Q3/2020                                                                          |    |  |  |  |
|   | 5.3        | Hinweis beim Verlassen eines D-Berichts oder eines Verlaufberichtes über Escape-Taste                          | 38 |  |  |  |
| 6 | CGI        | M ALBIS.YOU                                                                                                    | 39 |  |  |  |
|   | 6.1        | CGM ALBIS.YOU Wartezimmer - Smiley                                                                             |    |  |  |  |
| 7 | 7 CLICKDOC |                                                                                                    |    |  |  |  |
|   | 7.1        | Abwesenheitszeiten aus CGM ALBIS an CLICKDOC übertragen                                                        | 40 |  |  |  |
|   | 7.1.1      | Abwesenheitszeiten - CLICKDOCpro Ersteinrichtung                                                               | 40 |  |  |  |
|   | 7.1.2      | Abwesenheitszeiten ändern und an CLICKDOCpro übertragen                                                        | 41 |  |  |  |
|   | 7.1.3      | 3 Darstellung in der CLICKDOCpro-Oberfläche                                                                    | 41 |  |  |  |
|   | 7.1.4      | 4 Darstellung auf der Webseite clickdoc.de                                                                     | 42 |  |  |  |
| 8 | Ver        | schiedenes                                                                                                    | 43 |  |  |  |
|   | 8.1        | Berechnung der Mehrwertsteuer auf "Freie Sachkosten" in der Privatstatistik                                    | 43 |  |  |  |
|   | 8.2        | Arztkürzel ausgeblendet bei PL-Schein                                                                          | 44 |  |  |  |
|   | 8.3        | Arztkürzelübernahme bei ToDo-Liste                                                                             | 45 |  |  |  |
|   | 8.4        | Heilmittelkatalog übernimmt wieder Verordnungsmenge aus alten Daten                                            | 45 |  |  |  |
|   | 8.5        | AxA PHV-Verordnungsdokumentation öffnet sich nicht                                                             | 45 |  |  |  |
|   | 8.6        | Neuerungen: Hausärztliche Vertragsgemeinschaft                                                                 | 46 |  |  |  |
|   | 8.6.       | 1 Start des Arzneimittelmoduls für den HzV-Vertrag AOK Bayern                                                  | 46 |  |  |  |
|   | 8.6.2      | 2 Einführung von Blankoabrechnungsziffern für alle HZV-Verträge                                                | 46 |  |  |  |
|   | 8.6.3      | 3 Neuerungen: AOK PLUS-Verträge - Sachsen und Thüringen                                                        |    |  |  |  |
|   | 8.7        | Aktualisierung der CGIVI Java Runtime 11                                                                       | 47 |  |  |  |
|   | 8.8        | Ubernahme mehrerer Anforderungen ins Laborblatt                                                                | 47 |  |  |  |
|   | 8.9        | RehaGuide - neue Daten Q3-2020                                                                                 | 47 |  |  |  |
|   | 8.10       | CGM ASSIST Version Q3/2020                                                                                     |    |  |  |  |
|   | 8.10       | N.1         Notfallrelevante Diagnosen/Medikationen           N.2         Immundefakt Screening Informationen. |    |  |  |  |
|   | 8.10       | <ul> <li>Informationen zur Erkennung der seltenen Erkrankung Phosphatdiabetes (XLH)</li> </ul>                 |    |  |  |  |
|   | 8.10       | 0.4 Deaktivierung von CGM ASSIST Meldungen                                                                     |    |  |  |  |
|   | 8.11       | Hilfreiche Präparate-Information                                                                               | 50 |  |  |  |
| 9 | Ext        | erne Programme                                                                                                 | 51 |  |  |  |
|   | 9.1        | Wichtige Information zu CGM AUTHENTICATE                                                                       | 51 |  |  |  |
|   | 9.2        | Aktuelle Statistiken für eine bessere Gesundheitsversorgung von DOCMETRIC                                      | 51 |  |  |  |
|   | 9.2.3      | 1 Teilnahme entziehen                                                                                          | 54 |  |  |  |
|   | 9.2.2      | 2 CGM BENCHMARKS                                                                                               | 55 |  |  |  |
|   | 9.3        | ImptDocNE - aktuelle Version 3.9.1 Q3-2020                                                                     | 57 |  |  |  |
|   | 9.4        | WKB Imptmodul - Update und Erstinstallation (2020.3)                                                           | 58 |  |  |  |

| 60<br>60       |
|----------------|
|                |
|                |
|                |
| 60             |
| 61             |
| 61             |
| 61             |
|                |
|                |
| 63             |
| 63             |
| 65             |
|                |
| 65             |
|                |
| 65<br>65<br>67 |
|                |
|                |
|                |
|                |
|                |
|                |
|                |
|                |
|                |
|                |
|                |

## 1 Aktuelle Informationen zu Corona

## 1.1 Neuer ICD-10-Stamm Q3/2020

Mit dem CGM ALBIS Update 20.30 liefern wir Ihnen den neuen ICD-10-Stamm aus. Dieser enthält den neu vergeben ICD-10-Code "U99.0! Spezielle Verfahren zur Untersuchung auf SARS-CoV-2". Nach Einspielen des Updates brauchen Sie nichts weiter zu tun, der neue ICD-10-Stamm wird mit dem Setup ausgeliefert und steht direkt zur Verfügung. Nachfolgend erhalten Sie zusätzliche Informationen zum neuen ICD-10-Code "U99.0! Spezielle Verfahren zur Untersuchung auf SARS-CoV-2".

Zitat des Bundesinstitut für Arzneimittel und Medizinprodukte:

"Das DIMDI hat nach Beratung mit den zuständigen Gremien eine Belegung der nicht belegten Schlüsselnummer U99.0! umgesetzt. U99.0! kodiert jetzt: Spezielle Verfahren zur Untersuchung auf SARS-CoV-2. In diesem Zusammenhang haben wir außerdem eine neue Kodierfrage zur ICD-10-GM 2020 zur Testung auf SARS-CoV-2 (COVID-19) ohne Vorliegen eines Infektionsverdachts veröffentlicht.

Der neue Kode U99.0! Spezielle Verfahren zur Untersuchung auf SARS-CoV-2 wurde in die Onlinefassung der ICD-10-GM 2020 eingepflegt, weitere Dateien wurden nicht angepasst. Die Kodierfrage beantwortet die Frage, ob der Kode U07.2! COVID-19, Virus nicht nachgewiesen bei Personen zu kodieren ist, bei denen kein Verdacht auf eine Infektion mit SARS-CoV-2 besteht, jedoch ein Test auf SARS-CoV-2 durchgeführt wurde, welcher negativ ausfällt. Hintergrundinformationen zu SARS-CoV-2 und COVID-19 finden Sie auf der Website des Robert-Koch-Instituts (RKI)."

Quelle des Zitats und Zugang zu weiteren Informationen erhalten Sie unter folgendem Link: <u>https://www.dimdi.de/dynamic/de/das-dimdi/aktuelles/meldung/icd-10-gm-2020-neuer-u-kode-u99.0-und-neue-kodierfrage-zu-testung-auf-sars-cov-2/</u>

Weitere Informationen bzgl. des SARS-CoV-2 können Sie ebenfalls auf der Homepage der Kassenärztlichen Bundesvereinigung entnehmen nachfolgend erhalten Sie hierzu einen passenden Link: <u>https://www.kbv.de/html/coronavirus.php</u>

#### Hinweis

Das Anklicken solcher Verknüpfungen (wie z.B. <u>https://www.kbv.de/html/coronavirus.php</u>) führt – sofern vorhanden und korrekt konfiguriert – ggf. zum Aufbau einer Internetverbindung und zum Start eines Internetbrowsers. Bei Internetverbindungen beachten Sie bitte die Einhaltung notwendiger Sicherheitsmaßnahmen.

Bei Fragen wenden Sie sich bitte an Ihren zuständigen CGM ALBIS Vertriebs- und Servicepartner und der Ihnen bekannten Hotline Nummer.

# **1.2** KBV Information: Start der Corona-Warn-App: Neue EBM-Leistungen zur Testung

In Ihrem KBV Newsletter vom 16.06.2020 informierte die KBV über ein neues Laborformular Muster 10c sowie einige neue EBM-Leistungsziffern, die abgerechnet werden können, sofern ein Patient im Zusammenhang mit der Benachrichtigung über ein "erhöhtes Risiko" der neuen Corona-Warn-App in die Praxis kommt.

Leider wurden die neuen Ziffern (z.B. 02402, 32811, 12221 und 40101) und das neue Formular Muster 10c bis Redaktionsschluss nicht elektronisch durch die KBV bereitgestellt. Daher können diese leider nicht mit diesem Quartalsupdate bereitgestellt werden. Wir werden die neuen Ziffern voraussichtlich im Laufe des Quartal Q3/2020 auf unseren Supportseiten online bereitstellen. Sie können die Ziffern vorab manuell über das CGM ALBIS Menü Stammdaten EBM EBM 2000plus/2009 Gebührenordnung über die Schaltfläche Neu manuell anlegen, um diese beim Patienten für die Abrechnung zu erfassen.

Den KBV Newsletter erreichen Sie über den folgenden Link: https://www.kbv.de/html/1150\_46657.php

#### Hinweis

Das Anklicken solcher Verknüpfungen (wie

z.B. <u>https://www.kbv.de/html/1150\_46657.php</u>) führt – sofern vorhanden und korrekt konfiguriert – ggf. zum Aufbau einer Internetverbindung und zum Start eines Internetbrowsers. Bei Internetverbindungen beachten Sie bitte die Einhaltung notwendiger Sicherheitsmaßnahmen.

Bei Fragen wenden Sie sich bitte an Ihren zuständigen CGM ALBIS Vertriebs- und Servicepartner und der Ihnen bekannten Hotline Nummer.

## 1.3 Änderungen des Mehrwertsteuersatzes

Die Bundesregierung wird mit hoher Wahrscheinlichkeit eine Reduzierung des Mehrwertsteuersatzes von 19% auf 16% sowie von 7% auf 5% für den Zeitraum vom 01.07.2020 - 31.12.2020 beschließen.

Praxen und Ärzte, die umsatzsteuerpflichtigen Leistungen anbieten, müssen diese Absenkung für den befristeten Zeitraum umsetzen, also bei ihren umsatzsteuerpflichtigen Leistungen dann lediglich 16% Umsatzsteuer berechnen.

#### 1.3.1 Was passiert in der Übergangsphase?

Beispiel:

- Der Patient kommt am 29.06.2020 zur Untersuchung und eingehenden Beratung über eine Entfernung einer Tätowierung in die Praxis
- Der Patient bekommt am 02.07.2020 die Tätowierung in der Praxis entfernt
- Der Patient kommt am 09.07.2020 zur Nachuntersuchung und eingehenden Beratung

Der anzuwendende Steuersatz richtet sich nach dem Zeitpunkt der Vollendung der Leistung. Nach unserer Auslegung bedeutet das im gegebenen Beispiel: Die steuerpflichtige ausführliche ärztliche Beratung (Ziffer 3 GOÄ) und Untersuchung (Ziffer 5 GOÄ) ist am 29.06.2020 abgeschlossen bzw. vollendet. Der Umsatzsteuersatz für diese Ziffern liegt bei 19%. Für die Behandlung am 02.07.2020 und die nachfolgenden Leistungen gilt der Satz von 16%. Zwar liegen alle Leistungen innerhalb eines Behandlungsfalls, dies hat aber nur Auswirkungen auf den mehrfachen Ansatz der Ziffer 3 (Begründungspflicht). Auf die unterschiedlichen Steuersätze hat dies keinen Einfluss.

Wir übernehmen für diese Auslegung keine Gewährleistung. Kontaktieren Sie bezüglich der Fragestellung nach dem anzuwendenden Steuersatz bitte Ihren Steuerberater.

#### 1.3.2 Wie kann ich die Umsatzsteuer in CGM ALBIS von 19% auf 16% ändern?

Der nachfolgend beschriebene Vorgang ist <u>nur</u> durchzuführen, wenn Sie umsatzsteuerpflichtige Leistungen anbieten und die für vor dem 30.06.2020, 23:59 Uhr erbrachten Leistungen Rechnungen nicht bis zum 30.06.2020, 23:59 Uhr ausdrucken können.

Ausgangssituation:

- Umsatzsteuerpflichte Leistungen wurden über eine Rechnungsart definiert
- Auf zu erstellenden Rechnungen sind Leistungen vor dem 30.06.2020 sowie Leistungen nach dem 01.07.2020 enthalten

#### Schritt 1 - Vorbereitung:

Wir beschreiben Ihnen den Vorgang über die Funktion "Markierte Rechnungen". Daher sollte zunächst die Liste mit markierten Rechnungen geleert werden. Öffnen Sie dazu den Menüpunkt Privat Listen Auswahlliste. Wählen Sie hier bitte alle Ärzte und klicken auf OK. Ändern Sie bitte keine weiteren Einstellungen wie Zeitraum oder Rechnungsfilter. In der Regel sollte die erstellte Liste leer sein. Ist dieses nicht der Fall, können Sie alle Markierungen über die Tastenkombination SHIFT+F3 aufheben. Bestätigen Sie die Sicherheitsabfrage mit Ja.

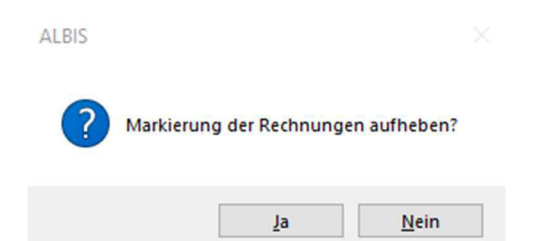

Jetzt sind alle bestehenden Markierungen aufgehoben und die Auswahlliste ist leer. Schließen Sie bitte diese Liste.

#### Schritt 2 - Zu druckende Rechnungen auswählen:

Für die Auswahl der zu druckenden Rechnungen, öffnen Sie das Menü Privat Listen Behandlungsliste. Wählen Sie im Bereich <u>Rechnungsfilter</u> nur die Rechnungsarten mit Umsatzsteuer aus und bestätigen die Eingabe mit OK.

#### Tipp:

Klicken Sie einmal auf die Schaltfläche Alle um die vorhandene Selektion aller Rechnungsarten aufzuheben und selektieren anschließend die Rechnungsart mit Umsatzsteuer.

| 🔵 alle Är:                                                                                 | zte                                                                                   |                                                                           |                                |
|--------------------------------------------------------------------------------------------|---------------------------------------------------------------------------------------|---------------------------------------------------------------------------|--------------------------------|
| Arztgru                                                                                    | ippe:                                                                                 |                                                                           |                                |
| JA<br>RH<br>M                                                                              | B181111100 999999901<br>B181111100 999999915<br>B191111100 999999910                  | Dr. med. Justus ALBIS<br>Dr. med. Rhenus<br>Dr. med. Mocela               |                                |
| SK                                                                                         | B181111100 999999934                                                                  | Dr. med. Sigrun Krüger                                                    |                                |
|                                                                                            |                                                                                       |                                                                           |                                |
|                                                                                            |                                                                                       |                                                                           |                                |
| Rechnung                                                                                   | gsfilter                                                                              | Sortierung der Liste<br>Patienten-Nr. Oalpha                              | abetisch                       |
| Rechnung<br>(BV-NT<br>(BM (EK)<br>(BM (RV)<br>Privat_ink                                   | psfiker<br>) // // // // // // // // // // // // //                                   | Sortierung der Liste<br>Patienten-Nr. Oalpha<br>Gruppieren<br>Status Arzt | ibetisch<br>() nicht gruppiere |
| Rechnung<br>(BV-NT<br>BM (EK)<br>BM (RVI<br>Privat_ink                                     | D) L MwSt L L MwSt L BM                                                               | Sortierung der Liste<br>Patienten-Nr. alpha<br>Gruppieren<br>Status Arzt  | ibetisch                       |
| Rechnung<br>(BV-NT<br>EBM (EK)<br>(RV(<br>Privat ink<br>Alle                               | gafiker<br>Di Mwst<br>Nur BG Alle ohne BG DKGNT EBM<br>ngsart<br>ambulant ⊠ stationär | Sontierung der Liste<br>Patienten-Nr. olphe<br>Gruppieren<br>Status Arzt  | ebetisch                       |
| Rechnung<br>KBV-NT<br>EBM (EK)<br>EBM (RVI<br>Privat ink<br>Alle<br>Behandlur<br>Zehandlur | gsfilter<br>D)<br>Nur BG Alle ohne BG DKGNT EBM<br>ngsatt<br>] ambulant               | Sontierung der Liste<br>Patienten-Nr. olphe<br>Gruppieren<br>Status Arst  | ibetisch                       |

Nun wird Ihnen die Behandlungsliste mit allen noch nicht gedruckten Rechnungen der zuvor ausgewählten Rechnungsarten angezeigt. Aus dieser Liste können Sie bei Bedarf die Patienten öffnen und die Rechnungen auf Vollständigkeit prüfen.

Markieren Sie in dieser Liste alle zu druckenden Rechnungen, in dem Sie die Taste F3 drücken. Bestätigen Sie die folgende Meldung mit Ja.

| ALBIS |                |              |
|-------|----------------|--------------|
| ?     | Alle Rechnunge | n markieren? |
|       | Ja             | <u>N</u> ein |

Alle Rechnungen in dieser Liste sind nun markiert. Sie erkennen die Markierung vor jeder Zeile durch das Symbol ✓. Bitte schließen Sie nun diese Liste.

Schritt 3 - Rechnungen drucken

In Schritt 3 drucken Sie alle, in Schritt 2 markierten, Rechnungen aus, die Leistungen aus dem Zeitraum vor dem 30.06.2020 beinhalten.

Öffnen Sie in CGM ALBIS das Menü Privat Drucken.

In diesem Dialog wählen Sie im Bereich <u>Druckmodus</u> Markierte aus und setzen den Schalter hinter Leistungen bis: Erfassen Sie hier das Leistungsdatum 30.06.2020.

| Privatrechnung drucken                                                    | ×                                 |
|---------------------------------------------------------------------------|-----------------------------------|
| Druckmodus<br>C Einzeldruck C Seriendruck O Von, bis                      | Markierte     Sammelrechnung      |
| Rechnungsdatum: 15.07.2020<br>Anzahl: 1                                   |                                   |
| Leistungen bis: 🔽 30.06.2020<br>Testausdruck Alphabetisch sortieren<br>OK | Als Standardeinstellung speichern |

Bestätigen Sie Ihre Eingaben über OK. Sie erhalten eine Sicherheitsabfrage, ob alle markierten Rechnungen gedruckt werden sollen? Bestätigen Sie bitte mit Klick auf Ja.

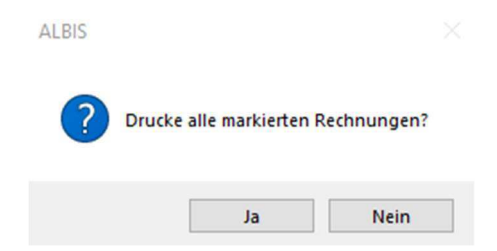

Sofern im Anschluss ein Arztwahl Dialog erscheinen sollte, bestätigen Sie diesen über OK OHNE Einstellungen vorzunehmen!

#### Hinweis:

- Hat der Patient auf der markierten Rechnung ausschließlich Leistungen **vor** dem 01.07.2020, wird diese Rechnung wie gewohnt gedruckt,
- Hat der Patient auf der markierten Rechnung Leistungen vor dem 01.07.2020 und nach dem 30.06.2020, werden alle Leistungen vor dem 01.07.2020 ausgedruckt. Alle Leistungen vom Zeitraum nach dem 30.06.2020 werden automatisch auf einen neuen Schein mit der gleichen Rechnungsart übertragen.
- Hat der Patient auf der markierten Rechnung **keine** Leistungen **vor** dem 01.07.2020, wird diese Rechnung nicht gedruckt und bleibt bestehen wie bisher.

#### Schritt 4 - Umsatzsteuer für die Rechnungsart anpassen

Öffnen Sie in CGM ALBIS das Menü Stammdaten Rechnungsarten... und wählen Sie Ihre gültige Rechnungsart mit der Umsatzsteuer 19% aus, die Sie als Rechnungsart bisher nutzen. Wählen Sie die Schaltfläche Ändern. Tragen Sie nun den neuen Steuersatz 16 in das Feld Betrag zzgl./abzgl. ein. Bestätigen Sie Ihre Eingabe durch Übernehmen und verlassen Sie den Dialog über OK.

| -                                                                                                    |                                                                                                    |                                                                                                    |                                                                          |
|----------------------------------------------------------------------------------------------------|----------------------------------------------------------------------------------------------------|----------------------------------------------------------------------------------------------------|--------------------------------------------------------------------------|
| Rechnungsarten                                                                                                    |                                                                                                    |                                                                                                    | ×                                                                        |
| Rechnungsatt:<br>Privat inkl. MwSt<br>Jugendarbeitsschutz<br>Landesversicherungsanstalt<br>Landesversicherungsanstalt<br>Bundesversicherungsanstalt f. Ange<br>Sozialamt<br>Sozialgericht<br>Sozialgericht<br>Sozialgericht<br>Studenten Deutsche<br>Studenten Ausländer<br>Studenten Ausländer<br>Basistarif<br>DKG-NT<br>West-NT<br>KBV-NT<br>EBM (EK)<br>DMG (TMO) | Rechnungsart:<br>Gültig von:<br>GO:<br>PKA/EKK:<br>Einleitung:<br>Betrag zzgl./ab:<br>Zuschlag/Abscl<br>Punktwerte:<br>Ärztlich: 5.820<br>Steigerungsfal<br>Ärztlich: 2.<br>Technisch: 1.<br>Labor: 1. | 6 Privat inkl. MwSt<br>01.01.2016 bis:<br>GOÄ (Neu)<br>Schlusssatz<br>zgl. 16 % Jmsatzsteur<br>hlag aut: Honorar<br>873 Technisch: 5,82873<br>ktoren<br>300 Katalog 10<br>150 Katalog 10 | er<br>Gesamtbetrag<br>Labor: 5.82873<br>0: 2,300<br>1: 2,300<br>2: 2,300 |
| Ok Neu:                                                                                                    | Rechnungsart                                                                                                    | Löschen                                                                                                    | Übernehmen                                                               |
| Neu:                                                                                                    | Datumsbereich                                                                                                    | Ändern                                                                                                    | Rückgängig                                                               |

Sie können nun wie gewohnt weiterarbeiten und Ihre Rechnungen ausdrucken. Bitte beachten Sie, dass voraussichtlich ab dem 01.01.2021 wieder der Steuersatz von 19% gelten wird. Wiederholen Sie die oben aufgeführten Schritte mit den dann gültigen Werten.

Zu weiterführenden Fragen zum Thema Umsatzsteuer in Ihrer Praxis, empfehlen wir Ihnen, sich mit Ihrem Steuerberater in Verbindung zu setzen.

## 2 Anwenderwünsche

## 2.1 ALBIS Hauptfenster Bildschirmposition speichern

Ab der CGM ALBIS Version 20.30 haben Sie die Möglichkeit, dass in CGM ALBIS die zuletzt eingestellte Bildschirm-Position und Größe beibehalten werden. Sie können diese Funktion durch Setzen des Schalters Position ALBIS Hauptfenster speichern aktivieren. Diesen finden sie im Menü Optionen Arbeitsplatz im Bereich Positionen speichern. Diese Möglichkeit haben Sie sowohl in CGM ALBIS als auch in CGM ALBIS.YOU.

| Arbeitspiatz                                                |                                                                                                    |  |  |
|-------------------------------------------------------------|----------------------------------------------------------------------------------------------------|--|--|
| Name :                                                      | Arbeitsplatz für Kassenabrechnung                                                                                                    |  |  |
| Anmedung<br>Lfd. Nr auf diesem Rechner (Nachrichtensystem): | Arbeitsplatz mit Aufruf ifap praxisCENTER     Prüfung Arbeitsspeicher (RAM)                                                                                                    |  |  |
| teim Programmstart automatisch ölfnen<br>Spooler            | Arbeitsplatz für eGK gematik Funktionen Datenbanken für Leseoptimierung verteilen Informationen für Leseoptimierung verteilen PC Systeminfo beim Statt anzeigen (wenn mindestens eine der Systemeigenschaften unter der minimalen Voraussetzung liegt) Standardsuchmaschine im Internet http://www.google.de/search?q= CGM PRAXISARCHIV Übernahmedialog anzeigen Spooler alten Spooler/View verwenden Schriftarten für Liste erweitert berücksichtigen Standardfilter beim Spooler Aufruf Kein Arzbeitsplatzfilter |  |  |

Anschließend werden Sie aufgefordert, CGM ALBIS neu zu starten.

| ALBIS | ×                                                                    |
|-------|----------------------------------------------------------------------|
|       | Damit die Änderungen wirksam werden, starten Sie bitte<br>ALBIS neu. |
|       | ОК                                                                   |

Nach dem Neustart ist die zuvor eingestellte Funktion aktiv. Jetzt werden Position und Größe des Programmes beim Beenden gespeichert, so dass beim nächsten Programmstart die Position und Größe wieder dieselbe ist.

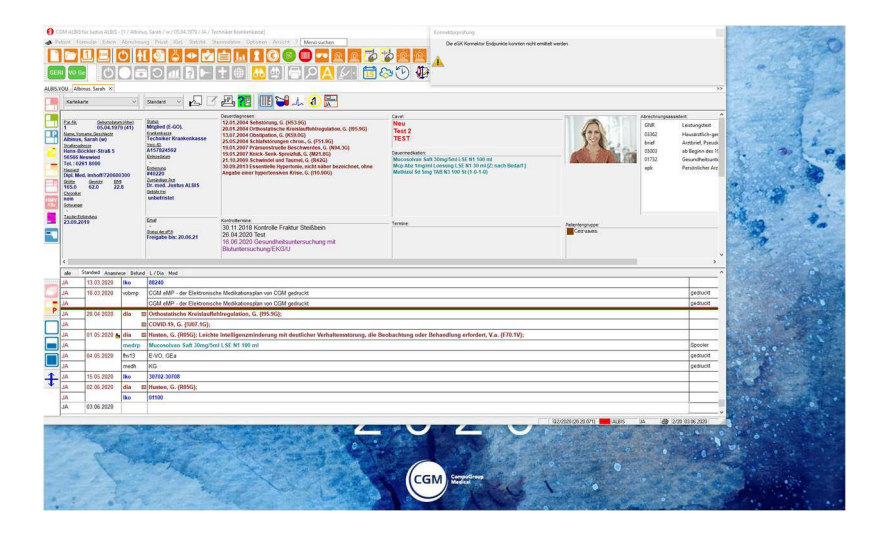

Beispiel: CGM ALBIS befindet sich oben links zu zwei Dritteln auf dem Bildschirm und wird beendet. Bei erneutem Start von CGM ALBIS wird das Hauptfenster genau an dieser Position und in dieser Größe wieder geöffnet.

Wichtig!! Wird die oben beschriebene Option aktiviert, ändert sich die Ansicht beim CGM ALBIS-Login. In diesem Fall sehen Sie nur den Login-Dialog, CGM ALBIS ist im Hintergrund NICHT zu sehen.

Nach erfolgreichem Login öffnet sich das ALBIS Hauptfenster an der zuletzt hinterlegten Position, mit der zuletzt verwendeten Größe. Wird die Option wieder deaktiviert verhält sich der Programmstart wie bisher.

## 2.2 Stammdaten Überweisungsärzte und Adressen Feldlängenerweiterung

Mit der CGM ALBIS Version 20.30 ist es möglich, längere Einträge für Überweisungsärzte und Adressen zu hinterlegen. Über den Menüpunkt Stammdaten und anschließend entweder Adressen... oder Überweisungsärzte... können Sie die folgenden Dialoge öffnen.

Adressen...:

| Adressen                                                                                                    |                                                                                                    |                                                         |                                                                                                    |                                             |                                                  |                                                                                 |                                                                                                    | ×                          |
|----------------------------------------------------------------------------------------------------|----------------------------------------------------------------------------------------------------|---------------------------------------------------------|----------------------------------------------------------------------------------------------------|---------------------------------------------|--------------------------------------------------|---------------------------------------------------------------------------------|----------------------------------------------------------------------------------------------------|----------------------------|
| Adressen     Sotiert nach     Gruppe:     Oname     Grupperfilter:     Alle anzeigen     Suchtext:     Der Name wurde er     Graf Salentink,     ich weiß alles bess     Mustermann, Marti | infach länger als gedacht D<br>Infläch länger als gedacht D<br>ei diswergten<br>er deswegen, ich weiß alles<br>n | Anpassen<br>Ver Name wurde -<br>Jer Name wur<br>s besse | Daten<br>Anrede:<br>Zusatz:<br>Name:<br>Vorname:<br>Straße:<br>Land:<br>Telefa-Nr.:<br>Z.TelefNr.:<br>Telefa-Nr.:<br>E-Mail:<br>alt. Anrede:<br>Info:<br>alt. Anschrift:<br>Gruppe: | Frau Der Name wur Der Name wur Der Name wur | de eini<br>de eini<br>de eini<br>de eini<br>Plz: | Titel:<br>ach länger a<br>ach länger a<br>ach länger a<br>ach länger a<br>56170 | Dr.<br>Is gedachtDer Name<br>Is gedachtDer Name wurde einfan<br>Is gedachtDer Name wurde einfan<br>Is gedachtDer Name wurde einfan<br>Drt: Bendorf | ×<br>ch länger<br>h länger |
| Neu                                                                                                    | Übernehmen                                                                                                    | ~                                                       | Gruppierung:                                                                                                    |                                             |                                                  |                                                                                 |                                                                                                    |                            |
| Kopieren                                                                                                    | Rückgängig                                                                                                    |                                                         |                                                                                                    |                                             |                                                  |                                                                                 |                                                                                                    |                            |
| Ändern                                                                                                    | Liste                                                                                                    |                                                         |                                                                                                    |                                             |                                                  |                                                                                 |                                                                                                    |                            |
| Löschen                                                                                                    | Drucken                                                                                                    |                                                         |                                                                                                    | Ok                                          |                                                  |                                                                                 |                                                                                                    |                            |
|                                                                                                    |                                                                                                    |                                                         | -                                                                                                    |                                             |                                                  |                                                                                 |                                                                                                    |                            |

Überweisungsärzte...:

| Uberweisungs                                                                                                    | särzte                                                                             |                                                                            |                                                                                                    |                                                                                                    |                  |            | ×                 |
|----------------------------------------------------------------------------------------------------|------------------------------------------------------------------------------------|----------------------------------------------------------------------------|----------------------------------------------------------------------------------------------------|----------------------------------------------------------------------------------------------------|------------------|------------|-------------------|
| Sortiert nach<br>(N)BSNR/ASV<br>Name<br>Praxisbezeichr<br>Fachrichtung:                                                                                                    | Sortiert nach<br>(NIBSNR/ASV: LANR<br>) Name<br>Praxisbezeichnung<br>Fachrichtung: |                                                                            |                                                                                                    | Der Name wurde einfach länger als gedachlDer Name wurde einfach län       123456789       Frau       Tatet       Der Name wurde einfach länger als gedachlDer Name |                  |            |                   |
| Gruppenfilter: Anpass                                                                                                    |                                                                                    |                                                                            | Name:                                                                                                    | Der Name wurde einfach länger als gedachtDer Name wurde einfach lä                                                                                                 |                  |            | le einfach länger |
| Alle anzeigen                                                                                                    | Alle anzeigen                                                                      |                                                                            |                                                                                                    | Der Name wurde einfach länger als gedacht/Der Name wurde einfach is                                                                                                |                  |            |                   |
| Suchtext:                                                                                                    |                                                                                    | Straße: Der Name wurde eintach langer als gedachtDer Name wurde eintach la |                                                                                                    |                                                                                                    | o ciridon langer |            |                   |
| Der Name wurde e                                                                                                    | einfach länger als gedach                                                          | htDer Name wurde ε                                                         | Land:                                                                                                    | Aller and aller                                                                                                    | P12: 00170       | OIC Dendon |                   |
| Bundeswern, Arz<br>Chimansky, Jürger<br>Chippendale, Hen<br>Der Name et kürz<br>Der Name wurde o<br>Derrick, Stefan<br>Dometscher, Sikk<br>Durchblick, Dieter<br>Ellenbogen, Ella<br>Ev, Krankernhaus,<br>Facharzt, Liesel<br>Filzstit, Ricarda<br>Gänschen, Claudi | n<br>sy<br>er, Kurze Eingabe<br>eriffach länger als gedach<br>e<br>Unna<br>a       | NDer Name wur                                                              | Telefon-Nr.:<br>2. TelefNr.:<br>Telefax-Nr.:<br>E-Mail:<br>alt. Anrede:<br>Info:<br>Sprechzeit:<br>alt. Anschrift: |                                                                                                    |                  |            |                   |
| Neu                                                                                                    | Übernehmen                                                                         |                                                                            |                                                                                                    | LIDE                                                                                                    |                  |            | Y                 |
| Kopieren                                                                                                    | Rückgängig                                                                         |                                                                            | Gruppierung:                                                                                                    | ODE                                                                                                    |                  |            |                   |
| Ändern                                                                                                    | Liste                                                                              |                                                                            |                                                                                                    | L                                                                                                    |                  |            |                   |
| Löschen                                                                                                    | Drucken                                                                            |                                                                            |                                                                                                    |                                                                                                    |                  |            |                   |
| HZV Arzt                                                                                                    | Prüfen                                                                             |                                                                            | E C                                                                                                    | Ok                                                                                                    |                  |            |                   |
| FaV Arzt                                                                                                    |                                                                                    |                                                                            | -                                                                                                    |                                                                                                    |                  |            |                   |

Rechts im Bereichen **Daten**, können nun Einträge mit mehr Zeichen als in vorangegangen CGM ALBIS Versionen eingetragen werden. An den jeweiligen Programmstellen von CGM ALBIS werden diese längeren Einträge dann berücksichtigt. Dabei ist zu beachten, dass, zum Beispiel bei Formularen, Feldlängenbegrenzungen existieren. Somit kann es vorkommen, dass sich bei betroffenen Stellen ein Fenster öffnet um den eingegebenen Text entsprechend zu kürzen. Beispiel: Muster 51

| u 1. Angaben bei Arbei                | tsunfall / sonstigem Unfall /                        | Drittschädigung               |                     |                |                       |
|---------------------------------------|------------------------------------------------------|-------------------------------|---------------------|----------------|-----------------------|
| Wurde der Patient weg                 | en des Unfalls oder der Schi                         | adigung überwiesen?           | ,                   |                |                       |
| ⊖nein ⊚iau                            | ınd zwar 💿 an ein                                    | en anderen Arzt               | ⊖ von einem         | anderen Arzt   |                       |
| ()                                    | 0111                                                 | A                             | 0.000               |                |                       |
| Name des Arztes                       | de einfach länger als gedach                         | Anschlitt                     |                     |                |                       |
| Wurden von Ihnen Leis                 | stungen (z.B. Arzneimittel, He                       | il-/Hilfsmittel,              | ej ()               | () nein        |                       |
| Wenn ja, welche? (bitte               | genaue Bezeichnung)                                  | Volumet:                      |                     |                |                       |
| Dauert die Behandlung                 | noch an? 🔘 ja 🔘 neir                                 | n Ist mit Spätfolgen          | i zu rechnen?       | ) ja () nein   | O noch nicht absehbar |
| Bitte in jedem Fall aus               | :fullen!                                             |                               |                     |                |                       |
| Behandlungstag                        | EBM-Nr.                                              | Beł                           | nandlungstag        | EBM-Nr.        |                       |
| [                                     | Der Ter birken ben Ditt                              |                               | ,<br>,              | -              |                       |
|                                       | Der Text ist zu lang. Bitte                          | entsprechend kur              | ten.                |                |                       |
|                                       | Dr.med Der Name wurde                                | einfach länger als ge         | dachtDer Name D     | er Name wurde  |                       |
|                                       | einfach länger als gedach<br>wurde einfach länge/123 | tDer Name wurde eir<br>456789 | hfach länger als ge | edachtDer Name |                       |
|                                       |                                                      |                               |                     |                |                       |
|                                       |                                                      |                               |                     |                |                       |
|                                       |                                                      |                               |                     |                |                       |
| zu 2. Angaben zum ursi                |                                                      |                               |                     |                |                       |
| Steht die für die Besch               |                                                      |                               |                     |                | Dawaitalbatt          |
| im ursächlichen Zusa <mark>r</mark> r |                                                      |                               |                     |                | 7 Zweiteindit         |
| – Nur bei Arbeitsunfäh                |                                                      | ПК                            | Abbruch             |                |                       |
| Die Arbeitsunfähigke                  |                                                      |                               | Abbituch            |                |                       |
| ausschließlich 🕂                      | iberwiegend wegen der ane                            | kannten Schädigung            | jsfolgen vom        |                | DIS                   |
| iberwiegend weg                       | gen anderer Leiden vom                               |                               |                     |                | bis                   |
|                                       |                                                      |                               |                     |                |                       |
| Bitte in jedem Fall aus               | füllen!                                              |                               |                     |                |                       |
| Behandlungstag                        | EBM-Nr.                                              | Beł                           | nandlungstag        | EBM-Nr.        |                       |
|                                       | ]                                                    |                               |                     |                |                       |
|                                       |                                                      |                               |                     |                |                       |
|                                       |                                                      | L                             |                     |                |                       |
|                                       | 1                                                    |                               |                     |                |                       |
|                                       | 1                                                    |                               |                     |                |                       |
|                                       |                                                      |                               |                     |                |                       |
|                                       |                                                      |                               |                     |                |                       |
|                                       |                                                      |                               |                     |                |                       |

Nach dem Laden des Arztes über die Taste F3 erscheint das Fenster zur Reduzierung des Eintrages. Der Teil des Eintrages, der gekürzt werden muss, wird automatisch blau markiert. Um den Text zu kürzen, drücken Sie, wenn sich das Fenster öffnet, auf die Taste Backspace — oder alternativ auf die Taste Entfernen und bestätigen anschließend mit Klick auf OK. Der Eintrag ist dann auf die korrekte Feldlänge gekürzt.

## 2.3 Ziffernstatistik Quartalsvergleich

Mit diesem Update stellen wir Ihnen für die Ziffernstatistik einen Quartalsvergleich zur Verfügung. Gehen Sie zunächst wie gewohnt über Statistik Leistungsstatistik EBM 2000plus/2009 Ziffernstatistik....

| iffernstatistik                                                                                                    | >                                                                                                    |
|----------------------------------------------------------------------------------------------------|----------------------------------------------------------------------------------------------------|
| Zeit:<br>© Quartat: 2/20 V<br>O Leistungen im Zeitraum<br>von: 01.04.2020 bis: 29.05.2020<br>Ausgabe von einzelnen Tagen<br>O Tag: 29.05.2020                                                                                                    | Arztwahł:<br>BSNR/KV-Nr.: B189999900 Dr. med. Justus ALBIS<br>BISINIIII00 Praxis Susame Somens<br>B522222200 Praxis Bader-Württembe<br>B522222200 Praxis Bader-Württembe<br>O einzelner Arzt: |
| Patienten: <ul> <li>Alle</li> <li>Selektierter Patient</li> <li>Selektierte Liste</li> </ul> Ausgabe:              Ziffernsortierung: <ul> <li>Rasse:</li> <li>numerisch</li> <li>Gesamt</li> <li>nach Häufigkeit</li> <li>Kassengruppen getrennt</li> <li>Durchschnitt in %</li> <li>FG Vergleich</li> <li>Optionen berücksichtigen</li> </ul> | Abrechnungsart:<br>KV-Abrechnung      Direktabrechnung      KV-abrechnung      Abrechnung                                                                                                    |
| Vergleich:<br>Vergleich mit Quartal 2/19<br>Vergleich mit Zeitraum von: 01.01.2020 bis: 31.03.2020                                                                                                    |                                                                                                    |

Nach dem Sie Ihre Einstellungen in den bekannten Bereichen vorgenommen haben, können Sie nun im Bereich <u>Vergleich:</u> Einstellungen für den Vergleich erfassen.

Sie aktivieren den Vergleich über Leistungen vergleichen. Wählen Sie nun über die Auswahl, ob Sie den Vergleich mit einem Quartal oder einem Zeitraum durchführen möchten.

Für den Vergleich mit einem Quartal aktivieren Sie den Schalter Vergleich mit Quartal und wählen im Anschluss über die Auswahlliste das Vergleichsquartal aus. Einen Zeitraumvergleich stellen Sie über Vergleich mit Zeitraum ein, nach der Aktivierung erfassen Sie den Zeitraum in den jeweiligen Felder rechts daneben. Nachdem die Einstellungen getroffen wurden, kann die Statistik über OK gestartet werden. Im Anschluss öffnet sich die Ausgabe der Statistik. Die linke Spalte der Tabelle zeigt Ihnen die Statistik für das Quartal, welches oben im Bereich Zeit: ausgewählt wurde. Die rechte Spalte zeigt den im Bereich Vergleich: gewählten Zeitraum.

| EBM 2000plus Ziffernstatistik                                  |                                      |                              |                        |               |                    | -        |
|----------------------------------------------------------------|--------------------------------------|------------------------------|------------------------|---------------|--------------------|----------|
| erstellt am 29.05.2020, um 11.                                 | 55 Uhr                               |                              |                        |               |                    | <u>^</u> |
| Zeitraum: Quartal 2/20 Verg<br>Ärzte: SuSo; FA Allgemeinme     | lichen mit Zeit;<br>dizin (Thüringer | raum: von 01<br>n, EU-Ärzte) | 01.2020 k<br>-Hausarzt | bis 31.03.202 | 20                 |          |
| Ziffernstatistik                                               |                                      |                              |                        |               |                    |          |
| Ausgabe:<br>- Ziffern numerisch<br>- Kassengruppen "gesamt"    |                                      |                              |                        |               |                    |          |
| Anzahl berücksichtigter Behan<br>Anzahl berücksichtigter Behan | dlungsfälleQuart<br>dlungsfällevon ( | tal 2/20: 3<br>01.01.2020 h  | ois 31.03.2            | 2020: 3       |                    |          |
| Anzahl berücksichtigte Schein<br>Anzahl berücksichtigte Schein | eQuartal 2/20: 3<br>evon 01.01.2020  | 3<br>bis 31.03.2             | 020: 3                 |               |                    |          |
|                                                                |                                      | <br>von                      | 01.01.2020             | bis 31.03.2   | 020                |          |
| GO-Nr.   Anzahl  <br>  gesamt   Ertrag                         | <br>  Euro EBM  <br>  Betrag         | <br>  GO-Nr.                 | Anzahl  <br>gesamt     | Ertrag        | Euro EBM<br>Betrag |          |
| 01410   1   212 E                                              | 23.29 EI                             | 01410                        | 1                      | 212 P         | 23.29 E            |          |
| 01410   1   212 E                                              | 23.29 EI                             |                              |                        | [             |                    |          |
|                                                                |                                      | 03003                        | 2                      | 244 P         | 26.80 E            |          |
| 03005   1   200 E                                              | 21.97 EI                             |                              |                        |               |                    |          |
| 16222   1   136 P                                              | 14.94 EI                             |                              |                        |               |                    |          |
| 30931   1934   0 E                                             | <br> 150658.60 E                     | <br>  30931                  | 1                      | 621 P         | 68.23 E            |          |
| 30932   1   922 F                                              | 101.30 EI                            | 1 30932 1                    | 1                      | 922 P         | 101.30 E           |          |
| 35140   1   707 E                                              | 77.68 EI                             | 35140                        | 1                      | 493 P         | 54.17 E            |          |
| 35141   1   257 F                                              | 28.24 EI                             | 35141                        | 1                      | 180 P         | 19.78 E            |          |
| 35150   1   709 F                                              | 77.90 EI                             | 35150                        | 1                      | 621 P         | 68.23 E            |          |
| 35151   1   462 P                                              | 50.76 EI                             | 35151                        | 1                      | 462 P         | 50.76 E            |          |
| 35152   10   4620 E                                            | 507.60 EI                            | 35152                        | 1                      | 462 P         | 50.76 E            |          |
| 35401   1   922 F                                              | 101.30 EI                            | 35401                        | 1                      | 922 P         | 101.30 E           |          |
| 35402   5   4610 F                                             | 506.50 EI                            | 35402                        | 1                      | 922 P         | 101.30 E           |          |
| 35405 I 1 922 F                                                | 101.30 EI                            | 35405                        | 1                      | 922 P         | 101.30 E           |          |
| 35411   1   922 F                                              | 101.30 EI                            | 35411                        | 1                      | 922 P         | 101.30 E           |          |
| 35412   9   8298 1                                             | 911.70 EI                            | 35412                        | 1                      | 922 P         | 101.30 E           |          |
|                                                                |                                      |                              |                        |               |                    | *        |

Wird bei einem Vergleich im Bereich <u>Ausgabe</u> nach Häufigkeit eingestellt, werden die Ziffern nach Häufigkeit ihres Vorkommens im eingestellten Zeitraum des Bereiches Zeit sortiert.

| Ziffernstatistik                                                                                                    | ×                 |
|----------------------------------------------------------------------------------------------------|-------------------|
| Zeit:<br>Quartal: 2/20                                                                                                    | Arztwahl:         |
| Vergleich:<br>Vergleich mit Quartal 1/20 v<br>Vergleich mit Quartal 1/20 v<br>Vergleich mit Zeitraum von: 01.04.2019 bis: 29.05.2019<br>OK Abbrechen | Optionen Standard |

| a EBM 200<br>rstellt          | am 29.05.2                 | atistik<br>020, um 11.5      | 7 Uhr                           |                            |                           |             |                      |
|-------------------------------|----------------------------|------------------------------|---------------------------------|----------------------------|---------------------------|-------------|----------------------|
|                               |                            |                              |                                 |                            |                           |             |                      |
| leitraum<br>Arzte:            | : von 01.04<br>SuSo; FA :  | .2020 bis 25<br>Allgemeinmed | .05.2020 Ve<br>izin (Thüringe   | rglichen mi<br>n, EU-Ärzte | t Zeitraum:<br>)-Hausarzt | Quartal 1/2 | 0                    |
| liffernsta                    | tistik                     |                              |                                 |                            |                           |             |                      |
| usgabe:<br>- Ziffe<br>- Kasse | rn nach Häu<br>ngruppen "g | figkeit<br>esamt"            |                                 |                            |                           |             |                      |
| Anzahl                        | berücksicht.               | igter Behand                 | lungsfällevon<br>lungsfälleOuar | 01.04.2020                 | bis 29.05.2               | 020: 3      |                      |
| Anzahl                        | berücksicht                | igte Scheine                 | von 01.04.2020                  | bis 29.05.                 | 2020: 3                   |             |                      |
| Anzahl                        | berücksicht.               | igte Scheine                 | Quartal 1/20:                   | 3                          |                           |             |                      |
|                               |                            |                              | 1                               | 1                          |                           | 1           | [                    |
| v                             | on 01.04.20                | 20 bis 29.05                 | .2020                           | 1                          | Quar                      | tal 1/20    | 1                    |
| GO-Nr.                        | Anzahl  <br>gesamt         | Ertrag                       | Euro EBM  <br>Betrag            | GO-Nr.                     | Anzahl  <br>  gesamt      | Ertrag      | Euro EBM  <br>Betrag |
| 30931                         | 1934                       | 0 10                         | 150658.60 EI                    | 30931                      | 1                         | 621 P       | 68.23 EI             |
| 35152                         | 10 1                       | 4620 PI                      | 507.60 El                       | 1 35152                    | 1                         | 462 P       | 50.76 EI             |
| 35412                         | 9                          | 8298 P                       | 911.70 EI                       | 35412                      | 1                         | 922 P       | 101.30 E             |
| 35402                         | 5                          | 4610 PI                      | 506.50 EI                       | 1 35402                    | 1                         | 922 PI      | 101.30 E             |
| 35425                         | 1 2 1                      | 1844 P                       | 202.60 EI                       | 35425                      | 1 1                       | 922 P       | 101.30 EI            |
| 30932                         | 1 1                        | 922 P                        | 101.30 EI                       | 1 30932                    | 1                         | 922 PI      | 101.30 E             |
| 35151                         | 1 1                        | 462 P                        | 50.76 EI                        | 35151                      | 1                         | 462 P       | 50.76 EI             |
| 35401                         | 1 1                        | 922 P                        | 101.30 EI                       | 1 35401                    | 1                         | 922 P       | 101.30 E             |
| 35405                         | 1 1                        | 922 P                        | 101.30 EI                       | 1 35405                    | 1 1                       | 922 PI      | 101.30 E             |
| 35411                         | 1 1 1                      | 922 PI                       | 101.30 E(                       | 35411                      | 1 1                       | 922 PI      | 101.30 E(            |
| 35415                         | 1 1                        | 922 PI                       | 101.30 EI                       | 35415                      | 699                       | 644478 P    | 70808.70 EI          |
| 35421                         | 1 1 1                      | 922 PI                       | 101.30 E!                       | 1 35421                    | 1 1 1                     | 922 PI      | 101.30 EI            |
| 35422                         | 1 1 1                      | 922 P                        | 101.30 EI                       | 35422                      | 1                         | 922 PI      | 101.30 EI            |
| 03005                         | 1 1                        | 200 ₽1                       | 21.97 EI                        | 1                          | [                         | ]           | [                    |
| 35140                         | 1 1 1                      | 707 PI                       | 77.68 EI                        | 35140                      | 1 1                       | 493 PI      | 54.17 EI             |
| 35141                         | 1 1 1                      | 257 PI                       | 28,24 EI                        | 1 35141                    | 1 1                       | 180 PI      | 19.78 EI             |
| 35150                         | ·<br>  1                   | <br>709 PI                   | 77.90 EI                        | 35150                      | <br>  1                   | 621 PI      | 68.23 EI             |
|                               |                            |                              |                                 | 1                          |                           |             |                      |

Die linke Spalte zeigt, welche Ziffer am häufigsten verwendet wurde. In der rechten Spalte wird diese Ziffer ebenfalls als oberste Ziffer angezeigt, selbst wenn diese nicht die meist verwendete Ziffer für das gewählte Quartal war. Somit ist ein direkter Vergleich zu sehen.

## 2.4 Standard bei der Ziffernstatistik

In der aktuellen CGM ALBIS Version haben wir der Ziffernstatistik die Schaltfläche Standard hinzugefügt. Dies ermöglicht Ihnen künftig, die von Ihnen gewünschten Einstellungen zur Erstellung einer Ziffernstatistik zu speichern.

| 2eit:                                                                                                    | Arztwahl:                                                                                                   |
|----------------------------------------------------------------------------------------------------|----------------------------------------------------------------------------------------------------|
| Quartal: 3/20 Leistungen im Zeitraum von: 01.04.2020 Lusqabe von einzelnen Tagen                                 | BSNR/KV-Nr.: B181111100 Dr. med. Justus ALBIS<br>B408613500 Praxis Hessen     inkl. NBS     einzelner Arzt: |
| O Tag: 23.04.2020                                                                                                | O Person Dr. med. Justus ALBIS ~                                                                            |
| Alle     Selektierter Patient     Selektierte Liste                                                              | KV-Abrechnung O Direktabrechnung O KV- und Direkt     Abrechnung                                            |
| Augaste:                                                                                                    |                                                                                                    |
| Ausgabe:<br>Ziffernsottierung:<br>Immerisch<br>O nach Häufigkeit<br>Kasse:<br>Gesamt<br>O Kassengruppen getrennt |                                                                                                    |

Hierzu wählen Sie in den Bereichen **Patienten**, **Ausgabe**, **Arztwahl** und **Abrechnungsart** die gewünschten Felder und klicken auf die Schaltfläche Standard. Bestätigen Sie die nachfolgende Abfrage mit Ja, werden Ihnen diese Einstellungen beim erneuten Aufruf des Dialogs direkt angezeigt.

| ALBIS |                                                                     | × |
|-------|---------------------------------------------------------------------|---|
| ?     | Möchten Sie die gegenwärtige Einstellung als Standard<br>speichern? |   |
|       | Ja Nein                                                             |   |

Wünschen Sie eine andere Einstellung zu speichern, wählen Sie diese in den genannten Bereichen aus, bestätigen Sie die Abfrage wiederholt mit Ja und Ihre neue Auswahl ist als Standard gespeichert.

## 2.5 Laborblatt veränderte Spaltenbreite wird beibehalten

Ab der CGM ALBIS Version 20.30 wird im Laborblatt die zuvor eingestellte Spaltenbreite beibehalten.

| GLT % 19 D. II I      |         |         | 05.05.2020 |   | 30.04.2020     | 30.04.2020 | 25.10.2019 | 12.07.2018 | 12.07.2018 | 12.07.2018 | 12.07.2018 |
|-----------------------|---------|---------|------------|---|----------------|------------|------------|------------|------------|------------|------------|
| Hepatitis B Antigen   | 36,2-96 | Einheit |            |   |                |            |            |            |            |            | 47,12      |
| Chlamydien            |         | )       |            | D | er Erreger kos | pos        |            |            |            |            | Chlamydi   |
| Erreger + Resistenz   |         |         |            |   |                |            |            |            |            |            | Anaerobi.  |
| Calprotectin im Stuhl |         | 1       | 120        |   |                |            |            | 5          |            |            |            |
| Calprotectin          | <50,0   | µg/g    |            |   |                |            | 49         | N          |            |            |            |
| Ko-Test               |         |         |            |   |                |            |            | Doederle.  | Doederle.  | Doederle.  | Doederle.  |
| Quick                 | 8-15    | Einheit |            |   |                |            |            |            |            |            | 2.5 (-)    |
|                       |         |         |            |   |                |            |            |            |            |            |            |

Wird der Mauszeiger über den eingerahmten Bereich geführt, kann per gedrückter linker Maustaste und gleichzeitigem Ziehen die Tabellenspalte vergrößert bzw. verkleinert werden. Die somit eingestellte Spaltenbreite wird auch nach einem Neustart beibehalten und ist bei allen Patienten aktiv.

## 2.6 Mehrfachauswahl "alte Diagnosen" Muster 55

Mit dem CGM ALBIS Update 20.30 ist möglich, auf das Formular Muster 55 mehrere alte Diagnosen auf einmal zu übertragen.

Bitte öffnen Sie das Formular zunächst wie gewohnt.

| Muster 55 (10.2016), Bescheinigung zum Erreichen der Bel                                        | astungsgrenze bei Feststellung einer s 🗙 |
|-------------------------------------------------------------------------------------------------|------------------------------------------|
| Krankonkarro bzu. Kartonträgor                                                                  | Bescheinigung einer                      |
| Techniker Krankenkasse                                                                          | schwerwiegenden chronischen              |
| Namo, Varnamo dor Vorzichorton                                                                  | Erkrankung gem. § 62 SGB V               |
| Tesla qub.am                                                                                    |                                          |
| Nicole 02.03.1961                                                                               |                                          |
| Nicola-Tesla Straße 1 VK gükigbir                                                               | Seit                                     |
| D 70188 Stuttgart                                                                               |                                          |
| Kærtenträgerkennung Verzicherten-Nr. Statur                                                     | (mindestens 4 Quartale zunückliegend)    |
| 105177505 A123456780 1000000                                                                    | ist der Versicherte wegen derselhen      |
| Botriobeztätton-Nr. Arxt+Nr. Datum                                                              | Erkrankung in Dauerhehandlung            |
| 181111100 181111100 16.04.2020                                                                  | Enviankung in Dauerbenandlung.           |
| ICD-10 - Code ICD-10 - Code ICD-10 - Co                                                         | de                                       |
| Kontinuierliche medizinische Versorgung der o<br>genannten Erkrankung ist weiterhin erforderlic | ben<br>h                                 |
| O ja, Ende der Dauerbehandlung derzeit nicht absehbar                                           |                                          |
| O ja, voraussichtlich bis                                                                       |                                          |
| () nein                                                                                         |                                          |
| Drucken                                                                                         | Spooler Speichern Abbruch                |

Klicken Sie im Formular in eines der drei ICD-10-Code Felder. Daraufhin werden in der Statuszeile die verfügbaren Tastenkombinationen angezeigt.

F2 ICD Zusätze | SHIFT+F2 Ausn. | F3 Diagnosencenter| SHIFT+F3 kl.Liste Dia | STRG+SHIFT+F3 ICD [STRG+F3 alte Dia ] F4 Textb. | SHIFT+F4 ICD-Thes. | F5 DD-Liste | SHIFT+F5 neue D. | STRG+F5 neue kl.Liste Dia

Über die Kombination STRG+F3 können alte Diagnosen ausgewählt werden. Es öffnet sich das folgende Fenster.

| Diagn | osen                                                                                                    | × |
|-------|----------------------------------------------------------------------------------------------------|---|
| DD    | 16.04 2020 Hochoradige Dysplasie der Vulva, anderenorts nicht klassifiziert, G. (N90.2G)                                     |   |
| DD    | 16.04.2020 Affektion des Auges und der Augenanhangsgebilde nach medizinischen Maßnahmen, nicht näher bezeichnet, G. (H59.9G) |   |
| DD    | 16.04.2020 Koofschmerz, G. (R51G)                                                                                            |   |
| DD    | 16.04.2020 Unglücklichsein, G. (R45.2G)                                                                                      |   |
| DD    | 16.04 2020 Settsames und unerklärliches Verhalten, G. (R46.2G)                                                               |   |
| DD    | 16.04.2020 Endokarditis, Herzklappe nicht näher bezeichnet, G. {I38G}                                                        | _ |
| DD    | 16.04.2020 Sonstige näher bezeichnete Krankheiten des Peritoneums, G. {K66.8G}                                               |   |
| DD    | 16.04.2020 Subklinische Jodmangel-Hypothyreose, G. (E02G)                                                                    |   |
| DD    | 16.04.2020 Erythema nodosum, G. {L52G}                                                                                       |   |
| DD    | 16.04.2020 Lebensmittelvergiftung durch Clostridium perfringens [Clostridium welchii], G. (A05.2G)                           |   |
| DD    | 16.04.2020 Kopfschmerz, G. {R51G}                                                                                            |   |
| DD    | 31.03.2020 Kopfschmerz, G. {R51G}                                                                                            |   |
| DD    | 16.01.2020 Erythema nodosum, G. {L52G}                                                                                       |   |
|       |                                                                                                    |   |
|       |                                                                                                    |   |
|       |                                                                                                    |   |
|       |                                                                                                    |   |
|       |                                                                                                    |   |
|       |                                                                                                    |   |
|       |                                                                                                    |   |
|       |                                                                                                    |   |
|       |                                                                                                    |   |
|       |                                                                                                    |   |
|       |                                                                                                    |   |
|       |                                                                                                    |   |
|       | <u> O</u> K Abbruch Auswahi umkehren                                                                                         |   |

In diesem Fenster können nun bis zu 3 Diagnosen selektiert werden. Mit Klick auf OK werden die Diagnosen auf das Formular übertragen.

Wird eine vierte Diagnose gewählt kommt es zu einer Meldung.

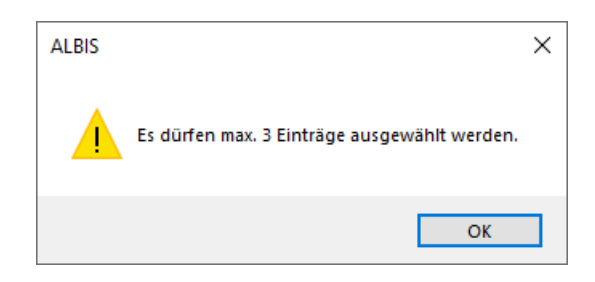

Die Meldung kann mit OK geschlossen werden. Die zuvor gewählte vierte Diagnose ist dann nicht mehr markiert.

#### 2.7 Terminkalender Ausdruck mit Patientennummer

Ab der CGM ALBIS Version 20.30 wird beim Ausdruck des Terminkalenders die Patientennummer mit ausgedruckt. Die Patientennummer wird nach dem Namen des Patienten in Klammer angezeigt.

| GALEIS |     |       | Ausdruck vom:                                                |
|--------|-----|-------|--------------------------------------------------------------|
|        |     |       | 05.05.2020                                                   |
|        |     |       | Termine der Rubrik 'Sono'<br>vom 05.05.2020<br>Seite 1 von 1 |
| 08:05  | bis | 08:35 | Albinus, Sarah (1)                                           |
| 08:45  | bis | 09:20 | Albinus, Sarah (1), Dieser Termin soll der Patie             |
| 09:30  | bis | 09:50 | Tesla, Nicole (1918) (Gruppen: Testpatienten)                |
| 10:00  | bis | 10:20 | Privat, Erna (1937) (Gruppen: Testpatienten), Di             |

Diese Änderung ist nach Einspielen des Updates Q3/2020 automatisch aktiv und kann nicht deaktiviert werden.

#### 2.8 Privatliquidation Mahnungen drucken, Fenster schließt automatisch

Mit dem CGM ALBIS Update 20.30 wird eine kleine Änderung beim Mahnen von Privatrechnungen eingeführt.

Über den Menüpunkt Privat Mahnen..., öffnet sich das folgende Fenster:

| Privatrechnung ma                                             | hnen                 | × |
|---------------------------------------------------------------|----------------------|---|
| Mahnmodus                                                     | ⊖ Serie ⊖ Markierte  |   |
| Mahndatum:<br>Anzahl:<br>Patient (Name/Nr):<br>Rechnungs-Nr.: | 15.04.2020         1 |   |

Wird dort Serie oder Markierte gewählt und mit OK bestätigt, schließt sich nach dem Drucken der Mahnungen dieses Fenster nun automatisch. Bei Auswahl von Einzeln bleibt das Fenster nach dem Druck geöffnet und es können weitere Mahnungen gedruckt werden.

## 2.9 Leistungskette Abbrechen über ALT+A

Ab der CGM ALBIS Version 20.30 besteht die Möglichkeit, die Übernahme einer Leistungskette mit der Tastenkombination ALT+A abzubrechen.

| ruppenfilter: Anpassen | Kürzel:                                             |                    |
|------------------------|-----------------------------------------------------|--------------------|
| Alle anzeigen 🗸 🗸 🗸    | Tiest                                               |                    |
| ürzel:                 | EBM <u>2</u> 000plus:                               | <u>0</u> K         |
| est                    | 01100                                               | Neu                |
| OK BaWii<br>OK PLUS    | EBM 96:                                             | Kopieren           |
| K_RLP<br>K_SL          |                                                     | Ändern             |
| est                    |                                                     | Löschen            |
|                        | GO- <u>S</u> tamm, Direktabrechnung:                | 1                  |
|                        | AOK Baden-Württemberg Kardiologie Facharztvertrag V | Ubernehmer         |
|                        |                                                     | <u>R</u> ückgängig |
|                        |                                                     | Liste              |
|                        | <u>G</u> OĂ u. BG/UV-GOĂ:                           |                    |
|                        |                                                     |                    |
|                        | Alte GOĂ:                                           |                    |
|                        |                                                     |                    |
|                        |                                                     |                    |
|                        | Gruppierung: UDE                                    |                    |

Wenn eine Leistungskette ausgewählt und mit OK bestätigt wurde, öffnet sich das folgende Fenster:

| istungskette best | ätigen                             |        |
|-------------------|------------------------------------|--------|
| Gebühren-Nr.      | Text                               | Punkte |
| 01100             | Unvorhergesehene Inanspruchnahme I | 196    |
|                   |                                    |        |
|                   |                                    |        |
|                   |                                    |        |
|                   |                                    |        |
|                   |                                    |        |
|                   |                                    |        |
|                   |                                    |        |
|                   |                                    |        |
|                   |                                    |        |

Über die Tastenkombination ALT+A kann der Dialog nun abgebrochen werden. Über ALT+O können ausgewählte Gebühren-Nummern übernommen werden.

Tipp: Wenn Sie die Leertaste gedrückt halten, werden alle Leistungen nacheinander markiert und übernommen.

#### 2.10 Abfrage des Tageskennwortes bei Löschen eines Laborparameters

Ab der CGM ALBIS Version 20.30 wird beim Löschen eines Laborparameters das Tageskennwort abgefragt, sofern der Parameter bei mindestens einem Patienten im Laborblatt aufgeführt ist. Über Stammdaten Labor Parameter..., können die Laborparameter gelöscht werden.

| Solueiunu     | Daten          |                               |                   |
|---------------|----------------|-------------------------------|-------------------|
| Labor 🔿 Name  | Labor:         | LDT 3 $\vee$                  | Ok                |
| aborparameter | Parameter:     | HBs-Ag                        |                   |
| HBs-Ag        | Beschreibung:  | Hepatitis B Antigen           | Neu               |
| BAKSC1        | Einheit        | Einheit                       | Neu               |
| Chlam         | Übernehmen:    | 🗹 In Laborblatt               | Kopieren          |
| HBs-Ag        | In Karteikarte |                               | Ändern            |
|               | Zusätzliche    | e Vorbetund V nur path. Werte | Löschen           |
|               | Normalwert     | , patientenbezogene rexe      | Übemehmen         |
|               | 36.2-96        | ^                             | Obernenmen        |
|               |                | ~                             | Rückgängig        |
|               |                | Kind Frau Mann                | Suchen            |
|               | Minimum:       |                               | Weitersuchen      |
|               | Maximum:       |                               |                   |
|               | Anzeige        |                               | Optionen für alle |
|               | Gruppe:        | Keine 🗸 🗸 🗸                   |                   |
|               | Ordnung:       | 999                           |                   |
|               | Schriftart     | Arial Schrift                 |                   |
|               | o or miscare.  | , and                         |                   |

Wie gewohnt den Parameter auswählen und auf Löschen klicken. Es öffnet sich das folgende Fenster.

| ALBIS | ×                                                      |  |
|-------|--------------------------------------------------------|--|
| ?     | Wollen Sie den angewählten Datensatz wirklich löschen? |  |
|       | Ja Nein                                                |  |

Bestätigung mit Ja, mit Klick auf Nein, kann der Vorgang abgebrochen werden. Ist der Parameter bei keinem Patienten im Laborblatt hinterlegt, wird der Parameter gelöscht.

Wird der Parameter bei einem Patienten im Laborblatt geführt, erscheint die folgende Meldung:

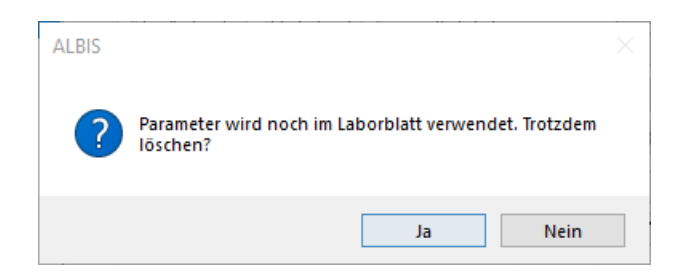

Über Nein kann der Vorgang abgebrochen werden. Mit Bestätigung auf Ja, erfolgt nun die Abfrage des Tageskennwortes von CGM ALBIS.

| Tageskennwort | ×       |
|---------------|---------|
|               | ОК      |
|               | Abbruch |

Nach der Eingabe des Kennwortes, bestätigen Sie bitte mit OK. Im Anschluss an die korrekte Eingabe erscheint die folgende Meldung:

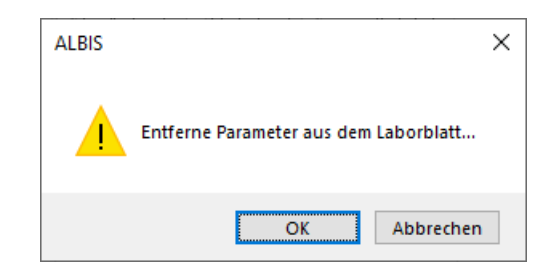

Mit Klick auf OK, wird der Parameter aus dem Laborblatt bei allen entsprechenden Patienten **unwiderruflich** entfernt. Bei Klick auf Abbrechen, bleibt der Eintrag bestehen.

## 3 Telematikinfrastruktur

### 3.1 Infos rund um die Telematikinfrastruktur

**Information zum Upgrade Ihres Konnektors KoCoBox MED+ zum E-Health Konnektor** Nach erfolgreichem Abschluss des Feldtests erhält die KoCoBox MED+ die Zulassung der gematik als E-Health Konnektor für den flächendeckenden Rollout. Allen Praxen steht dann das Upgrade zur Verfügung, das aus dem VSDM-Konnektor einen E-Health Konnektor macht. Ein Hardwareaustausch ist nicht erforderlich.

Der Website <u>www.cgm.com/ti-support</u> entnehmen Sie den Stichtag der Zulassung und ab Verfügbarkeit des Upgrades auf dem gematik Server alle notwendigen Informationen zum Einspielen des Upgrades.

#### Generelle Hinweise zu Updates/Upgrades von TI-Komponenten

Die zugrundliegenden Spezifikationen der gematik für zugelassene TI-Produkte verlangen höchste Sicherheitsstandards. Ihr wichtiger Beitrag zur Sicherheit Ihrer Institution ist die regelmäßige Kontrolle, ob die Firmwares Ihrer TI-Komponenten vor Ort up-to-date sind. Regelmäßige Updates und Upgrades der TI-Komponenten sind zwingend notwendig, da sie jederzeit dem aktuellen Stand der Technik entsprechen und der Informationssicherheit in der TI umfassend genügen müssen.

Wir empfehlen Ihnen, in regelmäßigen Abständen unsere TI-Support Website <u>www.cgm.com/ti-</u> <u>support</u> zu besuchen und die aufgeführten Updates und Upgrades stets zeitnah durchzuführen. Nur so kann gewährleistet werden, dass jede Komponente und jeder Dienst der TI zu jeder Zeit den Bestimmungen des Datenschutzes und der Informationssicherheit umfassend genügt.

Bitte beachten Sie darüber hinaus auch folgende wichtige Websites und Telefonnummern:

www.cgm.com/ti-radar: www.cgm.com/ti-support: www.cgm.com/ti-newsletter: Telefon Beratung: Telefon Support : Hinweise bei eingeschränkter TI-Verbindung Update- und Upgrade Infos und Services relevante Hintergrundinformationen zur TI 0261 - 8000 2323 0800 - 551 5512

## 4 Formulare

### 4.1 Formular Muster 4 - Verordnung einer Krankenbeförderung - Neue Formularversion Papier & BFB 07.2020

Mit der Installation des CGM ALBIS Updates Q3/2020 steht Ihnen eine neue Formularversion des Formular Muster 4 Verordnung einer Krankenbeförderung zur Verfügung, diese ist ab dem 01.07.2020 automatisch aktiv. Die neue Formularversion ist als Papier- und Blankoformularversion in CGM ALBIS integriert. Bereits ältere, ausgestellte Formulare lassen sich weiterhin wie gewohnt öffnen und ausdrucken. Sie erreichen das Formular über die gewohnten Wege.

| Muster 4 (07.2020), Verordnung einer Krankenbeförderung                                                                                                    | ×                                                                                          |
|----------------------------------------------------------------------------------------------------|--------------------------------------------------------------------------------------------|
| Zuzah-<br>Zuzah-<br>pfloht<br>Zuzah-<br>Clungs-<br>pfloht<br>Zuzah-<br>Nicola-Tesla Straße 1<br>Nicola-Straße 1<br>VK.emilierte<br>VK.emilierte<br>VK. | Verordnung einer<br>Krankenbeförderung                                                     |
| B         Distor         State           Ratestrightsone         Verificature/Nr.         State           105177505          A123456780          1000000           Burilstritue/Nr.         Artestric         Datestrice           18111100          A1111101          DI                                                                                                    | Versorgungsleiden (z.B. BVG)                                                               |
| 1. Grund der Beförderung                                                                                                    |                                                                                            |
| Genehmigungsfreie Fahrten                                                                                                    |                                                                                            |
| a) Voll-/teilstationäre Ovor-/na<br>Krankenhausbehandlung                                                                                                    | chstationäre Behandlung                                                                    |
| <ul> <li>b) O ambulante Behandlung bei Merkzeichen 'aG', 'BI', 'H', Pflegeg<br/>Pflegegrad 4 oder 5 nur Taxi/Mietwagen<br/>(Fahrt mit KTW ist unter f) zu verordnen)</li> </ul>                                                                                                    | grad 3 mit dauerhafter Mobilitätsbeeinträchtigung,                                         |
| c) O anderer Grund, z.B. Fahrten zu Hospizen:                                                                                                    |                                                                                            |
| Genehmigungspflichtige Fahrten zu ambulanten Behandlun<br>(vor Fahrtantritt der Krankenkasse vorzulegen)                                                                                                    | igen                                                                                       |
| d) Dialyse, on kol. Chemo-oder Strahlentherapie<br>(Begruin e) du work afte Mohili lichearistrichetier und verdieichet zu mit blund                                                                                                    | hbarer Ausnahmefall<br>dung unter 4. erforderlich)<br>Rebandlungedauer mindestens 6 Monate |
| Geeninate mobilitacicelination grant y engletic total mile by and<br>(Begründung unter 4. enforderlich)     [1] anderer Grund für Fahrt mit KTW, z.B. fachgerechtes Lagern,<br>(Bearündung unter 3. und ozt 4. enforderlich)                                                                                                    | Tragen, Heben erforderlich                                                                 |
| 2. Behandlungstag/Behandlungsfrequenz und nächsterre                                                                                                    | eichbare, geeignete Behandlungsstätte                                                      |
| vom/am / x pro Woche, bis voraussich                                                                                                    | htlich                                                                                     |
| Behandlungsstätte<br>(Name, Ort)                                                                                                    |                                                                                            |
| 3. Art und Ausstattung der Beförderung                                                                                                    |                                                                                            |
| 🔿 Taxi/Mietwagen: 🗌 Rollstuhl 🔲 Tragestuhl 🗌 liegen                                                                                                    | d                                                                                          |
| O KTW, da medizinisch-fachliche Betreuung und/oder Einrichtung n                                                                                                    | otwendig ist wegen                                                                         |
|                                                                                                    |                                                                                            |
| ORTW ONAW/NEF O andere                                                                                                    |                                                                                            |
| 4. Begründung/Sonstiges<br>(z. 8. Datum Aufnahme Krankenhaus, Gewicht bei Schwergewichttrans<br>wenn Beförderung nicht von/zur Wohnung stattfindet)                                                                                                    | aport, Wartezeit, Gemeinschaftsfahrt, Ortsangabe,                                          |
|                                                                                                    |                                                                                            |
| Drucken Speichern Speichern                                                                                                    | Abbrechen Alte Daten                                                                       |

# 4.2 Formular Muster 2 Krankenhauseinweisung automatische Übernahme von Diagnosen

Ab der CGM ALBIS Version 20.30 können beim Muster 2 (Krankenhauseinweisung) Diagnosen automatisch beim Öffnen des Formulars aus der Karteikarte übernommen werden. Um diese Einstellung vorzunehmen, gehen Sie in das Menü Optionen Formulare... und wählen links die Krankenhauseinweisung (M2) aus.

| Formulare                                                                                                    | ×                                                                                                    | < |
|----------------------------------------------------------------------------------------------------|----------------------------------------------------------------------------------------------------|---|
| Formulare           Suche         Eszeichnung eingeben z.B. "Bescheinigung"           Text:         Bezeichnung eingeben z.B. "Bescheinigung"           Kürzel         Kürzel eingeben z.B. "faegu"                                                                                                    | Einstellungen<br>Indriduell (nur für diesen Arbeitsplatz)<br>Arztbezogene Druckereinstellung<br>Arztwaht: Alle v                                                                                                    |   |
| F3112-Arbeitsplatzbeschreibung<br>F6000-Anzeige Bendtskrankheit<br>F6050-Hauszbenicht<br>F6052-Verlaufsbenicht Hautart<br>F6052-Verlaufsbenicht BK 5101<br>F9390 (R1)<br>F9392 (R2)<br>F9394 (R3)<br>Edas Referendense Leit Mither zur klipstichen Referendense (M200)                                                                                                    | Drucker: Microsoft Print to PDF Papierzufuhr: entferne Arzt-Drucker                                                                                                    |   |
| Fermularkopi<br>Früherternungs-Kolskopie (M38a)<br>Früherternungs-Kolskopie (M38b)<br>Gesundhetzverorage (M38b)<br>Gesundhetzverorage (M38b)<br>Hausliche Pflege (M12a)<br>HMV Egotherapie (M18.1)<br>HMV Logotherapie (M13.1)<br>HMV Pflys. Therapie (M13.1)<br>Hororar - Abechnung Betrundberichte (MV011)<br>Horogarietzverorgung (03HGV) vorevordnung<br>Hörgeräteverorgung (03HGV) vorevordnung/        | X-Achee: Imm > Y-Achee: Imm<br>Blanko vorreingestellt Menüpunkt ausblenden<br>Blankoformulatbedruckung Farbig anzeigen<br>Drucken = Spooler (Drucken immer über den Spooler)<br>Bildschimposition: Zurücksetzen<br>Formular drucken                                                                                                    |   |
| Huitsonographie [U3]<br>Jugendgezundheiszuntersuchung<br>Kassenrezept [M16]<br>KHK - Ent/Doku<br>KHK - Folge-Doku<br>Khta-Kent/Doku<br>Khta-Kent/Buszenrezen<br>Kasikanbaisindeurug [M4]<br>Kentkenitausenrezen (M2)<br>Kubericitausenrezen (M3)<br>Kubericita<br>Kubericita<br>Kubericita<br>Mit-Weiterbehandlung<br>Mitarschaftiget bei Frühigbutten (M9)<br>Notal-/Veiterbehandlung<br>Petientenaufikeber | Einstellungen exportieren       Einstellungen importieren         Global (tür alle Arbeitsplätze)       Registernummerierung<br>beibehalten         Stempel ausdrucken       Registernummerierung<br>beibehalten         In Karteikarte übertragen       Diagnose automatisch auf Schein         Diagnose automatisch auf Schein       weitere Optionen         Diagnosen drucken als       Text und ICD-Code         automatische Übernahme bei Formularaufunf       Akutdiagnosen am selben Tag |   |
| Patientenausweis  OK Ändern Übernehmen                                                                                                    | Akutdiagnosen im Quaital Rückgängig Optionen für alle                                                                                                    |   |

Im Bereich <u>automatische Übernahme bei Formularaufruf</u> kann gewählt werden, welche Diagnosen beim Öffnen des Formulars übernommen werden. Um eine Übernahme einzustellen, klicken Sie bitte auf Ändern, wählen eine der drei Auswahlliste aus und klicken im Anschluss auf Übernehmen. Bitte beachten Sie, dass nur eine der drei Auswahllisten gewählt werden kann, es ist nicht möglich, zwei oder alle drei gleichzeitig zu aktivieren.

Was wird übernommen?

Bei Wählen der Auswahlliste Akutdiagnosen am selben Tag, werden die Diagnosen auf das Formular übernommen, welche heute in die Karteikarte des Patienten eingetragen wurden. Beispiele:

- Diagnose wird am 15.04.2020 in die Karteikarte eingetragen und das Muster 2 geöffnet. → Die Diagnose wird übernommen.
- Diagnose wird am 15.04.2020 in die Karteikarte eingetragen und das Muster 2 wird am 16.04.2020 geöffnet. → Die Diagnose wird nicht übernommen.

Wird die Auswahlliste Akutdiagnose im Quartal gewählt, werden alle Akutdiagnosen aus dem laufenden Quartal auf das Formular übernommen.

Bei Anwählen der Auswahlliste Dauerdiagnose, werden alle Dauerdiagnosen des Patienten auf das Formular übertragen.

#### 4.3 Formular Muster PTV 1 - Antrag auf Psychotherapie - Neue Formularversion Papier & BFB 7.2020

Eine neue Formularversion des Formular PTV 1 Antrag auf Psychotherapie ist mit der Installation dieser Version automatisch ab dem 01.07.2020 aktiv. Die neue Formularversion ist als Papier- und Blankoformularversion in CGM ALBIS integriert. Bereits ältere, ausgestellte Formulare lassen sich weiterhin wie gewohnt öffnen und ausdrucken. Sie erreichen das Formular über die gewohnten Wege.

|                                                                                                    | /                                                                         |
|----------------------------------------------------------------------------------------------------|---------------------------------------------------------------------------|
| Krankonkazo bzu. Kartonträgor                                                                                        |                                                                           |
| Techniker Krankenkasse                                                                                               | Antrag                                                                    |
| Namo, Varnamo dar Vorrichorton<br>Tesla                                                                              | auf Psychotheranie                                                        |
| Nicole 02.03.1961                                                                                                    | aurisychotherapie                                                         |
| Nicola-Tesla Straße 1 VK quikiq&br                                                                                   | Hinweise zur Mitwirkungspflicht                                           |
| D 70188 Stuttgart                                                                                                    |                                                                           |
| Kartentrögerkennung Verzicherten Nr. Statar<br>105177505   2123456780   1000000                                      | Um sachgerecht über Ihren Antrag entscheiden zu                           |
| Botriobertätten-Nr. Arat-Nr. Datum                                                                                   | können, benötigt die Krankenkasse von Ihnen einige                        |
| 181111100  181111100   01.07.2020                                                                                    | Paragraphen 60 bis 65 Erstes Buch Sozialgesetzbuch                        |
|                                                                                                    | (SGB I) ausdrücklich vorgesehen.                                          |
| Name und Anschrift der Krankenkasse                                                                                  | Bitte füllen Sie daher alle Felder sorgfältig aus, da                     |
| Techniker Krankenkasse                                                                                               | bei fehlender Mitwirkung die Leistung ganz oder                           |
| Bramfelder Straße 140                                                                                                | teilweise versagt werden kann (§ 66 SGB I). Ihr*e                         |
| 22305 Hamburg                                                                                                    | deme bei der Antragstellung                                               |
| Postfach: Hamburg                                                                                                    | gene ber der rinkigstendig.                                               |
|                                                                                                    |                                                                           |
|                                                                                                    |                                                                           |
| Kostenträger                                                                                                    |                                                                           |
| In bestimmten Fällen übernimmt nicht die Krankenkasse, sondern                                                       | ein anderer Kostenträger die Psychotherapie (z. B. bei Folgen eines       |
| Unfalls).                                                                                                    |                                                                           |
| Bei mir ist ggf. ein anderer Kostenträger zuständig (z. B. Unfa                                                      | Ilversicherung).                                                          |
|                                                                                                    |                                                                           |
| Ich beantrage die Feststellung der Leistungspfliv                                                                    | cht                                                                       |
| für                                                                                                    | als                                                                       |
| Analytische Psychotherapie                                                                                           | Einzeltherapie                                                            |
| Systemische Psychotherapie                                                                                           | Gruppentherapie                                                           |
|                                                                                                    |                                                                           |
| Tiefenpsychologisch fundierte Psychotherapie                                                                         | Kombinationsbehandlung aus Einzel- und Gruppentherapie                    |
| Verhaltenstherapie                                                                                                   |                                                                           |
|                                                                                                    |                                                                           |
| Ich beantrage die Psychotherapie als                                                                                 |                                                                           |
| OErstantrag                                                                                                    | <ul> <li>Folgeantrag (w\u00e4hrend einer laufenden Behandlung)</li> </ul> |
| Bei Erstanträgen hitte angeben                                                                                       |                                                                           |
|                                                                                                    |                                                                           |
| Wurden bei Ihnen innerhalb der letzten 12 Monate mindeste<br>50 Minuten psychotherspeutische Sprechstunde durchgefül | 2NS<br>hert2                                                              |
| bo minuten psychotherapeousche oprechstande durchgeran                                                               | # C.                                                                      |
| 🔵 ja, und zwar am 👘 und ggf. am                                                                                      |                                                                           |
|                                                                                                    |                                                                           |
| Union (Wein nem, one rogenoes angeben)                                                                               |                                                                           |
| Waren Sie in den letzten 12 Monaten aufgrund einer p                                                                 | osychischen                                                               |
| Erkrankung in stationärer oder rehabilitativer Behandlu                                                              | ung?                                                                      |
| Oia                                                                                                    |                                                                           |
| () Inein                                                                                                    |                                                                           |
| C HEIT                                                                                                    |                                                                           |
| Wurde vor dem jetzigen Antrag in den letzten 2 Jahren ber                                                            | eits eine                                                                 |
| ambulante psychotherapeutische Behandlung durchgeführt                                                               | ?                                                                         |
| la                                                                                                    |                                                                           |
| 111100                                                                                                    |                                                                           |
| Deein                                                                                                    |                                                                           |
| nein                                                                                                    |                                                                           |
|                                                                                                    |                                                                           |
| nein Ausstellungsdatum 01.07.2020                                                                                    |                                                                           |
| nein ausstellungsdatum 01.07.2020                                                                                    |                                                                           |
| Ausstellungsdatum 01.07.2020                                                                                         | alder Abrohm Studied                                                      |

## 4.4 Formular Muster PTV 2 - Angaben Therapeut\*in - Neue Formularversion Papier & BFB 7.2020

Eine neue Formularversion des Formular PTV 2 Angaben Therapeut\*in ist mit der Installation dieses Updates automatisch ab dem 01.07.2020 aktiv. Die neue Formularversion ist als Papier- und Blankoformularversion in CGM ALBIS integriert. Bereits ältere, ausgestellte Formulare lassen sich weiterhin wie gewohnt öffnen und ausdrucken. Sie erreichen das Formular über die gewohnten Wege.

|                                                                                                    |                                                                                     | Angaben Th                                                                                                    | nerapeut*in                                                                                                    |
|----------------------------------------------------------------------------------------------------|-------------------------------------------------------------------------------------|----------------------------------------------------------------------------------------------------|----------------------------------------------------------------------------------------------------|
| Name und Anschrift der Krankenkasse                                                                                                    |                                                                                     |                                                                                                    |                                                                                                    |
| Bramfelder Straße 140                                                                                                    |                                                                                     |                                                                                                    |                                                                                                    |
| Postfach: Hamburg                                                                                                    | (                                                                                   | Chiffre Patient*in                                                                                                    | T 02.03.1961                                                                                                    |
|                                                                                                    |                                                                                     |                                                                                                    | Anfangsbuchstabe Geburtsdatum<br>des Familiennamens 6-stellig                                                                                           |
|                                                                                                    | ~ 0                                                                                 | )iagnose(n) (ICD-10 - GI                                                                                                    | M endständig)                                                                                                    |
|                                                                                                    |                                                                                     |                                                                                                    |                                                                                                    |
|                                                                                                    |                                                                                     | Es liegt eine Diagnose na                                                                                                    | ch F70-F79 (ICD-10-GM) vor                                                                                                    |
| ychotherapie                                                                                                    |                                                                                     |                                                                                                    |                                                                                                    |
| ür Erwachsene (Erw)                                                                                                    | O Kurzzeittherapie                                                                  | 1 (KZT 1)                                                                                                    | O ausschließlich Einzeltherapie                                                                                                    |
| ür Kinder und Jugendliche (KiJu)                                                                                                    | <ul> <li>Kurzzeittherapie</li> </ul>                                                | 2 (KZT 2)                                                                                                    | <ul> <li>ausschließlich Gruppentherapie</li> </ul>                                                                                                    |
| Analytische                                                                                                    | <ul> <li>Langzeittherapie</li> </ul>                                                | e (LZT) als                                                                                                    | Kombinationsbehandlung mit                                                                                                    |
| Psychotherapie (AP)<br>Sustemische Therapie (ST)                                                                                                    | 🔵 Erstantrag                                                                        |                                                                                                    | <ul> <li>überwiegend Einzeltherapie</li> </ul>                                                                                                    |
| Tiefenpsychologisch fundierte                                                                                                    | 🔵 Umwandlu                                                                          | ing                                                                                                    | überwiegend Gruppentherapie                                                                                                    |
| Psychotherapie (TP)                                                                                                    | - Earthibum                                                                         | -                                                                                                    | Kombinationsbehandlung durch zwei                                                                                                    |
| Verhaltenstherapie (VT)                                                                                                    | O'r orddinari                                                                       | 9                                                                                                    | Therapeut*innen                                                                                                    |
|                                                                                                    |                                                                                     |                                                                                                    |                                                                                                    |
| r den Einbezug von Bezugspersoner                                                                                                    | n in diesem Bewillig                                                                | ungsschritt werden l                                                                                                    | beantragt                                                                                                    |
| r den Einbezug von Bezugspersoner<br>Therapieeinheiten mit GOP des EE                                                                                                    | n in diesem Bewillig                                                                | ungsschritt werden I<br>B,                                                                                                    | B                                                                                                    |
| r den Einbezug von Bezugspersoner<br>Therapieeinheiten mit GOP des EE<br>Bei Erstanträgen angeben:                                                                                                    | n in diesem Bewillig                                                                | ungsschritt werden I<br>B,<br>Bei Anträgen auf L                                                                                                    | beantragt<br>B<br>ZT                                                                                                    |
| r den Einbezug von Bezugspersoner<br>Therapieeinheiten mit GOP des EE<br>Bei Erstanträgen angeben:<br>Vor der jetzigen Behandlung wurde innerhalt<br>eine KZT1, KZT2 oder LZT durchgeführt                                                                                                    | n <b>in diesem Bewillig</b><br>M<br>oder letzten 2 Jahre bereits                    | B,<br>B,<br>Bei Anträgen auf L<br>Soll nach Abschluss d                                                                                                 | beantragt<br>B<br>zr<br>er Behandlung eine Rezidvprophylaxe durchgeführt werden                                                                         |
| Therapiecinheiten mit GOP des EE<br>Bei Enstanträgen angeben:<br>Vor der jetägen Behandung wurde innerhalt<br>eine K2TI, K2T2 ded L2T durcheitint<br>Bei Erst - und Umwandlungsanträgen an                                                                                                    | n in diesem Bewillig<br>M<br>o der letzten 2 Jahre bereits<br>geben:                | ungsschritt werden I<br>B,<br>Bei Anträgen auf L<br>Soll nach Abschluss d<br>O ja, mit voraussichti                                                     | beantragt<br>B<br>zr<br>er Behandlung eine Rezidsprophylaxe durchgeführt werden<br>ich Therapieeinheiten                                                |
| r den Einbezug von Bezugspersoner<br>Therspiesinheiten mit GDP des EB<br>Bei Entanträgen angeben:<br>Vor der jetägen Behandung wurde innerhalb<br>Bei Erst - und Umwandlungsamträgen an<br>Duchrührung von zwei probatorischen Stzu                                                                                                    | n in diesem Bewillig<br>M<br>o der letzten 2 Jahre bereits<br>geben:<br>ngen:       | B,<br>B,<br>Bei Anträgen auf L<br>Soll nach Abschluss d<br>O ja. mit voraussichti                                                                       | beantragt<br>B<br>zr<br>er Behandlung eine Rezidsprophylaxe durchgeführt werden<br>ich Therapiseinheiten                                                |
| r den Einbezug von Bezugspersoner<br>Therapiecinheten mit GOP des EB<br>Bei Erstanträgen angeben:<br>Vor der jetigen Behandung wurde innehabt<br>eine K211, K212 oder L27 durchoelikht<br>Bei Erst - und Umwandlungsanträgen an<br>O Durchführung von zwei probatorischen Sitzu<br>1. Sitzung an                                                                                                    | n in diesem Bewillig<br>M<br>o der letzten 2 Jahre bereits<br>geben:<br>ngen:       | B.<br>B.<br>Bei Anträgen auf L<br>Soll nach Abschluss d<br>) ja. mit voraussichtl<br>) nein<br>) noch nicht absehb<br>) eis Entfilterunges              | beantragt<br>B<br>zr<br>er Behandlung eine Rezidsprophylaxe durchgeführt werden<br>ich Therapieeinheiten<br>st<br>tar in wearmichtlich erforderich      |
| r den Einbezug von Bezugspersoner<br>Therapieeinheten mit GOP des EE<br>Bei Entanträgen angeben:<br>Vor der jetigen Behandlung wurde innerhalt<br>eine EZ11, KZT2 oder L2T durchertint<br>Bei Erst - und Umwandtungsanträgen an<br>Durchführung von zwei probatorischen Stau<br>1. Staung an<br>2. Staung an                                                                                                    | n in diesem Bewillig<br>Minister 2 Jahre bereits<br>geben:<br>ngen:                 | ungsschritt werden I<br>B. B. B. B. B. B. B. B. B. B. B. B. B. B                                                                                        | beantragt<br>8<br>ZT<br>Er Behandlung eine Rezidrysrophylaxe durchgeführt werden<br>ich Therapieeinheiten<br>ef<br>trag ist vorsussichlich erforderlich |
| r den Einbezug von Bezugspersoner<br>Therapiecinheiten mit GOP des EE<br>Bei Erstanträgen angeben:<br>O' orie (zit) istäns Behandlung wurde innehalt<br>Bei Erst 2/11, KZT2 oder LZT durchoefikit<br>Bei Erst - und Umwandlungsanträgen am<br>Durchführung von zwei probatorischen Sizu<br>1. Sizung am<br>2. Sizung am<br>2. Sizung am                                                                                                    | n in diesem Bewillig<br>Miller<br>oder letzten 2 Jahre bereits<br>geben:<br>ngen:   | ungsschritt werden I<br>B. B. B. B. B. B. B. B. B. B. B. B. B. B                                                                                        | beantragt<br>B<br>ZT<br>Er Behandlung eine Rezidivprophylaxe durchgeführt werden<br>ich Therapiseinheiten<br>H<br>trag ist voraussichtlich erforderlich |
| r den Einbezug von Bezugspersoner Therapiecinheiten mit GOP des EE Bei Erstanträgen angeben: Vor der jelzigen Behandlung wurde innerhalt Bei Erst - und Umwandtungsanträgen an Duachführung von zwei probatorischen Stazu 1. Sitzung an 2. Sitzung an beriger Behandlungsumfang Therapiecinheiten in der IZT1, IZT ILT Er 60 fürer and                                                                                                    | h in diesem Bewillig<br>Mile der letzten 2 Jahre bereite<br>geben:<br>ngen:         | ungsschritt werden I<br>B.<br>Bei Anträgen auf I<br>Soll nach Abschluss of<br>jø, mit voraussichtl<br>nein<br>Onch nicht absehb<br>ein Fortführungsam   | beantragt B T T B T T B T T B T T B B T B B B B                                                                                                    |
| r den Einbezug von Bezugspersoner Therapiecinheiten mit GOP des EE Bei Erstanträgen angeben: Ovn der jetögen Behandlung wurde innehalt Bei Erst - und Umwandtungsanträgen an Duchtführung von zwei probatorischen Stazu 1. Sitzung an 2. Sitzung an bereiger Behandlungsumfang Therapiecinheiten in der IzZ11, KZ und IzZ1 (ITE = 50 Minzut).                                                                                                    | h in diesem Bewillig M der letzten 2 Jahre bereits geben: ngen:                     | ungsschritt werden I<br>B. B. B. Soll nach Abschluss of<br>ja. mit voraussichtl<br>on ein<br>on coch nicht absehb<br>o ein Fortführungsam               | beantragt B T T B T T B T T B T C B B T C B B B B                                                                                                    |
| r den Einbezug von Bezugspersoner Therapiecinheiten mit GOP des EE Bei Erstanträgen angeben: O' vir der jelzigen Behandlungswurde innehalt Bei Ent - und Umwandlungsanträgen an Duchflührung von zwei probatorischen Stzu 1. Sitzung an 2. Sitzung an theriger Behandlungsumfang Therapiecinheiten in der K2T1, K2 und L2T (1 TE = 50 Minuten) Therapiecinheiten in der K2T1, K2 und L2T (1 TE = 100 Minuten)                                                                                      | b in diesem Bewillig<br>Miliander letzten 2 Jahre bereits<br>geben:<br>ngen:<br>212 | ungsschritt werden I<br>B. B. Bei Anträgen auf I<br>Seil Anch Abschluss of<br>ja, mit voraussichtl<br>nein<br>O noch nicht absehb<br>ein Fortführungsan | beantragt B T T B T T B T C Therapieeinheiten B C C C C C C C C C C C C C C C C C C                                                                     |
| r den Einbezug von Bezugspersoner<br>Therspiesinheiten mit GDP des EE<br>Bei Erstanträgen angeben:<br>Vor der jetägen Behandung wurde innehabl<br>Bei Erst - und Umwandlungsamträgen an<br>Durchführung von zwei probatorischen Stzu<br>1. sizung an<br>2. sizung an<br>2. sizung an<br>theriger Behandlungsumfang<br>Herspiesinheiten in der (Z11, K2<br>und LZT (IT E = 05 Minuten)<br>Therspiesinheiten in der (Z11, K2<br>und LZT (IT E = 05 Minuten)<br>Therspiesinheiten (IT E = 50 Minuten) | h in diesem Bewillig<br>M                                                           | ungsschritt werden I<br>Bi-<br>Bi-Anträgen auf 1<br>Soll nach Abschluts d<br>o nein<br>o noch nicht absehb<br>o ein Fortführungsan<br>                  | beantragt B T T er Behandlung eine Rezidivprophylaxe durchgeführt werden ich Therapieeinheiten ar trag ist voraussichtlich erforderfich                 |
| r den Einbezug von Bezugspersoner<br>Therapieeinheiten mit GOP des EE<br>Bei Erstanträgen angeben:<br>Vor der jetigen Behandlung wurde innehabt<br>Bei Erst - und Umwandlungsamträgen an<br>Obuchtührung von zwei probatorischen Stazu<br>1. Sizung an<br>2. Sizung an<br>bibreiger Behandlungsumfang<br>Therapieeinheiten in der KZ11, KZ<br>und LZ1 (TI E = 50 Minuten)<br>Therapieeinheiten (1 TE = 50 Minuten)                                                                                 | b in diesem Bewillig<br>M                                                           | ungsschritt werden   B. Bei Anträgen auf I Soll nach Abschuts o ja, mit voraussichti nein Onch nicht absehb O ein Fortführungsan                        | beantragt B T T B T T B T T B T T B T T B B T T B B B B B B B B B B B B B B B B B B B B                                                                 |
| r den Einbezug von Bezugspersoner Therapiecinheten mit GOP des EE Bei Erstanträgen angeben: Vor der jetigen Behandlung wurde innehabt Bei Erst - und Urwandlungsamtfägen an Obuchführung von zwei probatorischen Sizu 1. Sizung an 2. Sizung an Therapiecinheten in der K211, K2 Therapiecinheten in der K211, K2 Und L211 (TE = 50 Minuten) Therapiecinheten (1 TE = 50 Minuten) Therapiecinheten (1 TE = 50 Minuten)                                                                             | b in diesem Bewillig<br>M                                                           | ungsschritt werden   B. Bi Anträgen auf I Soll nach Abschluss ö ja, mit voraussichtl O nein O noch nicht absehb O ein Fortführungsan ,                  | beantragt B T T B T T B T T B T T B B T T B B B B B B B B B B B B B B B B B B B B                                                                       |
| r den Einbezug von Bezugspersoner Therapieeinheten mit GOP des EE Bei Erstanträgen angeben: Vor der jetigen Behandlung wurde innehabt Bei Erst - und Umwendtlungsamträgen an Duchführung von zwei probatorischen Sizu 1. Sizung an 2. Sizung an Heriger Behandlungsumfang Therapieeinheten in der K211, K2 Und L21 (IT E = 50 Minuter) Therapieeinheten (IT E = 50 Minuter) Therapieeinheten (IT E = 50 Minuter)                                                                                   | b in diesem Bewillig<br>M // // // // // // // // // // // // //                    | ungsschritt werden   B. Bi Anträgen auf I Soll nach Abschluss o ja, mit voraussichti O nein O noch nicht absehb O ein Fortführungsan                    | beantragt B T T B T T B T D B Datum des Gutachtens D D B D B D B D B D B D B D B D B D B                                                                |

## 4.5 Formular Muster PTV 3 - Leitfaden zum Erstellen des Berichts an die/den Gutachterin/Gutachter - Neue Formularversion 7.2020

Eine neue Formularversion des Formulars PTV 3 Leitfaden zum Erstellen des Berichts an die/den Gutachterin/Gutachter ist mit der Installation des CGM ALBIS Updates Q3/2020 (20.30), ab dem 01.07.2020 automatisch aktiv. Sie erreichen das Formular über die gewohnten Wege. Bei diesem Formular handelt es sich um eine PDF-Datei, die über Ihr Standard PDF-Programm angezeigt und ausgedruckt wird.

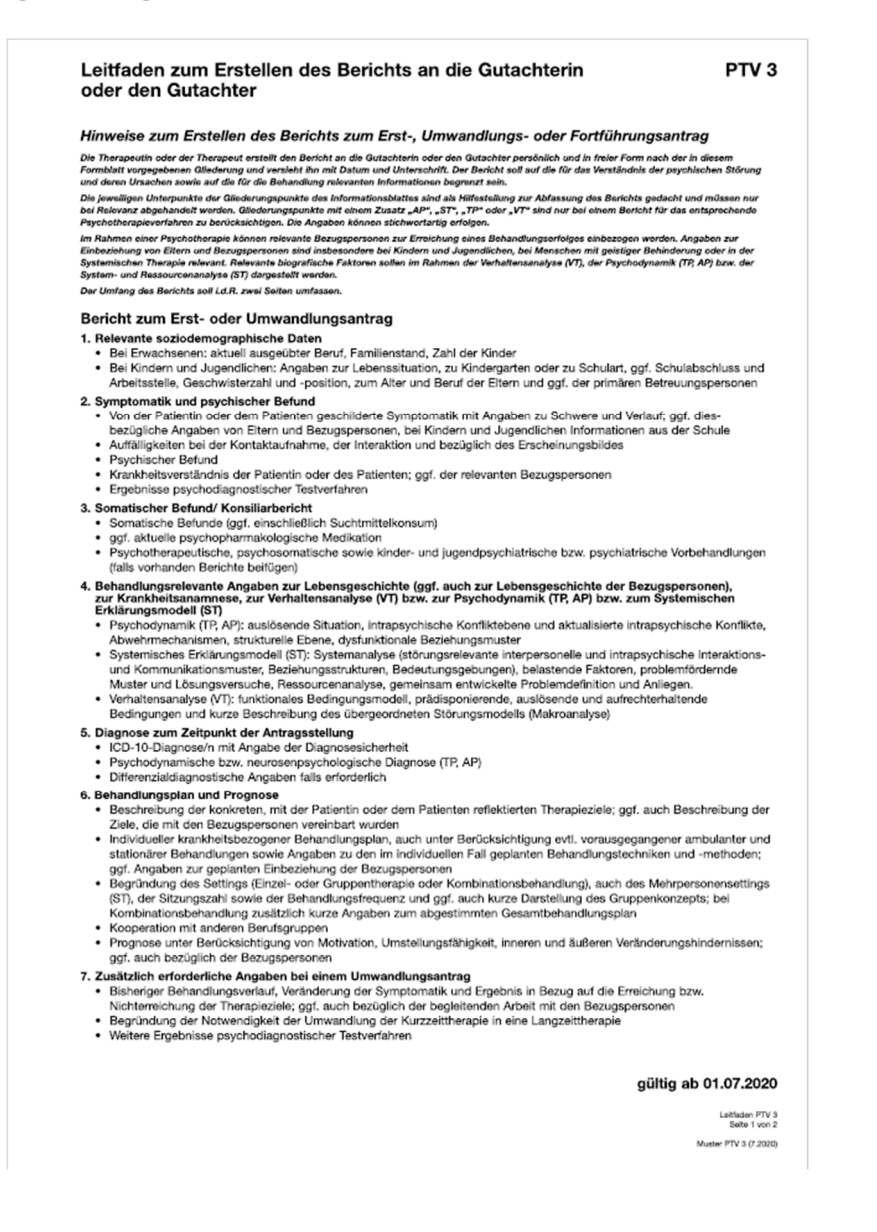

- Bericht zum Fortführungsantrag (Bei mehnnun Berichten zu Fortführungsanträgen sind die Berichte entsprechend fortlaufend zu nummerierun) 1. Darstellung des bisherigen Behandlungsverlaufs seit dem letzten Bericht, Veränderung der Symptomatik und Behandlungsergehns im Bezug auf die Erreichung bzw. Nichterreichung der Therapieziele; ggf. auch bezüglich der Einbeziehung der Bezugspersonen
- Aktuelle Diagnose/n gemäß ICD-10 und aktueller psychischer Befund, weitere Ergebnisse psychodiagnostischer Testverfahren
- Begründung der Notwendigkeit der Fortführung der Behandlung, weitere Therapieplanung, geänderte/erweiterte Behandlungsziele, geänderte Behandlungsmethoden und -techniken, Prognose, Planung des Therapieabschlusses, ggf. weiterführende Maßnahmen nach Ende der Therapie

#### Ergänzungsbericht (nur bei Zweitgutachten)

Erganzungsberrom (*inv bei Zweigulachten*) Wurde ein Antrag auf Kurz- oder Langzeitherapie nach Einholen einer gutachterlichen Stellungnahme von der Krankenkasse abgelehnt und legt die oder der Versicherte Widerspruch gegen diese Entscheidung ein, kann die Krankenkasse ein Zweitgutachten einholen. Nach Aufförderung durch die Krankenkasse erstellt die Therapeutin oder der Therapeut der Krankenkasse einen in freier Form erstellten Ergänzungsbericht. Für den Ergänzungsbericht gibt es keine vorgesehene Gilederung. Die Rückmeldung der Gutachterin oder des Gutachters und relevante Unterpunkte oder Gilederungspunkte dieses Informationsblattes können als Orientierung für die Erstellung des Ergänzungsberichts verwendet werden.

Hinweise zu den erforderlichen Unterlagen im Briefumschlag PTV8: Im Briefumschlag PTV8 müssen folgende Unterlagen enthalten sein:

#### Bei Gutachten:

- Bericht an die Gutachterin oder den Gutachter
- o Für Ärztinnen und Ärzte: somatischer Befund ist im Bericht enthalten
- Für Psychologische Psychotherapeutinnen/Psychotherapeuten und Kinder- und Jugendlichenpsychotherapeutinnen/-psychotherapeuten: Konsiliarbericht (Muster 22b)
- PTV 2b
- · ggf. Kopien ergänzender Befundberichte (Pseudonymisierung beachten!)
- Bei Zweitgutachten:
- Ergänzungsbericht
- Kopie(n) bisheriger Bericht(e)
   Kopie(n) bisheriger gutachterlicher Stellungnahme(n)
- Kopie(n) bisheriger PTV 2
   ggf. Kopie des Konsiliarberichts (Pseudonymisierung beachten!)
- ggf. Kopien ergänzender Befundberichte (Pseudonymisierung beachten!)

#### gültig ab 01.07.2020

Leitfaden PTV 3 Seite 2 von 2

## 4.6 Formular Muster PTV 8 - Unterlagen für das Gutachterverfahren - Neue Formularversion Papier 7.2020

Eine neue Formularversion des Formular PTV 8 Unterlagen für das

Gutachterverfahren ist mit der Installation des CGM ALBIS Updates Q3/2020 (20.30), ab dem 01.07.2020 automatisch aktiv. Die neue Formularversion ist als Papierversion in CGM ALBIS integriert. Bereits ältere, ausgestellte Formulare lassen sich weiterhin wie gewohnt öffnen und ausdrucken. Sie erreichen das Formular über die gewohnten Wege.

| Techniker Krankenkasse<br>Bramfelder Straße 140<br>22305 Hamburg<br>Postfach: Hamburg                                | Cutreffendes bilte ankreuzen)     Chiffre Patient*in     Anfangsbuchstabe Geburtsdatum     des Familiennamens 6-stellig |                                              |             | erfahren   |
|----------------------------------------------------------------------------------------------------|----------------------------------------------------------------------------------------------------|----------------------------------------------|-------------|------------|
|                                                                                                    | Begutachtung ei                                                                                                    | ner                                          |             |            |
|                                                                                                    | AP                                                                                                    | □sī                                          | TP          | П∧ц        |
|                                                                                                    | 🗌 KiJu                                                                                                    | Erw                                          |             |            |
|                                                                                                    | Einzelbehandlung                                                                                                    | Gruppenbehandlung /<br>Kombinationsbehandlur | g           |            |
|                                                                                                    | Antragsart                                                                                                    |                                              |             |            |
|                                                                                                    |                                                                                                    | LZT<br>Umwandlung                            | Fortführung |            |
|                                                                                                    | KZT 1                                                                                                    | KZT 2                                        |             |            |
| Inhalt<br>Die erforderlichen Unterlagen sind entsprechend den<br>Angaben im Leitfaden PTV 3 vollständig enthalten.   |                                                                                                    |                                              |             |            |
| Erklärung Therapeut*in                                                                                               | Ausstellungsdatum                                                                                                    |                                              |             |            |
| Ich erkläre, den Bericht entsprechend den Angaben<br>im Leitfaden PTV 3 vollständig persönlich verfasst zu<br>haben. | 01.07.2020                                                                                                    |                                              |             |            |
|                                                                                                    |                                                                                                    | Drucken Secole                               | c Creichean | Alabarrada |

### 4.7 Formular Muster PTV 10 - Patienteninformation Ambulante Psychotherapie - Neue Formularversion 7.2020

Eine neue Formularversion des Formular PTV 10 Patienteninformation Ambulante Psychotherapie ist mit der Installation des CGM ALBIS Updates Q3/2020 (20.30), ab dem 01.07.2020 automatisch aktiv. Sie erreichen das Formular über die gewohnten Wege. Bei diesem Formular handelt es sich um eine PDF-Datei, die über Ihr Standard PDF-Programm angezeigt und ausgedruckt wird.

|                                                                                                    | ion für Patient*innen und Patient*en                                                                                                    |
|----------------------------------------------------------------------------------------------------|----------------------------------------------------------------------------------------------------|
| Ambu<br>Versiche                                                                                    | lante Psychotherapie in der Gesetzlichen Krankenversicherung<br>rte der Gesetzlichen Krankenversicherung haben Anspruch auf psychotherapeutische Behandlung.                                                                                                    |
| Was is                                                                                              | t Psychotherapie?                                                                                                    |
| Psychot<br>anerkan<br>sowie da<br>Einschrä<br>Problem<br>werden                                     | nerapie ist eine Behandlung von psychischen ("seelischen") Erkrankungen mithilfe von wissenschaftlich<br>ten Verfahren, Methoden und Techniken. Psychische Erkrankungen können das Erleben, das Verhalten<br>is geistige und körperliche Wohlbefinden stark beeinträchtigen und mit Leid, Angst, Verunsicherung und<br>nkungen der Lebensqualität einhergehen. Eine Psychotherapie ist dann ratsam, wenn psychische<br>e zu Krankheitserscheinungen führen und die alltäglichen Anforderungen des Lebens nicht mehr bewältigt<br>können.                                                                                                    |
| Vor Begi<br>ob körp                                                                                 | nn einer Psychotherapie ist eine Abklärung durch eine Ärztin oder einen Arzt zur Frage notwendig,<br>rliche Ursachen für die psychische Erkrankung verantwortlich oder mitverantwortlich sein können.                                                                                                    |
| Wie fu                                                                                              | nktioniert eine Psychotherapie?                                                                                                    |
| Alle psy<br>das dure<br>Aufgabe<br>kann. Di<br>Grupper<br>eine Dau<br>und not                       | hotherappeutischen Behandlungen haben gemeinsam, dass sie über das persönliche Gespräch erfolgen,<br>h spezielle Methoden und Techniken (z. B. freie Mitellung von Gedanken und Einfällen, konkrete<br>um z. B. Ängste zu bewältigen oder spielerisches Handeln in der Therapie von Kindern) ergänzt werden<br>Behandlung kann mit der Therapeutin oder dem Therapeuten allein oder im Rahmen einer<br>therapie erfolgen. Einzelbehandlungen haben in der Regel eine Dauer von 50 Minuten, Gruppentherapien<br>er von 100 Minuten. Insbesondere bei der Behandlung von Kindern und Jugendlichen kann es hilfreich<br>vendig sein. Bezugspersonen aus dem Ramiliären und sozialen Umfeld mit einzubzeihen. |
| Eine we<br>Patientir<br>verfahre<br>Psychot<br>Beziehu<br>auszupr                                   | sentliche Bedingung für das Gelingen jeder Psychotherapie ist eine vertrauensvolle Beziehung zwischen<br>oder Patient und Therapeutin oder Therapeut sowie eine Klärung, ob das geplante Psychotherapie-<br>n den Erwartungen der Patientin oder des Patienten entgegenkommt. Auf dieser Grundlage bietet<br>nerapie die Möglichkeit, in einem geschützten Rahmen das eigene Erleben und Verhalten sowie<br>ngserfahrungen zu besprechen, zu erleben und zu überdenken und infolge dessen Veränderungen<br>obieren und herbeizuführen.                                                                                                    |
| Wer ül                                                                                              | ernimmt die Kosten für eine Psychotherapie?                                                                                                    |
| Eine Ub<br>Einen W<br>Therape<br>der Ther<br>Problem<br>und wird<br>entspred                        | arweisung ist nicht erforderlich, die Vorlage der elektronischen Gesundheitskarte ist ausreichend.<br>achsel der Krankenversicherung muss die Patientin oder der Patient der Therapeutin oder dem<br>uten zeitnah mitteilen. In der Psychotherapeutischen Sprechstunde klärt die Patientin oder der Patient mit<br>age geeignet sit. Eine reine Erziehungs-, Paar-, Lebens- oder Sexuaberatung ist keine Psychotherapie<br>ivon der Gesetzlichen Krankenversicherung nicht übernommen. Diese Maßnahme für die individuelle<br>henden Beratungsstellen, in der Regel kostenfrei, angeboten.                                                                                                    |
| Wie be<br>Vor Begi<br>prüfen F<br>vertraue<br>Vorgehe<br>besproc<br>Psychot<br>Übernah<br>und teilt | antrage ich eine Psychotherapie?<br>nn einer Psychotherapie finden Probegespräche, sogenannte probatorische Sitzungen, statt. Hierbei<br>atientin oder Patient und Therapoutin oder Therapout, ob die "Chemie" zwischen innen stimmt und eine<br>nsweise. Therapiezleie, Behandlungsplan und voraussichtliche Therapiedauer werden gemeinsam<br>nen und festgelegt. Entscheiden sich Patientin oder Patient und Therapout in drie nie<br>herapie, stellt die Patientin oder der Patient bei ihrer oder seiner Krankenkasse einen Antrag auf<br>me der Kosten. Nach Eingang des Antrags prüft die Krankenkasse, ob eine Kostenzusage erfolgen kann<br>dies der Versicherten oder dem Versicherten mit.     |
| Wer fü                                                                                              | hrt psychotherapeutische Behandlungen durch?                                                                                                    |
| Psychot<br>Psychol<br>und -psj<br>über ein<br>Erkranku<br>Ärzten d                                  | herapeutische Behandlungen dürfen im Rahmen der Gesetzlichen Krankenversicherung nur von<br>gischen Psychotherapeutinnen und Psychotherapeuten, Kinder- und Jugendlichenpsychotherapeutinnen<br>richotherapeuten und psychotherapeutisch tätigen Ärztinnen und Ärzten durchgeführt werden, wenn diese<br>z Kassenzulassung verfügen. Neben der psychotherapeutischen Behandlung von psychischen<br>ingen kann zusätzlich eine medikamentöse Behandlung sinnvoll sein, die jedoch nur von Ärztinnen und<br>urchgeführt werden darf.                                                                                                    |
|                                                                                                    | gültig ab 01.07.2020                                                                                                    |
|                                                                                                    | Formblatt PTV 10                                                                                                    |
|                                                                                                    | Muster PTV 10 (2200)                                                                                                    |
|                                                                                                    |                                                                                                    |
|                                                                                                    |                                                                                                    |
|                                                                                                    |                                                                                                    |

#### Welche psychotherapeutischen Behandlungsmöglichkeiten gibt es?

#### Psychotherapeutische Sprechstunde

Psycholicita pedusche Sprechstunde dient der Abklärung, ob ein Verdacht auf eine krankheitswertige Störung vorliegt und weitere fachspezifische Hilfen im System der Gesetzlichen Krankenversicherung notwendig sind. Bei Verdacht auf eine seelische Krankheit findet im Rahmen der Sprechstunde eine Orientierende Diagnostische Abklärung statt; bei Patientinnen und Patienten, bei denen von keiner seelischen Krankheit ausgegangen wird, werden niedrigschwellige Hilfen empfohlen.

#### Psychotherapeutische Akutbehandlung

Fsycholinerapedusche Akuberhalhdung Bei besonders dringendem Behandlungsbedarf kann eine Psychotherapeutische Akutbehandlung im Umfang von bis zu 12 Behandlungen zu je 50 Minuten Dauer in Frage kommen. Eine Akutbehandlung dient der Krisenintervention und kann – falle erforderlich – in eine Kurzzeitpsychotherapie oder in eine Langzeit-psychotherapie überführt werden. Bereits durchgeführte Therapieenheiten der Akutbehandlung werden auf die nachfolgende Psychotherapie angerechnet. Für eine Akutbehandlung ist nur das Einzelgespräch vorgesehen.

#### Ambulante Psychotherapie

Ambulante Psychotherapie kann in allen Psychotherapieverfahren als Einzeltherapie, in einer Gruppe oder als Kombination von Einzel- und Gruppenpsychotherapie durchgeführt werden, in der Systemischen Therapie auch im Mehrpersonensetting (z. 8. durch Einbeziehung der Familie). Die Häufigkeit der Sitzungen kann je nach Verfahren und Behandlungsverlauf variieren und wird individueil von Patientin oder Patient und Therapeutin oder Therapeut vereinbart. Die Gruppenpsychotherapie nutzt zusätzlich Beziehungserfahrungen und das wechselseitige Lernen zwischen Patientinnen und Patienten in der Gruppe für die Psychotherapie.

Der Gemeinsame Bundesausschuss (www.g-ba.de) entscheidet, welche psychotherapeutischen Behandlungsverfahren als Leistungen der Gesetzlichen Krankenversicherung anerkannt sind. Dies sind derzeit:

Beharbungsvertanlen als bestungen der Gesetlichten Nahlwere schlerung anterkahlt ant. Dies sind derzeit. Analytische Psychotherapie Die Analytische Psychotherapie nimmt an, dass Krankheitssymptome durch konflikthafte unbewusste Verarbeitung von frühen oder später im Leben erworbenen Lebene- und Beziehungserfahrungen verursacht und aufrechterhalten werden. In der therapeutischen Beziehung zwischen Patientin oder Patient und Therapeutin oder Therapeut spielt das Erkennen und Bewusstmachen von verdrängten Gefühlen, Erinnerungen und Beziehungsmustern, die gegenwärtig Krankheitssymptome verursachen, eine zertrale Rolle. Dadurch kann in der Gegenwart zunächst unverständlich erscheinendes Fühlen und Handeln in der therapeutischen Beziehungsarbeit verstanden und vertriedet uverden. verändert werden

Verlations verueil. Systemisches Therapie Die Systemisches Therapie Die Systemische Therapie versteht psychische Störungen unter besonderer Berücksichtigung von Beziehungen. Neben der Sicht auf Belastendes stehen die Nutzung eigener Kompetenzen und Fähigkeiten der Patientin oder des Patienten bzw. inres oder seines Umfeldes im Mittelpunkt. Die Therapie orientiert sich an den Aufträgen und Anliegen der Patientinnen und Patienten. Ziel ist es, symptomfördernde Verhaltensweisen, Interaktionsmuster und Bewertungen umwandeln zu helfen und neue, gesundheitsfördernde Lösungsansätze zu entwickeln. In die Therapie können Lebenspartner oder andere wichtige Bezugspersonen einbezogen werden. Die Systemische Therapie im Mehrpersonensetting, die dann beispielsweise gemeinsam mit der Kernfamilie oder der erweiterten Tamilie stattfindet, nutzt die Angehörigen als Ressource für die Behandlung und die Veränderung von bedeutsamen Beziehungen und Interaktionen. Tiefensyschologisch fundierte Psychotherapie Die Tiefensyschologisch fundierte Psychotherapie Die Tiefensyschologisch fündierte Psychotherapie bestimmen und Leben bestimmen und psychische Erkrankungen zur Folge haben. Ziel der Behandlung ist es, die zugrundeliegenden unbewussten Motive und Konflikte en autwellen Symptome zu erkennen und sich mit diesen auseinanderzusetzen. Patientt noder Patient verden in der Psychotherapie dabei unterstützt, durch Einsichten in die Zusammenhänge und Ursachen der aktuellen Symptome zu erkennen und sich mit diesen auseinanderzusetzen. Patientt moder haten in der Psychotherapie dabei unterstützt, durch Einsichten in die Zusammenhänge und Ursachen der aktuellen Symptome Veränderungen im Erleben oder Veränderzusetzen. Verhaltensterapie Systemische Therapie Die Systemische Therapie

#### Verhaltenstherapie

Verhaltenstherapie Die Verhaltenstherapie geht davon aus, dass psychische Beschwerden das Ergebnis von bewussten und nichtbewussten Lemprozessen sind. Zu Beginn der Behandlung wird gemeinsam mit der Patientin oder dem Patienten erstbeitet, welche Bedingungen ihrer oder seiner Lebensgeschichte und der aktuellen Lebenssituation zur Entstehung und Aufrechterhaltung der psychischen Symptomatik beigetragen haben und weiter wirksam sind. Auf dieser Grundlage werden gemeinsam die Therapiezieie und der Behandlungspian festgelegt. In der Verhaltenstherapie wird die Patientin oder der Patient zur aktiven Veränderung ihres oder seines Handelns, Denkens und Fühlens motiviert und angeleitet. Dabei werden die bereits vorhandenen Stärken und Fähigkeiten herausgearbeitet und für den Veränderungsprozess nutzbar gemacht.

gültig ab 01.07.2020

Formblatt PTV 10 Selte 2 yon 2

## 4.8 Formular Muster PTV 11 - Ihre individuelle Information zur Psychotherapeutischen Sprechstunde - Neue Formularversion Papier & BFB 7.2020

Eine neue Formularversion des Formular PTV 11 Ihre individuelle Information zur Psychotherapeutischen Sprechstunde ist mit der Installation dieses CGM ALBIS Updates, ab dem 01.07.2020 automatisch aktiv. Die neue Formularversion ist als Papier- und Blankoformularversion in CGM ALBIS integriert. Bereits ältere, ausgestellte Formulare lassen sich weiterhin wie gewohnt öffnen und ausdrucken. Sie erreichen das Formular über die gewohnten Wege.

|                                                                                                    | Ihre individuelle Information PTV 11                                                          |
|----------------------------------------------------------------------------------------------------|-----------------------------------------------------------------------------------------------|
| Techniker Krankenkässe<br>Sme, Forsme der Vericherten<br>Tesla geb.am<br>Nicole 02.03.1961                                                                                                    | zur Psychotherapeutischen<br>Sprechstunde<br>Diese hfomation enthält lhren vorläufigen Befund |
| Nicola-Tesla Straße 1 WKeüklebb                                                                                                    | und Empfehlungen zum weiteren Vorgehen.                                                       |
| Carteströgerkensung Verzicherten-Nr. Statur<br>105177505   2123456780   1000000                                                                                                    | Bitte legen Sie diese Information bei einer Weiterbehandlung vor.                             |
| Jarriskov Mr. Arav Mr. Datum<br>181111100   181111100   01 07 2020                                                                                                    | Datum oder ggr. Daten der letzten 50 minuten der Sprechstunde                                 |
| Ergebnis der Psychotherapeutischen Sprechstunde                                                                                                    |                                                                                               |
| Bei Ihnen wurden keine Anhaltspunkte für eine<br>behandlungsbedürftige psychische Störung festgestellt                                                                                                    | ICD-10 GM endständig ICD-10 GM endständig ICD-10 GM endständig                                |
| Bei Ihnen wurde(n) folgende Diagnose(n) /<br>Verdachtsdiagnose(n) festgestellt                                                                                                    |                                                                                               |
| Jiagnose(n)/Verdachtsdiagnose(n) (im Kranext) Weltere Hinwi                                                                                                    | erse zum Krankheirsbild und ggr. zu durchgeführten Maßhahmen                                  |
|                                                                                                    |                                                                                               |
|                                                                                                    |                                                                                               |
| keine Maßnahme notwendig                                                                                                    | 🗖 bausärztliche Abklärung                                                                     |
| Präventionsmaßnahme                                                                                                    | fachärztliche Abklärung                                                                       |
| ambulante Psychotherapie                                                                                                    | ambulante Psychotherapeutische Akutbehandlung                                                 |
| Analytische Psychotherapie                                                                                                    | stationäre Behandlung                                                                         |
| Systemische Therapie                                                                                                    | Krankenhausbehandlung                                                                         |
| Tiefenpsychologisch fundierte Psychotherapie                                                                                                    | Rehabilitation                                                                                |
|                                                                                                    |                                                                                               |
| Verhaltenstherapie                                                                                                    | 🗌 andere Maßnahmen außerhalb der gesetzlichen Krankenversicherung                             |
| Vähere Angaben zu den Empfehlungen                                                                                                    | andere Maßnahmen außerhalb der gesetzlichen Krankenversicherung                               |
| U Verhaltenstherapie<br>Vähere Angaben zu den Empfehlungen                                                                                                    | andere Maßnahmen außerhalb der gesetzlichen Krankenversicherung                               |
| verhaltenstheragie<br>Nähere Angaben zu den Empfehlungen                                                                                                    | andere Maßnahmen außerhalb der gesetzlichen Krankenversicherung                               |
| ∐ Verhaltenstheragie<br>Vähere Angaben zu den Empfehlungen<br>hr nächster Termin                                                                                                    | Datum Unrzeit                                                                                 |
|                                                                                                    | Datum Uhrzeif                                                                                 |
| Verhaltenstherapee Vahere Angaben zu den Empfehlungen  In nächster Termin Die psychotherapeutische Behandlung kann in dieser Die psychotherapeutische Behandlung kann in dieser Die psychotherapeutische Behandlung kann NICHT Die psychotherapeutische Behandlung kann NICHT                                                                                                    | andere Maßnahmen außerhalb der gesetzlichen Krankenversicherung                               |
| Vihiere Angaben zu den Empfehlungen Vihiere Angaben zu den Empfehlungen  In nächster Termin Die psychotherapeutische Behandlung kann in dieser Prass durchgefühlt werden Die sychotherapeutische Behandlung kann NICHT Erklärung Palent"in                                                                                                    | andere Maßnahmen außerhalb der gesetzlichen Krankerwersicherung                               |
| Vinhaltenstheragie Vähere Angaben zu den Empfehlungen      hr nächster Termin      Die psychotherageutliche Behandlung kann in dieser      Prass durchgefühlt werden      Die psychotherageutliche Behandlung kann NICHT      n deser Prass durchgefühlt werden      Einklung Palentrin      Eine Kopie dieser Information darf erhaften:                                                   | andere Maßnahmen außerhalb der gesetzlichen Krankenversicherung                               |
|                                                                                                    | andere Maßnahmen außerhalb der gesetzlichen Krankenversicherung                               |
| Verhaltenstherapee Vahere Angaben zu den Empfehlungen  In nächster Termin Die psychotherapeutische Behandlung kann in dieser Die psychotherapeutische Behandlung kann in dieser Die psychotherapeutische Behandlung kann NICHT in dieser Prassi durchgefühlt werden Erklärung Paient'in Eine Kolle dieser Information darf erhalten: Name eitbehandelinder Kazin/Azt, Hausärztin/Hausarzt   | andere Maßnahmen außerhalb der gesetzlichen Krankenversicherung                               |
| Vehaltenstherape Vahere Angaben zu den Empfehlungen  hr nächster Termin Die psychotherapeutische Behandlung kann in dieser Prass durchgelicht werden Die psychotherapeutische Behandlung kann NICHT in dieser Prassi durchgelicht werden Erklärung Patient'in Erne Kopie deser Information darf erhalten: Name mittehandeinde V Arztin/Arzt, Hausärztin/Hausarzt                            | andere Maßnahmen außerhalb der gesetzlichen Krankenversicherung                               |
| Vehaltenstherape Vahee Angaben zu den Empfehlungen  hr nächster Termin Die psychotherapeutiche Behandlung kann in dieser Prass durchgefühlt werden Die psychotherapeutiche Behandlung kann NICHT Kildnung Palent'in Eine Kopie dieser Information darf erhalten: Name eitbehandelinde't Actin/Act, Hausärztin/Haubarzt                                                                      | andere Maßnahmen außerhalb der gesetzlichen Krankenversicherung                               |
| Ahere Angaben zu den Empfehlungen                                                                                                    | andere Maßnahmen außerhalb der gesetzischen Krankenversicherung                               |
| Verhaltenstherappe Vahere Angaben zu den Empfehlungen  In nächster Termin Dis psychotherappeutische Behandlung kann in dieser Dis psychotherappeutische Behandlung kann NICHT in dieser Prass durchgefühlt werden Erklärung Palent'in Erk Kopie dieser Information darf erhalten: Name eritbehanderide * Actin/Act, Hausärztin/Hausarzt                                                     | andere Maßnahmen außerhalb der gesetzlichen Krankenversicherung                               |
| Vihiere Angaben zu den Empfehlungen Vihiere Angaben zu den Empfehlungen  Ihr nächster Termin Oie psychotherspeditische Behandlung kann ni dieser Prass durchgelicht werden Oie psychotherspeditische Behandlung kann NICHT in dieser Prässi durchgelicht werden Erklärung Patient'in Eine Kopie diesel Information daf eihaken: Name mittehandeinde* Arztin/Arzt, Hausärztin/Hausarzt Datum | andere Maßnahmen außerhalb der gesetzlichen Krankenversicherung                               |

## 4.9 Formular Muster PTV 12 - Anzeige einer Akutbehandlung - Neue Formularversion Papier & BFB 7.2020

Eine neue Formularversion des Formular PTV 12 Anzeige einer Akutbehandlung ist mit der Installation des CGM ALBIS Updates Q3/2020 (20.30), ab dem 01.07.2020 automatisch aktiv. Die neue Formularversion ist als Papier- und Blankoformularversion in CGM ALBIS integriert. Bereits ältere, ausgestellte Formulare lassen sich weiterhin wie gewohnt öffnen und ausdrucken. Sie erreichen das Formular über die gewohnten Wege.

| PTV 12 (07.2020) für <tesla, nicole=""> bedrucken</tesla,>                                                           |                                                        | ×      |
|----------------------------------------------------------------------------------------------------|--------------------------------------------------------|--------|
| Krankonkazzo bzu. Kaztonträgor                                                                                       | Apprication Alextheboardhung                           | 071/40 |
| Techniker Krankenkasse                                                                                               | Anzeige einer Akulbenandlung                           | PIVIZ  |
| Name, Varname der Verricherten                                                                                       |                                                        |        |
| Nicole 02.03.1961                                                                                                    | Name und Anschrift der Krankenkasse                    |        |
| Nicola-Tesla Straße 1 VK gükigbir                                                                                    | Techniker Krankenkasse                                 |        |
| D 70188 Stuttgart                                                                                                    | Bramfelder Straße 140                                  |        |
| Kartenträgerkennung Verzicherten-Hr. Stetur<br>105177505 A123456780 L1000000                                         | 22305 Hamburg                                          |        |
| Botriobzetätton-Nr. Arzt:Nr. Datum                                                                                   | rostaen Hanourg                                        |        |
| 181111100 181111100 01.07.2020                                                                                       |                                                        |        |
| Akutbehandlung für                                                                                                   |                                                        |        |
| Erwachsene                                                                                                    |                                                        |        |
| Kinder/Jugendliche                                                                                                   |                                                        |        |
|                                                                                                    |                                                        |        |
| Beginn am                                                                                                    |                                                        |        |
|                                                                                                    |                                                        |        |
| ICD-10 - GM endstandig ICD-10 - GM end                                                                               | Istandig ICD-10 - GM endstandig                        |        |
| Diagnose(n)                                                                                                    |                                                        |        |
|                                                                                                    |                                                        |        |
|                                                                                                    | D 10 Ch0                                               |        |
| Es llegt eine Diagnose nach F70-F79 (IC                                                                              | D-TU-GMJ VOR                                           |        |
| Die Versicherte bzw. der Versicherte wurde bei mir in d                                                              | en letzten sechs Monaten psychotherapeutisch behandelt |        |
|                                                                                                    |                                                        |        |
| Fo wurden innerhalb der letzten 12 Monate mindestens 50                                                              | Minuten                                                |        |
| Psychotherapeutische Sprechstunde durchgeführt                                                                       | i mini luken i                                         |        |
| in und must an                                                                                                    | in anderer Pravia                                      |        |
| la, uno zwar ann uno ggr. am                                                                                         |                                                        |        |
|                                                                                                    |                                                        |        |
| nein, die Versicherte bzw. der Versicherte war in den ie<br>nsuchischen Erkrankung in stationärer oder rehabilitativ | etzten 12 Monaten aurgrund einer<br>ver Behandlung     |        |
| poportion enternantal gin stationare oder fortabilitati                                                              | is benanding                                           |        |
| Ausstellungsdatum                                                                                                    |                                                        |        |
|                                                                                                    |                                                        |        |
| Drucken Spo                                                                                                    | oler Speichern Abbruch                                 |        |
|                                                                                                    |                                                        |        |

### 4.10 Standards auf Heilmittelformularen

In der letzten CGM ALBIS Version wurden die angelegten Standards für die Heilmittelverordnung 13a ebenfalls auf dem Formular Heilmittelverordnung 18a angezeigt. Standards, welche speziell für die Heilmittelverordnung 18a angelegt wurden, wurden überhaupt nicht mehr angezeigt. Dies haben wir in der aktuellen CGM ALBIS Version für Sie korrigiert. Es werden nun die Standards wieder entsprechend den Verordnungen 13a sowie 18a angezeigt.
# 5 DALE-UV

### 5.1 Technische Dokumentation (TD) für DALE-UV der Version 19.4.01

Zum 01.07.2020 tritt die Technische Dokumentation (TD) für DALE-UV der Version 19.4.01 in Kraft. Allen CGM ALBIS DALE-UV Praxen wurde ein entsprechendes Update mit den notwendigen Änderungen bereitgestellt. Die Anpassungen aus der Version Q2.a / 2020 (20.25) sind auch in dem CGM ALBIS Updates Q3/2020 (20.30) enthalten.

Wichtig!! Nach dem 30.06.2020 nimmt die DGUV <u>keine</u> DALE-UV Formulare der <u>alten</u> <u>Berichtsversion 17.1.01</u> mehr an!

Folgende Änderungen ergeben sich durch die Einführung der DALE-UV Berichtsversion 19.4.01:

- Mit dem Einspielen des Updates wird automatisch die DALE-UV Berichtsversion 19.4.01 aktiviert, sofern das Update Q2.a / 2020 (20.25) noch nicht eingespielt wurde. Eine Umstellung auf eine frühere Berichtsversion ist nicht mehr möglich. Alle noch nicht gesendeten Berichte der DALE-UV Berichtsversion 17.1.01 müssen neu erstellt werden.
- Das Geschlecht "divers" wird als 4. Geschlecht eingeführt.
- Die Tabelle der Länderkennzeichen wird auf den Standard ISO 3166-1 alpha-2 geändert. Dadurch wird z.B. aus "D" für Deutschland "DE". Für Patienten mit einem Wohnsitz in Deutschland wird in den Berichten "D" automatisch auf "DE" umgestellt. Dies gilt auch für die Anschriften der Arbeitgeber, weiter behandelnden Ärzte etc. Es findet ebenfalls eine Konvertierung für Patienten aus den, an Deutschland, angrenzenden Ländern, wie z.B. den Niederlanden, statt. Alle anderen Herkunftsländer müssen im Bedarfsfall manuell angepasst werden. Das Prüfmodul der DGUV weist in diesem Fall darauf hin.
- Nach dem Update werden DALE-UV Berichte, die mit der DALE-UV Berichtsversion 17.1.01 gespeichert wurden, aus der Karteikarte heraus nur noch in der PDF-Vorschau dargestellt. Alte DALE-UV Berichte können **nicht** mehr editiert werden.
- Es wird ein neues Prüfmodul der DGUV ausgeliefert; Version 19.4.01.
- Es wird ein neuer PDF-Generator der DGUV ausgeliefert; Version 19.4.01.
- Es wurde ein Schreibfehler im Schwerstverletzungsartenverfahren (SAV) im Eintrag 6.4 korrigiert.
- Regeländerung Verlaufsbericht (VERB):
- Die Weiterleitung durch die UNIDAV an den weiter behandelnden Arzt ist jetzt optional. Wenn dies genutzt wird, müssen die Adressdaten valide und vollständig hinterlegt sein. Andernfalls wird ein Fehler durch das DGUV Prüfmodul ausgelöst.
- Wenn die Besondere Heilbehandlung dokumentiert wird, ist die Angabe von "1.5 Aktuelle Diagnosen/Konkretisierungen der bisherigen Diagnosen - Freitext" zwingend erforderlich. Andernfalls, bei Allgemeiner Heilbehandlung, bleibt diese Dokumentation optional.
- Wenn die Besondere Heilbehandlung dokumentiert wird, werden die Angaben zu "3 Weitere Maßnahmen", "5 Psychische Gesundheitsbeeinträchtigung", "8 Besondere Maßnahmen" und "11 Stufenweise Wiedereingliederung" zwingend erforderlich.
- Wenn die Besondere Heilbehandlung dokumentiert wird, wird die Angabe von "7 Reha Maßnahmen" zwingend erforderlich.

 Regeländerung Durchgangs Arzt Bericht / Verlaufsbericht (DABE/VERB): Es muss eine Angabe zu VAV/SAV gemacht werden, wenn der Nachrichtentyp "DABE" ist oder wenn der Nachrichtentyp "VERB" und die Besondere Heilbehandlung dokumentiert wird, ist.

### 5.2 Aktualisierung der Stammdaten Q3/2020

Mit dem aktuellen CGM ALBIS Update Q3/2020 (20.30) werden Änderungen in den Stammdaten der Berufsgenossenschaften ausgeliefert. Die vorgenommenen Änderungen entnehmen Sie bitte der untenstehenden Grafik.

| Art der Änderun 👻 | derungsd - I | K vachfolge | - Gültig at - Gültig I | vi v Name1 v Name2                                                  | ▼ Strasse ▼ Land ▼ |
|-------------------|--------------|-------------|------------------------|---------------------------------------------------------------------|--------------------|
| Änderungen:       |              | Q3 2020     |                        |                                                                     |                    |
| Namensänderung    | 01.07.2020   | 121192399   | 01.10.2019             | Verbindungsstelle (DVUA) CZ, EE, FI, IS, IL, LV, LT, LU, NL, PL, SE | Postfach 40165 DE  |
| Namensänderung    | 01.07.2020   | 121192402   | 01.10.2019             | Verbindungsstelle (DVUA) Belgien (BE), Irland (IE)                  | Postfach 40165 DE  |
| Namensänderung    | 01.07.2020   | 121192424   | 01.10.2019             | Verbindungsstelle (DVUA) Italien (IT), Norwegen (NO)                | Postfach 40165 DE  |
| Namensänderung    | 01.07.2020   | 121192435   | 01.10.2019             | Verbindungsstelle (DVUA) BR, CH, ES, FR, PT, SK                     | Postfach 40165 DE  |
| Namensänderung    | 01.07.2020   | 121192457   | 01.10.2019             | Verbindungsstelle (DVUA) DK, GR, MA, TN, TR                         | Postfach 40165 DE  |
| Namensänderung    | 01.07.2020   | 121192377   | 01.10.2019             | Verbindungsstelle (DVUA) CY, GB, MT, Quebec                         | Postfach 40165 DE  |
| Änderung          | 01.07.2020   | 120591802   | 06.01.2010             | Unfallkasse NRW RD Rheinland                                        | Moskauer Str. 1DE  |

### 5.3 Hinweis beim Verlassen eines D-Berichts oder eines Verlaufberichtes über Escape-Taste

Ab dieser CGM ALBIS Version erhalten Sie beim Verlassen eines DALE-UV Formulars über die ESC-Taste folgende Hinweismeldung:

| DALE-L | JV Bericht                       |                         |                          | ×             |
|--------|----------------------------------|-------------------------|--------------------------|---------------|
|        | Ihre Änderungen wurden noch nich | ht gespeichert. Möchten | Sie Ihre Änderungen jet: | zt speichern? |
|        | Speichern                        | Nicht Speichern         | Abbrechen                |               |

Sie können nun entscheiden, ob Sie die Änderungen Speichern, Nicht Speichern oder mit Klick auf Abbrechen in das zuvor geöffnete Formular zurückkehren möchten.

# 6 CGM ALBIS.YOU

### 6.1 CGM ALBIS.YOU Wartezimmer - Smiley

Mit der CGM ALBIS Version Q3/2020 (20.30) können Sie die Priorisierung der Patienten im CGM ALBIS.YOU-Wartezimmer anhand der Wartezeit mit Smileys wieder darstellen. So erhalten Sie eine grafische Darstellung in Bezug auf die voreingestellte Wartezeit, die der Patient im Wartezimmer verbringt.

| Wartezimmer (1)                                              |                                          |
|--------------------------------------------------------------|------------------------------------------|
| Albinus (1)                                                  | Dr. Albis (1)                            |
| Sarah, 41 J, w                                               |                                          |
| Kassenversichert                                             | Albinus (1)<br>Sarah, 41 J, w, Kasse 1 m |
| 56566 Neuwied                                                |                                          |
| Patient öffnen Termin erstellen<br>Aus Wartezimmer entfernen |                                          |
| Ankunft / Termin                                             |                                          |
| Dr. Albis Eingetroffen um 12:28                              |                                          |
| Wartet seit 1 m                                              |                                          |
|                                                              |                                          |
| Kommentar                                                    |                                          |

Die Zeiteinstellungen sind auch über den Schieber veränderbar. Hier ändert sich ebenfalls der Smiley, ja nach Wartedauer im Wartezimmer.

| Wartezimmer (1)                  |                             |
|----------------------------------|-----------------------------|
| Albinus (1)                      | Dr. Albis (1)               |
| Sarah, 41 J, w                   |                             |
| Techniker Krankenkasse, A1578245 | Albinus (1)                 |
| Kassenversichert                 | a Sarah, 41 J, w, Kasse 1 h |
| 56566 Neuwied                    |                             |
| Patient öffnen Termin erstellen  |                             |
| Aus Wartezimmer entfernen        |                             |
| Ankunft / Termin                 |                             |
| Dr. Albis Eingetroffen um 12:28  |                             |
| Wartet seit 1 h                  |                             |
|                                  |                             |

Die entsprechende max. Wartedauer kann über das Zahnrad-Symbol im CGM ALBIS.YOU-Wartezimmer angepasst werden.

| Vartezimmer (1) |         |          |
|-----------------|---------|----------|
| Allgemein       | Anzeige | Optionen |
| Workflow        |         |          |
|                 |         |          |

# 7 CLICKDOC

### 7.1 Abwesenheitszeiten aus CGM ALBIS an CLICKDOC übertragen

#### 7.1.1 Abwesenheitszeiten - CLICKDOCpro Ersteinrichtung

Mit der aktuellen CGM ALBIS-Version erhalten Sie als CLICKDOCpro-Nutzer die Möglichkeit, Ihre Abwesenheitszeiten aus CGM ALBIS nach CLICKDOCpro zu übertragen, sodass diese Zeiten automatisch nicht für eine Terminbuchung zur Verfügung stehen.

Um Abwesenheitszeiten einzurichten, hinterlegen Sie Ihre Urlaubszeiten unter Optionen Terminkalender in der jeweiligen Terminkalender-Rubrik.

| Rubriker:       Eigenschaften der Rubrik         EKG<br>Labor       Thet:       Image: Sono         Sprechstunde       Image: Sono         Sprechstunde       Image: Sono         Utlaub:       Image: Sono         Sprechstunde       Image: Sono         Utlaub:       Image: Sono         Utlaub:       Image: Sono         Utlaub:       Image: Sono         Utlaub:       Image: Sono         Utlaub:       Image: Sono         Utlaub:       Image: Sono         Vartezimmer:       Sono         2       Pause (And.):         00:       Image: Sono         3       Pause (And.):         00:       Image: Sono         Allgemeine Eigenschaften       Image: Sono         Utlaub:       Father:         Image: Sono       Image: Sono         Allgemeine Eigenschaften       Image: Sono         Utlaub:       Father:       Tage Wocheniubersicht:         Image: Sono       Image: Sono         Image: Sono       Image: Sono         Image: Sono       Image: Sono         Image: Sono       Image: Sono         Image: Sono       Image: Sono         Image: Sono       I | Optionen Terminkalende                                                                                | ir -                                                                                                    | ×                                                        |
|----------------------------------------------------------------------------------------------------|----------------------------------------------------------------------------------------------------|----------------------------------------------------------------------------------------------------|----------------------------------------------------------|
| Allgemeine Eigenschaften<br>Urlaub (Farbe):  Feiertag (Farbe):  Tage Wochenübersicht:  SOGO7<br>Pat eintrag (arbig Markierung Patient gelöscht/gestorben Anzeige Geschlecht Gruppen ausblenden<br>aut. Aktualisierung Erweiterte Optionen                                                                                                    | Rubriken:<br>EKG<br>Labor<br>Sorio<br>Sprechstunde                                                    | Eigenschaften der Rubrik         Triet:                                                                                                    | Farbe: O<br>Farbe: O<br>Farbe: O<br>Farbe: O<br>Farbe: O |
|                                                                                                    | Allgemeine Eigenschaften<br>Urlaub (Farbe): 💽 Feie<br>🗹 Pat.eintrag farbig 🔽<br>🗹 aut. Aktualisierung | rtag (Farbe): 💽 Tage Wachenübersicht: ● 5 ○ 6 ○ 7<br>] Markierung Patient gelöscht/gestorben ☑ Anzeige Geschlecht 🗌 Grupp<br>Erweiterte Optionen | en ausblenden                                            |

Regionale Feiertage werden mit der aktuellen CGM ALBIS-Version ebenfalls an CLICKDOCpro übermittelt. Diese Feiertage können Sie unter Optionen – Regionale Feiertage eintragen.

| Karfreitag:                     | 10.04.2020      | Allerheiligen*:         | 01.11.2020     |
|---------------------------------|-----------------|-------------------------|----------------|
| Ostermontag:                    | 13.04.2020      | Reformationstag*:       | 31.10.2020     |
| Christi-Himmelfahrt:            | 21.05.2020      | frei (1):               |                |
| Pfingstmontag:                  | 01.06.2020      | frei (2):               |                |
| Buß- und Bettag":               | 26.11.2020      | frei (3):               |                |
| Heilige 3 Könige":              | 06.01.2020      | frei (4):               |                |
| Fronleichnam*:                  | 11.06.2020      | frei (5):               |                |
| Mariä-Himmelfahrt*:             | 15.08.2020      |                         |                |
| Hinweis:<br>Feiertage die mit e | inem (*) markie | rt sind, sind nicht Bun | deseinheitlich |

Mit der Ersteinrichtung von CLICKDOCpro werden Ihre zuvor definierten Abwesenheitszeiten automatisch, nach dem Abschluss der Synchronisation, an CLICKDOCpro übertragen.

#### 7.1.2 Abwesenheitszeiten ändern und an CLICKDOCpro übertragen

Sollten Sie Ihre Abwesenheitszeiten ändern (oder CLICKDOCpro bereits vor diesem CGM ALBIS Update eingerichtet haben), können Sie diese jederzeit im Nachgang an CLICKDOCpro übertragen. Starten Sie dazu den Einrichtungsassistenten über folgendes Symbol in der Funktionsleiste:

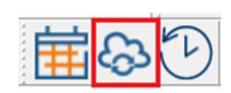

Bestätigen Sie alle Dialoge des Einrichtungsassistenten und schließen Sie diesen mit der Schaltfläche Synchronisieren ab.

| Vielen Dank - Sie sind fast fertig!<br>hr MOBILER KALENDER wird nun eingerichtet.<br>Die erforderlichen Daten (Kalender, Termine, Patientenstammdaten)<br>werden sychronisiet.<br>Die Daten werden in Ihren personichen CLICKDOCpro<br>Onlinekalender (CLICKDOCpro by CGMALBIS), auf den nur Sie<br>und durch Sie befugte Phaasmitarbeiter Zugriff haben, |                        |
|----------------------------------------------------------------------------------------------------|------------------------|
| Ihr MOBILER KALENDER wird nun eingerichtet.<br>Die erforderlichen Daten (Kalender, Termine, Patientenstammdaten)<br>werden sychronisiet.<br>Die Daten werden in Ihren persönlichen CLICKOOCpro<br>Onlinekalender (CLICKDOCpro by CGMALBIS), auf den nur Sie<br>und durch sie befugte Praxsmitarbeiter Zugriff haben,                                      |                        |
| Die erforderlichen Daten (Kalender, Termine, Patientenstammdaten)<br>werden sychronisiert.<br>Die Daten werden in Ihren persönlichen CLICKDOCpro<br>onlinekalender (CLICKDOCpro by CGMALIBS), auf den nur Sie<br>und durch Sie befugte Praxismitarbeiter Zugniff haben,                                                                                   |                        |
| Die Daten werden in Ihren persönlichen CLICKDOCpro<br>Onlinekalender (CLICKDOCpro by CGM ALBIS), auf den nur Sie<br>und durch Sie befugte Praxismitarbeiter Zugniff haben,                                                                                                    | 2                      |
| synchronisien.                                                                                                    | 8                      |
| Sie können ungestört weiterarbeiten und werden nach einer<br>efolgreichen Synchronisation in Ihrem System und zusätzlich per<br>E-Mail benachrichtigt.                                                                                                    | <i>У</i>               |
| Weitere Informationen zu Ihrem MOBILEN KALENDER finden Sie in $\fbox{\overline{\mathbb{C}}}$ Ihrer CLICKDOCpro Gebrauchsanweisung.                                                                                                    |                        |
| 슈글 WICHTIG 2슈, HINWEIS                                                                                                    |                        |
| LE Sobal die Synchronierung Werbinderung Insteinfach die Verbindung wird die Synchronierung abgeschlossen ist, rufen Sie einfach die Synchronie automatisch fortgesetzt, sobal Endgerat auf und los geht ste ALBS und CLIXCDCpro viede erreichber sind.                                                                                                   | slerung<br>d CGM<br>er |
| 7urück Surchroniseren                                                                                                    | Abbrechen              |

Ihre aktualisierten Daten werden nun automatisch an CLICKDOCpro übertragen.

#### 7.1.3 Darstellung in der CLICKDOCpro-Oberfläche

In der CLICKDOCpro-Oberfläche werden Ihnen nach dem Login Ihre Abwesenheitszeiten angezeigt. Klicken Sie dazu im Menü auf den Unterpunkt Terminkalender.

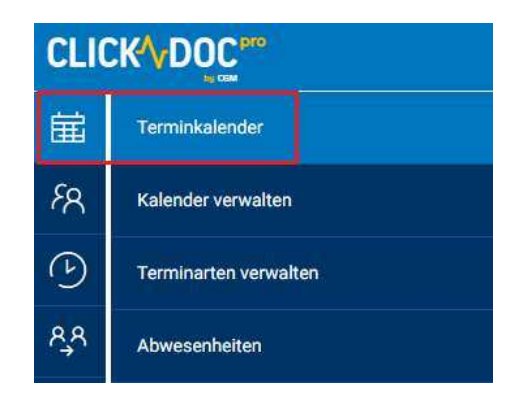

Ihre Abwesenheitszeiten werden im CLICKDOCpro Terminkalender als graue Flächen mit der Kennzeichnung Abwesend dargestellt.

| CLI             | CK∕\∕D( |             | 0          |          |      |    |       |                         |                  |          |                  |          |          |
|-----------------|---------|-------------|------------|----------|------|----|-------|-------------------------|------------------|----------|------------------|----------|----------|
| ਛ               | TERM    | <u>1INK</u> | ALEN       | DER      |      |    |       |                         |                  |          |                  |          |          |
| ۶R              | @ €     | 2           | T<br>Heute |          | 7 31 |    | Mo, C | 1 <mark>3.</mark> 08.20 | 20 (KW 32) 〉 🚺 🥹 |          |                  |          |          |
| (L)             |         |             |            |          |      |    |       |                         |                  |          | Montag 3. August |          |          |
|                 | <       |             | AL         | IGUST 20 | 020  |    | >     | KW32                    | Mo., 3.          | Di., 4.  | Mi., 5.          | Do., 6.  | Fr., 7.  |
| <sup>₽</sup> ,₽ | MO      | DI          | MI         | DO       | FR   | SA | SO    | 00:00                   | Abwesend         | Abwesend | Abwesend         | Abwesend | Abwesend |
| cîn             | 27      | 28          | 29         | 30       | 31   | 1  | 2     |                         |                  |          |                  |          |          |
| ٢ <u></u>       | 3       | 4           | 5          | 6        | 7    | 8  | 9     |                         |                  |          |                  |          |          |
|                 | 10      | 11          | 12         | 13       | 14   | 15 | 16    |                         |                  |          |                  |          |          |
|                 | 17      | 18          | 19         | 20       | 21   | 22 | 23    |                         |                  |          |                  |          |          |
|                 | 24      | 25          | 26         | 27       | 28   | 29 | 30    |                         |                  |          |                  |          |          |
|                 | 31      |             |            |          |      |    |       |                         |                  |          |                  |          |          |

#### 7.1.4 Darstellung auf der Webseite clickdoc.de

Auf der Webseite von clickdoc.de werden im Bereich der Onlinetermine Ihre Abwesenheitszeiten ebenfalls als nicht verfügbar dargestellt. Somit sind zu diesen Zeiten keine Termine für Ihre Patienten buchbar.

| 6                                 |                |                                           |                  |                    | 3                |
|-----------------------------------|----------------|-------------------------------------------|------------------|--------------------|------------------|
| C Tel.: 0261/8                    | 0700 600       | le la la la la la la la la la la la la la | 0261/80700 65    | D                  |                  |
| Online-Tern                       | nine           |                                           | justus.albis3336 | 6678@mail1a.de   1 | Nachricht senden |
| TERMINART                         |                |                                           |                  |                    |                  |
| ER Terminart:<br>EKG              |                |                                           |                  |                    |                  |
| < 03.08.2020                      | - 09.08.2020 > |                                           |                  |                    |                  |
|                                   |                |                                           | 21 (CL/ 2007)    | 0.0220304          | and Champion     |
| TERMINART<br>문국 Terminart:<br>EKG |                |                                           |                  |                    |                  |

Regionale Feiertage, die zu dieser Terminkalender-Rubrik aus Ihrem CGM ALBIS an CLICKDOCpro übertragen wurden, werden ebenfalls als nicht verfügbar gekennzeichnet.

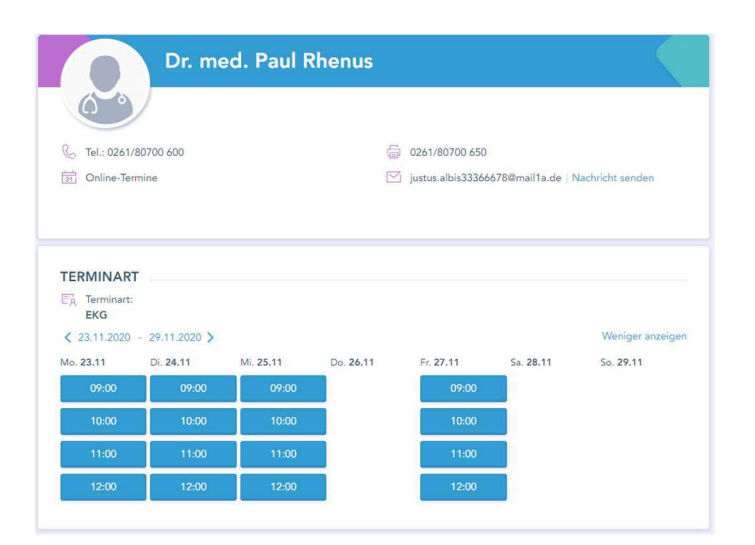

# 8 Verschiedenes

### 8.1 Berechnung der Mehrwertsteuer auf "Freie Sachkosten" in der Privatstatistik

In der Privatstatistik, die Sie über Statistik Privatstatistik aufrufen können, wurde die Summe der Freien Sachkosten und Wegepauschalen je nach Einstellung nicht in die Berechnung der Mehrwertsteuer mit einbezogen. So entstand eine Differenz zwischen der ausgegebenen Gesamtsumme in der Privatstatistik und der korrekten Gesamtsumme der Privatrechnungen. Mit der aktuellen CGM ALBIS Version haben wir dies für Sie korrigiert.

| Datum Anz. Ziffer Fa                                                                                | akt. Text                                                     |                                                                                          | bes.K. | Betrag                 |
|----------------------------------------------------------------------------------------------------|---------------------------------------------------------------|------------------------------------------------------------------------------------------|--------|------------------------|
| 07.04.20<br>08.04.20 1 2                                                                            | Sachkosten für M<br>.300 Beratung auch te<br>Sachkosten für M | Mehrwertberechnung<br>Mehrwertberechung II                                               |        | 10.00<br>10.72<br>5.00 |
| Zwischensumme<br>Zzgl. 19 % Mehrwertste                                                             | euer aus 25.72                                                | EUR                                                                                      |        | 25.72<br>4.89          |
| Zu zahlender Betrag                                                                                 |                                                               |                                                                                          | 1      | EUR 30.61              |
| CO-Human<br>CO-Hr<br>***COX =<br>Abschni<br>1<br>Summe<br>Cecam<br>Summe<br>Summe<br>Summe<br>Summe | Anzahl   Betrag<br>                                           | Bes. Kosten  <br>  <br>  0.00  <br>  <br>  0.00  <br>  0.00  <br>  15.72<br>2.99<br>0.00 |        |                        |

\*\*\*\* Ende \*\*\*\*

### 8.2 Arztkürzel ausgeblendet bei PL-Schein

Mit der CGM ALBIS Version 20.30 wird ein Fehlverhalten auf der Scheinrückseite des PL-Scheines behoben. Bei Auswahl einer Leistung auf ein Arztkürzel konnte es unter Umständen passieren, dass das Arztkürzel nach Eintragen der Leistungsziffer nicht mehr angezeigt wurde. Wechselte man dann, zum Beispiel in die Karteikarten-Ansicht, wurde die Leistung auf den Arzt der internen Zuordnung vergeben. Des Weiteren öffnete sich die folgende Meldung, wenn das Arztkürzel nicht angezeigt wurde, dass der Arzt nicht zu einer Arztgruppe gehört.

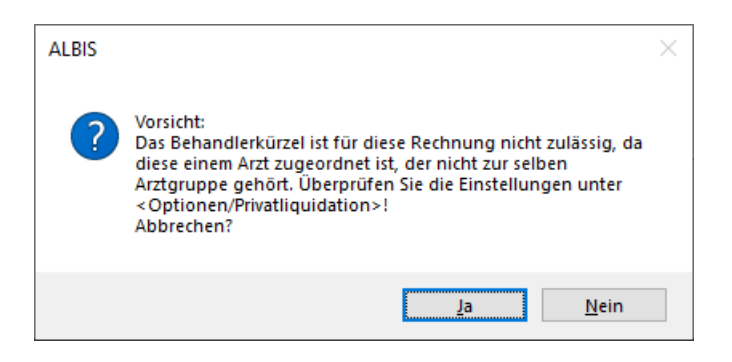

Dieses wurde korrigiert und funktioniert nun wieder wie gewohnt.

### 8.3 Arztkürzelübernahme bei ToDo-Liste

In den letzten CGM ALBIS Versionen konnte es vorkommen, dass bei Ändern des Arztkürzels vor der Ausführung einer ToDo-Liste, die Einträge nicht zu dem zuvor ausgewählten Arzt in die Karteikarte geschrieben wurden, sondern zu dem Arzt, welcher in der internen Zuordnung des Patienten hinterlegt war.

Dies haben wir in der aktuellen Version für Sie korrigiert.

### 8.4 Heilmittelkatalog übernimmt wieder Verordnungsmenge aus alten Daten

Mit Einspielen der CGM ALBIS Version 20.30 beheben wir ein Problem in den Heilmittelformularen 13, 14 und 18. Wurden über die Schaltfläche alte Daten, Daten aus einer vorherigen Heilmittelverordnung übernommen, wurde dies auf dem Formular zwar angezeigt, im Heilmittelkatalog jedoch nicht. Hier lagen in diesem Fall keine Auswahl, Menge und Frequenz vor, dies wurde behoben.

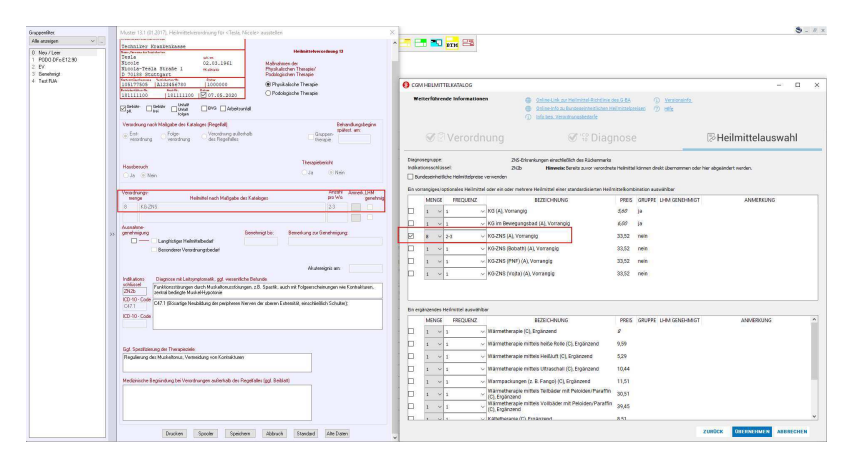

### 8.5 AxA PHV-Verordnungsdokumentation öffnet sich nicht

Mit der CGM ALBIS Version 20.30 wird ein Fehlverhalten in Bezug auf die PHV-Verordnungsdokumentation von Patienten der AXA Krankenversicherung behoben. Bekommt ein AXA-Patient mehr als 6 Medikamente verordnet, erscheint beim Öffnen des Patienten eine Meldung des CGM ASSIST.

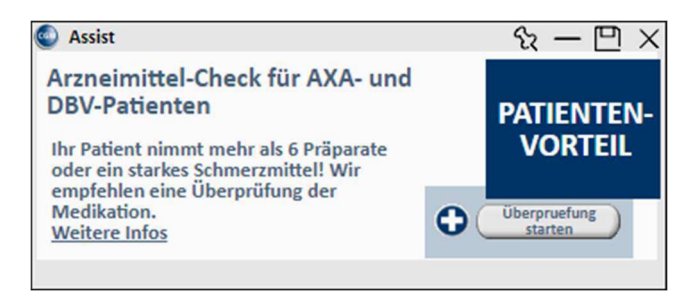

Klickt man rechts unten auf Überprüfung starten, konnte es bisher vorkommen, dass sich ifap praxisCENTER fälschlicherweise z.B. in der Produktrecherche öffnete. Dieses haben wir korrigiert, so dass sich ifap praxisCENTER nun direkt in der PHV-Verordnungsdokumentation öffnet.

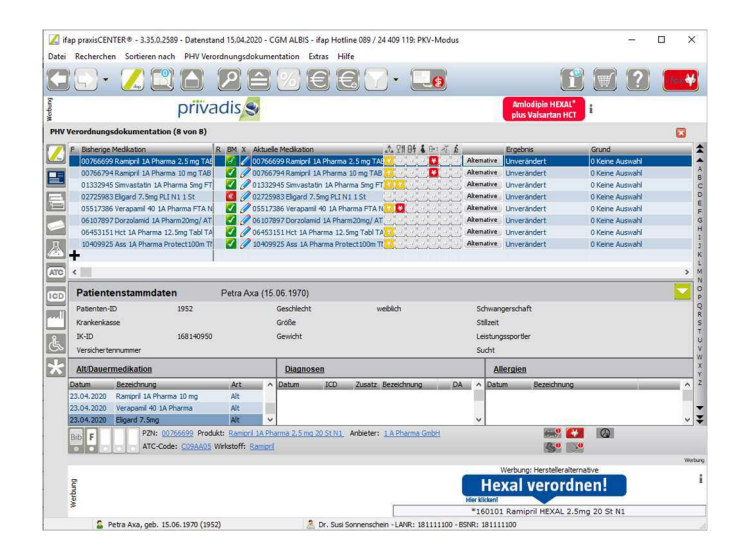

### 8.6 Neuerungen: Hausärztliche Vertragsgemeinschaft

#### 8.6.1 Start des Arzneimittelmoduls für den HzV-Vertrag AOK Bayern

Künftig enthält der Vertrag AOK\_BY\_HZV\_S15 die Funktion der Dokumentation und Übermittlung Ihrer Verordnungsdaten. Hier erhalten Sie z.B. die aus anderen Verträgen bekannte farbliche Darstellung der kassenspezifischen Arzneimittelkategorien zur rationalen Pharmakotherapie.

#### 8.6.2 Einführung von Blankoabrechnungsziffern für alle HZV-Verträge

Ab dem 3. Quartal 2020 werden die Blankoabrechnungsziffern für alle HZV-Verträge zur Verfügung gestellt. Diese Gebührenordnungspositionen enthalten keine Preise und Beschreibungen und können nach Aufforderung durch die Kassen oder die HÄVG von Ihnen in der Praxis schnell selbst aktiviert werden.

Ein Beispiel: Für einen HZV-Vertrag gibt es eine neue Leistungsziffer, die rückwirkend ab dem aktuellen Quartal Gültigkeit erlangt. Diese Leistung ist dementsprechend noch nicht in CGM ALBIS enthalten. Um Ihnen eine lückenlose Dokumentation zu ermöglichen, können sie eine Blankoziffer dafür verwenden, bis CGM ALBIS die Informationen zur Verfügung stellen kann.

#### 8.6.3 Neuerungen: AOK PLUS-Verträge - Sachsen und Thüringen

Die Informationen im Rahmen der Behandlungsqualität wurden erweitert. So können z.B. zusätzlich zu den Hinweistexten Flyer in Form von PDF-Dokumenten für den Patienten hinterlegt sein, welche zur Anzeige gebracht und ausgedruckt werden können.

Die Erweiterungen betreffen die nachfolgenden Verträge:

- AOK PLUS HZV (Zusatzvereinbarung: Thüringen)
- AOK PLUS Prima Plus (Sachsen)

- AOK PLUS Qualitätsmanagement Vereinbarungen (Sachsen)
- AOK PLUS Qualitätsmanagement-Vereinbarung (Thüringen)

Für ausführliche Informationen steht Ihnen die HzV Dokumentation in CGM ALBIS über die Infoseiten zur Verfügung.

### 8.7 Aktualisierung der CGM Java Runtime 11

Mit dem aktuellen CGM ALBIS Update wird Ihnen die neue CGM Java Runtime Version 11 zur Verfügung gestellt. Hierbei prüft Ihr System automatisch, beim ersten Start von CGM ALBIS, ob Sie bereits die aktuellste CGM Java Version installiert haben. Ist dies nicht der Fall, installiert CGM ALBIS dies automatisch im Hintergrund.

### 8.8 Übernahme mehrerer Anforderungen ins Laborblatt

In den letzten CGM ALBIS Versionen konnte es bei der Übertragung von mehreren markierten Anforderungen aus dem Laborbuch in das Laborblatt des Patienten dazu kommen, dass ein Teil der markierten Anforderungen nicht übertragen wurden. Dies haben wir in der aktuellen Version für Sie korrigiert.

| Zeitraum<br>/on Bis 13.05. | 2020 <u>A</u> ktualisie | eren <u>H</u> eu | ute <u>M</u> onat <u>C</u> | Juartal Zurü | icksetzen     |            |        |           |            |
|----------------------------|-------------------------|------------------|----------------------------|--------------|---------------|------------|--------|-----------|------------|
| Patient                    | Anforderung             | LDT3             | Eingang                    | Status       | Bericht       | Labor      | Arzt   | Bemerkung | Abnahme    |
| Gracht, Sieglinde (331)    | 1                       |                  | 05.05.2020                 |              | Klinische C   | Test Labor | EAV_12 |           | 05.05.2020 |
| Eisenreich, Leo (2)        | 78673                   |                  | 15.10.2009                 |              | Labor-Gem     | Test Labor | JA     |           | 15.10.2009 |
| Pillmann, Katharina (5)    | 78674                   |                  | 15.10.2009                 |              | Labor-Gem     | Test Labor | JA     |           | 25.10.2009 |
| _MUSTER, BEFUNDLAY         | 8996655447              | Х                | 22.01.2019                 | E            | Klinische C   | Test Labor | EAV_12 |           | 18.01.2019 |
| Test, Julia                | 99171                   | Х                | 25.06.2018                 | Т            | Klinische C   | Test Labor | SuSo   |           |            |
| Musterpatientin, Karla     | MustKar120560           | Х                | 12.07.2018                 | 2            | Mikrobiologie | Test Labor | EAV_12 |           | 10.07.2018 |
| Gracht, Sieglinde (331)    | MustKar120560           |                  | 12.07.2018                 |              | Klinische C   | Test Labor | EAV_12 |           | 10.07.2018 |
| Eisenreich, Leo (2)        | 47112345678             |                  | 11.07.2018                 |              | Klinische C   | Test Labor | EAV_12 |           | 11.07.2018 |
| Rastlos, Rita (333)        | 2415898508              |                  |                            |              | Facharzt      | Test Labor | EAV_10 |           |            |
| Albinus, Sarah (1)         | 47112345678             | Х                | 12.07.2018                 | 2            | Zytologie Kr  | Test Labor | JA     |           | 10.07.2018 |

Es werden wieder alle markierten Anforderungen in das Laborblatt übertragen, sofern eine Zuordnung zum Patienten vorliegt.

### 8.9 RehaGuide - neue Daten Q3-2020

Mit dem aktuellen CGM ALBIS Update werden die Daten des RehaGuides automatisch auf den aktuellen Stand gebracht.

### 8.10 CGM ASSIST Version Q3/2020

Die in diesem Kapitel gelisteten CGM ASSIST Meldungen werden standardmäßig aktiviert ausgeliefert, können aber bedarfsgerecht von Ihnen deaktiviert werden.

Eine Anleitung zur Hinweis- oder auch Kategorie individuellen Deaktivierung können Sie dem Abschnitt "Deaktivierung von CGM ASSIST Meldungen" in diesem Kapitel entnehmen - selbstverständlich können Sie die Anzeige der Hinweise auch durch das Anhaken der Checkbox "Diese Nachricht nicht mehr anzeigen" deaktivieren.

#### 8.10.1 Notfallrelevante Diagnosen/Medikationen

Das Notfalldatenmanagement (NFDM) ermöglicht es, Notfalldatensätze (NFD) auf der elektronischen Gesundheitskarte (eGK) der Patienten zu schreiben. In Notfallsituationen kann so der Notfalldatensatz von der eGK gelesen werden - relevante Informationen sind so umgehend verfügbar. Dieser CGM ASSIST Hinweis erscheint beim Öffnen der Patientenakte, wenn der Patient eine der Diagnosen oder Medikamente der gematik Checkliste enthält und in Ihrem CGM ALBIS noch keine NFD für diesen Patienten hinterlegt sind. Die Freischaltung des Notfalldatenmanagementmoduls ist hierfür eine generelle Voraussetzung. Ein Klick auf die Schaltfläche eGK auf NFD prüfen startet das Auslesen der NFD der gesteckten eGK. Der Text Link "gematik empfiehlt" öffnet die Checkliste der gematik als PDF. Dort können Sie ebenfalls die vier Schritte nachlesen, die bei der Anlage der NFD beachtet werden sollen.

#### 8.10.2 Immundefekt Screening-Informationen

Primäre und sekundäre Immundefekte beschreiben vererbte, beziehungsweise erworbene Defizite des Immunsystems und äußern sich in ihrer klinischen Manifestation häufig durch eine auffällige Infektionsanfälligkeit der betroffenen Patienten. Dieser CGM ASSIST Hinweis wird durch die relative Häufigkeit von, in der Patientenakte codierten, Diagnosen bestimmter Infekte ausgelöst und dient Ihnen bei der Informationsbeschaffung zur leitliniengerechten Diagnose:

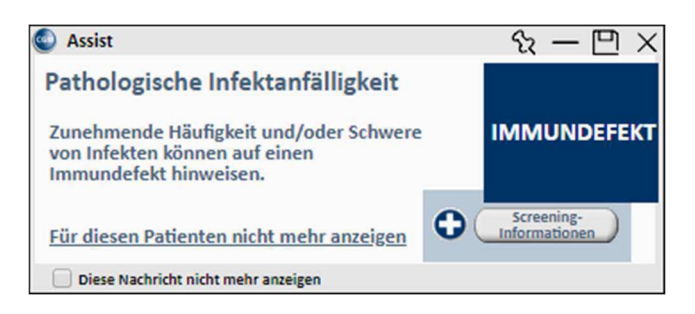

Ein Klick auf die Schaltfläche Screening-Informationen öffnet ein PDF-Dokument mit Informationen zur Patientenselektion. Der Text Link "Für diesen Patienten nicht mehr anzeigen" schließt den Hinweis für den aktuellen Patienten aus.

#### 8.10.3 Informationen zur Erkennung der seltenen Erkrankung Phosphatdiabetes (XLH)

Phosphatdiabetes (oder X-Chromosomale Hypophosphatämie, XLH) ist unter den seltenen metabolischen Knochenerkrankungen die häufigste. Diese chronische progressive

Knochenstoffwechselerkrankung manifestiert sich bei Kindern und Erwachsenen unterschiedlich und beeinträchtigt die Lebensqualität von Patienten erheblich. Symptome sind u. a. stark eingeschränktes Wachstum, Watschelgang und Knochenfehlstellungen oder Deformitäten sowie Zahnabszesse. Im Erwachsenenalter manifestiert sich die Erkrankung häufig als Osteomalazie mit vorzeitiger Arthrose, ausgeprägter Steifigkeit und unterschiedlichen skelettalen Komplikationen. Dieser CGM ASSIST Hinweis gibt Ihnen, mit Experten zusammengestellte, Informationen über wichtige Alarmzeichen und Tipps zur Diagnostik und erscheint bei der Dokumentation bestimmter Diagnosen, die mit XLH im Zusammenhang stehen können bzw. bei Patienten, bei welchen Kombinationen von Verdachtsmomenten vorliegen.

Über den zentralen Text Link "<u>Phosphatdiabetes (XLH)</u>" gelangen Sie auf den entsprechenden Fachartikel in Ihrer PRAXISWELT, diese erfordert einen Onlinezugang. Der Text Link "<u>Bei diesem Patienten nicht relevant</u>" schließt den Hinweis für den aktuellen Patienten aus.

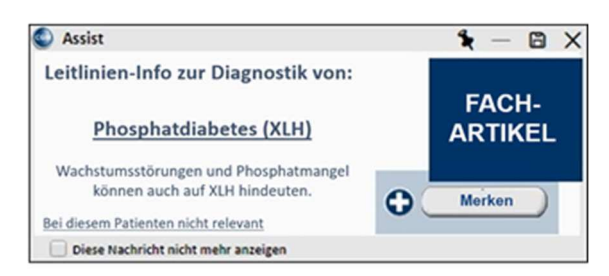

Damit Sie sich auch zu einem späteren Zeitpunkt mit dem Inhalt befassen können, ist es über die Schaltfläche Merken möglich, den Hinweis in der aktuellen Patientenakte zu hinterlegen. Sie erscheint dort in der Folge beim Öffnen der Akte so lange, bis Sie über Merken beenden den Hinweis wieder entfernen. Über Lesen können Sie wieder die zusammengestellte Information in der PRAXISWELT aufrufen.

#### 8.10.4 Deaktivierung von CGM ASSIST Meldungen

Alle mit diesem Quartalsupdate ausgelieferten Hinweismeldung können wie gewohnt individuell, in den CGM ASSIST-Einstellungen im Reiter Hinweise | Aufdrucke aktiviert oder deaktiviert werden.

Mit diesem Quartalsupdate wurde ein neuer Hinweis unter den Menüeinträgen Therapie-Assistent hinzugefügt. Ein Klick auf die Schaltfläche Neue Funktionen hebt alle neuen Einträge in der Übersicht farblich hervor. Durch das Abhaken an der korrespondierenden Checkbox und einem anschließenden Klick auf Praxisweite Speicherung werden die Einstellungen praxisweit übernommen und die Meldung nicht mehr angezeigt.

### 8.11 Hilfreiche Präparate-Information

Mit diesem Update stellen wir Ihnen wieder wichtige, patientennahe Präparat-Informationen zur Verfügung. Damit Sie diese umfassend nutzen können, finden Sie im Folgenden Erläuterungen, wie Sie unsere Zusatzfunktionen in Ihrem täglichen Arbeitsablauf unterstützen:

#### Patienteninformationen: Deutsch, Türkisch, Russisch 📃 💽

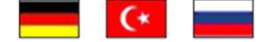

Nicht nur die Diagnose, auch die gewählte Therapie ist oft erklärungsbedürftig. Schriftliche Patienteninformationen stellen sicher, dass die Patienten die gegebenen Informationen zu Hause nochmals in Ruhe nachlesen können. Bei ausgewählten Präparaten erhalten die Ärzte deshalb zum Zeitpunkt der Medikamentenauswahl die Information, dass zu diesem Präparat

Patienteninformationen verfügbar sind. Da Ärzte international heilen, weisen Landesflaggen darauf hin, in welchen Sprachen die Patienteninformationen verfügbar sind. Diese können direkt im Patientengespräch aufgerufen, ausgedruckt und ausgehändigt werden.

| Hersteller    | Präparat               | PZN                                         |
|---------------|------------------------|---------------------------------------------|
| Chiesi GmbH   | Foster 100/6           | 00568172 / 06729452                         |
| Chiesi GmbH   | Foster 200/6           | 11305435 / 11305441                         |
| Chiesi GmbH   | Foster Nexthaler 200/6 | 11305464 / 11305470                         |
| Chiesi GmbH   | Foster Nexthaler 100/6 | 09469098 / 09469106                         |
| Chiesi GmbH   | Trimbow                | 12777343/ 12777366/ 12777395                |
| Berlin-Chemie | Brimica Genuair        | 09924119 /09924102 / 10744718 /<br>10744724 |

Für folgende Präparate haben wir in **O3/2020 Patienteninformationen** hinterlegt:

## 9 Externe Programme

### 9.1 Wichtige Information zu CGM AUTHENTICATE

Sollten Sie CGM AUTHENTICATE einsetzen, beachten Sie bitte folgenden Hinweis: CGM AUTHENTICATE wird von Ihrem CGM ALBIS Vertriebs- und Servicepartner installiert und eingerichtet. Die Installation erfolgt mit von CGM ALBIS freigegebenen Softwarekomponenten, damit eine reibungslose Funktionalität und Kompatibilität mit CGM ALBIS gegeben ist.

Bitte aktualisieren daher niemals eigenständig CGM AUTHENTCIATE Softwarekomponenten, wie z.B. den Gatekeeper Client. Sollte ein Update notwendig sein, werden wir Sie im Rahmen eines CGM ALBIS Updates informieren, oder Ihr CGM Vertriebs- und Servicepartner wird auf Sie zukommen.

# 9.2 Aktuelle Statistiken für eine bessere Gesundheitsversorgung von DOCMETRIC

Als Funktionserweiterung Ihres CGM ALBIS stellen wir Ihnen zukünftig Statistiken zu Häufigkeiten, Trends und Regionalverteilung von Diagnosen und Behandlungen sowie Vergleichsdaten für Ihren Praxisbetrieb zur Verfügung. Insbesondere in der aktuellen Zeit der COVID-19 Krise ist der Mehrwert einer höheren Transparenz der regionalen Verbreitung von Krankheiten für die ambulante Gesundheitsversorgung sehr evident.

Um Ihnen diesen Service anbieten zu können, kooperieren wir mit unserem, auf statistische Auswertungen spezialisierten, Tochterunternehmen docmetric. Mit dem neuen Quartalsupdate werden die Inhalte von docmetric auch für Sie zur Verfügung stehen.

Im Kontext der bestehenden Statistiken in Ihrem CGM ALBIS erscheint eine Hinweismeldung, über die Sie bei Bedarf weitere Informationen zum docmetric Monitor erhalten:

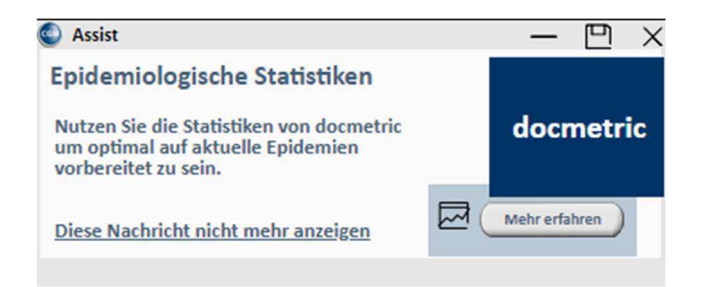

Möchten Sie weitere Informationen zur Teilnahme erhalten, klicken Sie auf Mehr erfahren.

Es öffnet sich zunächst der Arztwahl-Dialog. Wählen Sie bitte Ihren Namen aus und bestätigen Sie Ihre Auswahl mit OK.

Daraufhin öffnet sich das Anmeldefenster für die Datenerweiterung. Mit einem Klick auf Produktblatt erhalten Sie weitere Informationen zur Teilnahme am docmetric Monitor. Unter Informationen per E-Mail erhalten, können Sie sich weitere Informationen an Ihre E-Mail-Adresse senden. Mit einem Klick auf Datenschutzerklärung erhalten Sie weitere Informationen zum Datenschutz.

| Erweiterter Funktionsumfang bei CGM ALBIS                                                                                                    |
|----------------------------------------------------------------------------------------------------|
| Mit Ihrer Zustimung wird der Funktionsumfang Ihres CGM ALBIS erweitert. Für diese Erweiterung fallen <u>keine</u><br>z <u>usätzlichen Entgelte</u> an. Ihre Zustimmung ist <u>freiwillig</u> und kann jederzeit widerrufen werden. Bei Nicht-<br>Zustimmung werden die neuen Funktionen nicht aktiviert.                                                                                                    |
| Die Erweiterung beinhaltet den Zugriff auf Statistiken zur regionalen Vertellung und zum Zetlauf von Infektions- und weiteren Krankheiten<br>sowie zum frühzeitigen Erkennen von Pandemie-Gefahren. Die Statistiken werden in unserem neuen "docmetric Monitor" angezeigt. Zur<br>Erstellung der Statistiken aggregieren wir nach strengsten Kriterien anonymisierte, statistische Informationen aus den Informationssystemen<br>der Arzte, die dieser Produkterweiterung zugestimmt haben. Ab der mit zug der Zustimmung werden fölgende Daten erhoben: |
| Akut- und Dauerdagnosen (ICD) mit Differenzierung in Erst- und Folgedagnose und G-Z-A-V Kennzeichnung     Die Region der Praxs (erste drei Zffern der Postietzahl oder Landkreis)     Zetstempel     Zufalsgenerierter Zeichencode zur Kennzeichnung derselben Praxis Mehr Informationen zum Prozess der Anonymisierung, zum Datenschutz und zu Ihren Informationspflichten finden Sie <u>hier</u> .                                                                                                    |
| 🚺 Produktblatt 🕥 Informationen per E-Mail erhalten 🕻 Anrufen unter: +49 (0) 261 8000 2710                                                                                                    |
| Ich habe die Datenschutzerklärung erhalten und bin als autorisierte Person mit dem erweiterten Funktionsumfang<br>meines CGM AL BIS inklusive der Anonymisierung und Übermittlung der genannten Daten an die CGM Deutschland AG<br>sowie an die in ihrem Auftrag tätige docmetric GmbH, einer 100%-Tochter der CGM, Maria Trost 21, 56070 Koblenz,<br>einverstanden.                                                                                                    |
| Bitte teilen Sie uns hier die E-Mail Adresse mit, an die wir die Zugangsdaten für den "docmetric Monitor" schicken dürfen:                                                                                                    |
| ueueit be tille crimai Auresse eit                                                                                                    |
| ZUSTIMMEN SPÄTER ERINNERN                                                                                                    |

Bei Interesse an einer Teilnahme, setzen Sie bitte zunächst den Haken im Feld neben der Datenschutzerklärung und tragen Sie im Anschluss Ihre persönliche E-Mail-Adresse in das Feld E-Mail Adresse ein. Bestätigen Sie Ihre Teilnahme über die Schaltfläche ZUSTIMMEN. Sie müssen im Anschluss keine weiteren Schritte vornehmen, sondern sind nun automatisch freigeschaltet.

| Erweiterter Funktionsumfang bei CGM ALBIS                                                                                                    | 8  |
|----------------------------------------------------------------------------------------------------|----|
| Mit Ihrer Zustimung wird der Funktionsumfang Ihres CGM ALBIS erweitert. Für diese Erweiterung fallen <u>keine</u><br>zusätzlichen Entgelte an. Ihre Zustimmung ist <u>freiwillig</u> und kann jederzeit widerrufen werden. Bei Nicht-<br>Zustimmung werden die neuen Funktionen nicht aktiviert.                                                                                                    |    |
| Die Erweiterung beinhaltet den Zugriff auf Statistiken zur regionalen Verteikung und zum Zeitlauf von Infektions- und weiteren Krankheiten<br>sowie zum fruhzeitigen Erkennen von Pandemie-Gefahren. Die Statistiken werden in unserem neuen "docmetric Monitor" angezeigt. Zur<br>Erstellung der Statistiken aggregieren wir nach strengsten Kiterien anonymiserte, statistiche Informationen aus den Informationssysteme<br>der Arzte, die dieser Produkterverung zugestmit haben. Ab dem Tag der Zustminung werden folgende Daten erhoben: | in |
| Akut- und Dauerdiagnosen (ICD) mit Differenzierung in Erst- und Folgediagnose und G-Z-A-V Kennzeichnung     Die Region der Praxs (erste drie Ziffern der Postietzahl oder Landkreis)     Zeitstempel     Zufalsgenerierter Zeichencode zur Kennzeichnung derseiben Praxis Mehr Informationen zum Prozess der Anonymisierung, zum Datenschutz und zu Ihren Informationspflichten finden Sie <u>hier</u> .                                                                                                    |    |
| 👔 Produktblatt 🖂 Informationen per E-Mail erhalten 🛛 🐧 Anrufen unter: +49 (0) 261 8000 2710                                                                                                    |    |
| Ich habe die <u>Datenschutzerk ürung</u> erhalten und bin als autorisierte Person mit dem erweiterten Funktionsumfang<br>meines CGM ALBIS inklusive der Anonymisierung und Übermittlung der genannten Daten an die CGM Deutschland AG<br>sowie an die in ihrem Auftrag t ätige docmetric GmbH, einer 100%-Tochter der CGM, Maria Trost 21, 56070 Koblenz,<br>einverstanden.                                                                                                    |    |
| Justes einen sie uns nier die E-mail Adresse nik, an die wir die Zugangsdaten für den dochecht Monikor Schicken durfen:<br>JustusAbis@cgm.com                                                                                                    |    |
| ZUSTIMMEN SPÄTER ERINNERN                                                                                                    |    |

Falls Sie aktuell verhindert sind, um die Teilnahmebestätigung durchzuführen oder falls Sie sich später erinnern lassen möchten, klicken Sie bitte auf SPÄTER ERINNERN und wählen Sie eine der angezeigten Optionen aus.

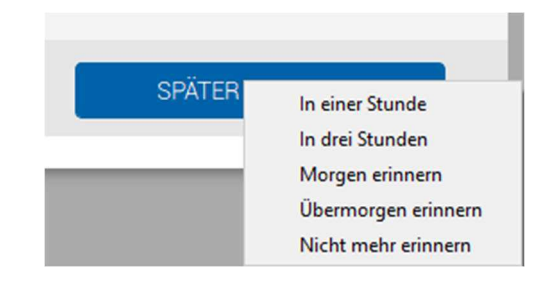

Nach erfolgreicher Anmeldung erhalten Sie folgende Meldung zur Bestätigung:

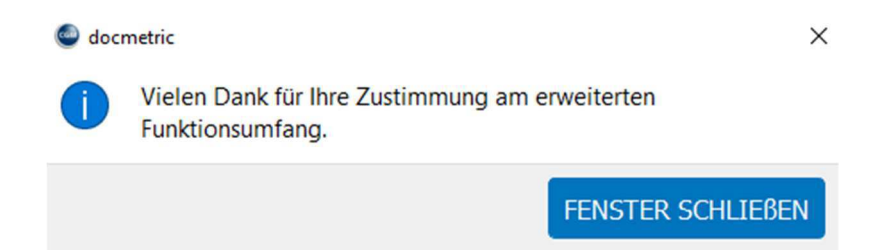

Im Anschluss an Ihre Teilnahmebestätigung erhalten Sie eine E-Mail an die von Ihnen angegebene E-Mail-Adresse mit Ihren Zugangsdaten für den docmetric Monitor.

Klicken Sie nun die Webadresse <u>docmetric.de/monitor</u> in Ihrer erhaltenen E-Mail an. Es öffnet sich Ihr hinterlegter Standardbrowser mit der Webseite des docmetric-Monitors. Geben Sie dort die, in der E-Mail erhaltenen, Anmeldedaten ein.

Der docmetric Monitor bietet Ihnen als teilnehmendem Arzt einen Überblick über die aktuelle regionale Verbreitung von Volks-Krankheiten und Infektionskrankheiten (Eine Demo findet sich unter <u>https://docmetric.de/de/demo</u>). Die Zugangsdaten zum docmetric Monitor werden Ihnen per E-Mail zur Verfügung gestellt. Dabei nutzen wir die E-Mail-Adresse, die Sie im Rahmen Ihrer Einverständniserklärung angeben.

Wenn Sie der Erweiterung Ihres CGM ALBIS um den docmetric Monitor zustimmen, werden die benötigten Daten für die docmetric App und den docmetric Monitor lokal in Ihrer Praxissoftware anonymisiert, sodass ein Rückbezug auf einen individuellen Patienten oder Arzt ausgeschlossen ist. Die anonymisierten, statistischen Daten werden dann automatisiert an die docmetric-Plattform übertragen. Datenschutz und Transparenz sind selbstverständlich für Sie und uns die wichtigsten Leitlinien. Uns ist bewusst, dass Sie in einem Bereich tätig sind, in dem höchste ethische Grundsätze herrschen und in dem die Privatsphäre des einzelnen Patienten und jedes einzelnen Arztes unbedingt geschützt werden muss. Weitere Informationen zu unseren Datenschutzbestimmungen finden Sie unter www.docmetric.de

#### Wichtiger Hinweis

Das Anklicken solcher Verknüpfungen (wie z.B. <u>www.docmetric.de</u>) führt – sofern vorhanden und korrekt konfiguriert – ggf. zum Aufbau einer Internetverbindung und zum Start eines Internetbrowsers. Bei Internetverbindungen beachten Sie bitte die Einhaltung notwendiger Sicherheitsmaßnahmen.

Bei Fragen wenden Sie sich bitte an Ihren zuständigen CGM ALBIS Vertriebs- und Servicepartner und der Ihnen bekannten Hotline Nummer.

#### 9.2.1 Teilnahme entziehen

Sollten Sie Ihre Zustimmung zum erweiterten Funktionsumfang zurückziehen wollen, können Sie eine Deaktivierung jederzeit in den CGM ASSIST-Systemeinstellungen vornehmen. Öffnen Sie zunächst einen Patienten, der Ihnen als Arzt zugeordnet ist, damit Ihre persönliche LANR übergeben wird.

Klicken Sie mit der rechten Maustaste auf das CGM ASSIST-Symbol in Ihrer Taskleiste und im Anschluss auf den Punkt Einstellungen:

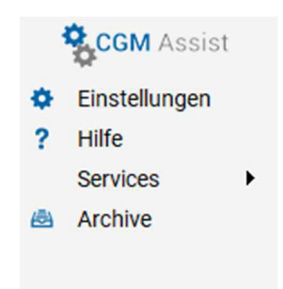

Alternativ klicken Sie in Ihrem CGM ALBIS-Menü unter Extern - CGM ASSIST - Einstellungen.

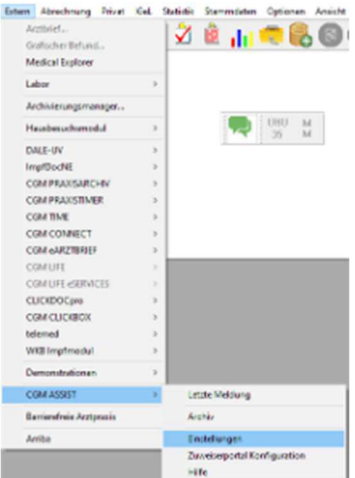

Im Reiter Systemeinstellungen finden Sie einen Eintrag mit dem Namen docmetric -Teilnahme. Klicken Sie bitte auf das Einstellungsrad.

| Hinweise | Aufdrucke Systemeinstellungen |          |
|----------|-------------------------------|----------|
| Arri     | ba Anbindung                  | 0        |
| CG       | A CUBE - Teilnahme            | O .      |
| doc      | metric - Teilnahme            | O'       |
| TH       | nfo Verbindungstest           | 01       |
| CG       | M Laborkonfiguration          | <b>O</b> |
| Elel     | ktronischer Merkzettel        | ¢,       |
| e SE     | RVICES Kompatibilitätstest    | O'       |
| IV-A     | ssist Listenimport            | O'       |
| IV-A     | ssist Modul-Update            | <b>O</b> |
| Pote     | enzial-Assistent              | <b>O</b> |
| TI Ir    | nfo Modell                    | O'       |
| RKI      | Projekt - Pandemien vermeiden | <b>O</b> |
| Sett     | tingscontroller               | <b>O</b> |
| Sup      | porteinstellungen             | C)       |
| Verl     | bindungseinstellungen Browser | O'       |

Es öffnet sich der folgende Dialog:

| 0 doometric                                                                                                    | × |
|----------------------------------------------------------------------------------------------------|---|
| DOCMETRIC-TEILNAHME                                                                                                    |   |
| TEILNAHME DEAKTIVIEREN                                                                                                    |   |
| Wir bedauem Ihre Entscheidung, dass Sie nicht länger Teil des internationalen<br>Forschungsnetzwerks docmetric sein mitchken. Wir weisen Sie freundlich darauf hin,<br>dass damit auch ihre Zugriffsrechte auf die docmetric-Plattform erlöschen. Wenn<br>Sie dennich hine Einverstlandinseltkärung zurückziehen mitchten, klicken Sie bitte<br>auf den nachfolgenden Button. |   |
| Hiermit ziehe ich meine Einverständniserklärung zur Übermittlung anonymisierter<br>Daten an die doometric GmbH zurück, ich habe zur Kenntnis genommen, dass<br>damit auch meine Zugriffsrechte auf die doometric-Platiform erlöschen.                                                                                                    |   |
| Die Übermittlung anonymisierter Daten an die docmetric GmbH wird nach dem<br>Erhalt dieser Erklärung unverzäglich gestoppt.                                                                                                    |   |
|                                                                                                    |   |
| DEAKTIVEREN ABBRUCH                                                                                                    |   |

Über die Schaltfläche DEAKTIVIEREN können Sie nun Ihrer Teilnahme am docmetric Monitor widersprechen. Sie können sich jederzeit erneut über diesen Bereich anmelden.

#### 9.2.2 CGM BENCHMARKS

Die CGM BENCHMARKS liefern Ihnen Statistiken mit Optimierungshinweisen für Ihren Praxisbetrieb. Dafür berechnen wir für eine Vielzahl von Parametern, Durchschnittswerte vergleichbarer Praxen und stellen Ihnen in einer, nur für Sie zugänglichen, Ansicht die Unterschiede Ihrer Praxis zu diesen Vergleichswerten dar.

Für die CGM BENCHMARKS ist eine zusätzliche Einverständniserklärung von Ihrer Seite notwendig, um einen größeren Satz an Daten lokal zu anonymisieren und an die docmetric-Plattform zu übermitteln. Bei erstmaliger Ausführung der Funktion werden Sie hierzu auf die Registrierungsseite von docmetric geführt, auf der Sie weitere Anleitungen finden. Sie registrieren sich hier als Arzt mit Namen, LANR und E-Mail-Adresse. Diese Daten werden lediglich für den Registrierungsprozess abgefragt und anschließend im Nutzerkonto des teilnehmenden Arztes gespeichert, um die Identität als Arzt zu verifizieren. Sie werden zu keinem Zeitpunkt mit den Datenexporten aus CGM ALBIS verknüpft, sodass Ihre gesendeten Daten stets anonym bleiben.

Sobald ausreichend Paneldaten zur Verfügung stehen, werden Ihnen beim erneuten Aufruf der CGM BENCHMARKS die Vergleichsstatistiken angezeigt. Anonymisiert und exportiert werden die Daten unter denselben strengen Sicherheits- und Datenschutzmaßnahmen wie bei dem docmetric Monitor.

Sie finden den Menüpunkt in Ihrem CGM ALBIS-Menü unter Statistik – CGM BENCHMARKS.

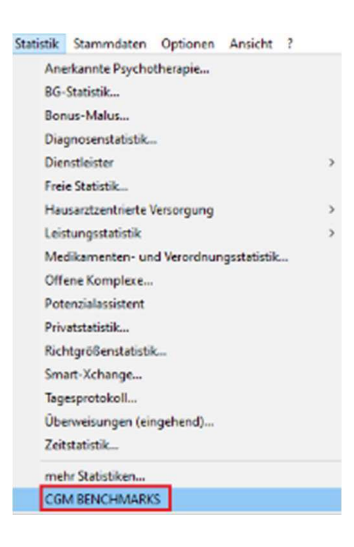

Beim Klick auf den Menüpunkt öffnet sich zunächst der bekannte Arztwahl-Dialog. Bitte wählen Sie Ihren Namen aus und klicken Sie auf OK. Es erfolgt eine automatische Weiterleitung zu docmetric. Sollten Sie sich noch nicht für docmetric registriert haben, erscheint nun eine Übersichtsseite mit allen wichtigen Informationen sowie einer genauen Anleitung wie die Freischaltung durchgeführt werden kann.

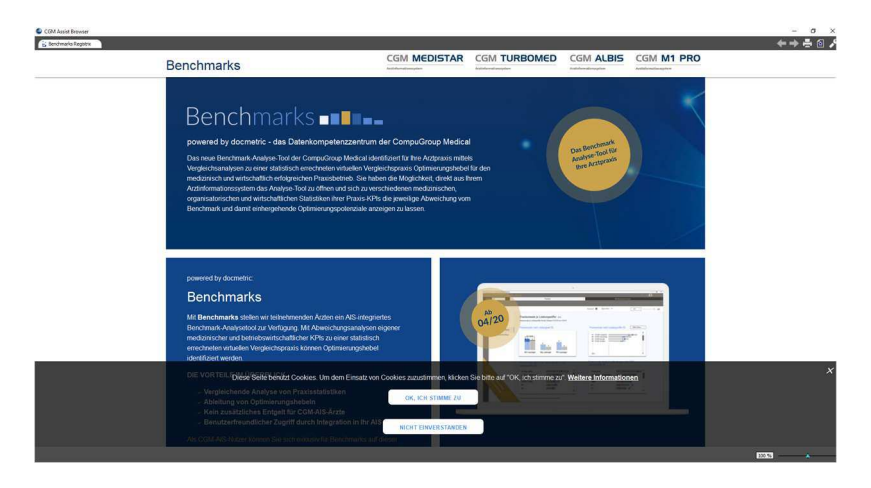

### 9.3 ImpfDocNE - aktuelle Version 3.9.1 Q3-2020

Mit der CGM ALBIS Version Q3/2020 (20.30) steht Ihnen die neue Version 3.9.1 des ImpfDocNE zur Verfügung. Das Update wird bei einem vorhandenen Online-Zugang automatisiert von ImpfDocNE im Hintergrund angeboten. Sollte Ihre Praxis am Server nicht über einen Online-Zugang verfügen, muss das Update manuell durchgeführt werden. In diesem Fall installieren Sie bitte das Update an Ihrem Server in CGM ALBIS.

#### Wichtiger Hinweis

Bitte beachten Sie, dass die Installation der neuen ImpfDocNE Version an Ihrem Server durchgeführt werden muss. Die einzelnen Arbeitsplätze aktualisieren sich automatisch.

Schließen Sie bitte alle Patienten und Listen und gehen über den Menüpunkt Optionen Wartung Installation ImpfDocNE Server. Die Installation des Updates beginnt, während der Installation erhalten Sie verschiedene Hinweismeldungen die sich automatisch wieder schließen. Bitte lassen Sie in dem Dialog ImpfDocNE\_Server den ersten Punkt Anwendungen automatisch schließen und einen Neustart nach Abschluss der Installation versuchen gesetzt und Klicken auf OK.

| die Install                               | iden Anwendungen sol<br>ationen foitsetzen: | lten geschlossen werden, bevor Sie     |
|-------------------------------------------|---------------------------------------------|----------------------------------------|
| ImpfDoc                                   | NE Datenbank-Server                         |                                        |
|                                           |                                             |                                        |
|                                           |                                             |                                        |
|                                           | ndungen automatisch so                      | chließen und einen Neustart nach       |
| <ul> <li>Anwer</li> <li>Absolv</li> </ul> | Juss del misialiadori yen                   | puchen                                 |
| Anwer<br>Absch                            | Anwendungen schließe                        | n (Neustart ist eventuell erforderlich |

Sie erhalten verschiedene Hinweismeldungen, die sich automatisch wieder schließen. Nachdem das Update an Ihrem Server installiert ist, aktualisiert sich die ImpfDocNE Version an Ihren Clients automatisch.

Sie erhalten während der Arbeitsplatz Aktualisierung folgende Meldung:

| ImpfDocNE                      | <b>—</b> ×   |
|--------------------------------|--------------|
| Arbeitsplatz wird aktualisiert | bitte warten |
|                                | ОК           |

Nachdem der Dialog ImpfDocNE mit der Meldung ... wurde aktualisiert...und startet neu erscheint, ist Ihr Client aktualisiert.

Die weiteren Arbeitsplätze in Ihrer Praxis aktualisieren sich danach automatisch. Sie erhalten während der Aktualisierung die Meldung Arbeitsplatz wird aktualisiert. Sie können während der Aktualisierung in CGM ALBIS weiterarbeiten, aber in dieser Zeit an dem Arbeitsplatz ImpfDocNE nicht starten. Bitte beachten Sie, dass nach dem ImpfDocNE Update ggf. der aktuelle Patient in CGM ALBIS neu aufgerufen werden muss, damit seine Daten in ImpfDocNE angezeigt werden.

### 9.4 WKB Impfmodul - Update und Erstinstallation (2020.3)

#### 9.4.1 Vorhandene WKB Impfmodul Installation - Update 2020.3

Mit der CGM ALBIS Version Q3/2020 (20.30) steht Ihnen automatisch das Update für WKB Impfmodul Version 2020.3 zur Verfügung.

Bei vorhandener WKB Impfmodul-Installation erscheint automatisch nach dem CGM ALBIS-Login auf Ihrem Rechner folgende Hinweismeldung:

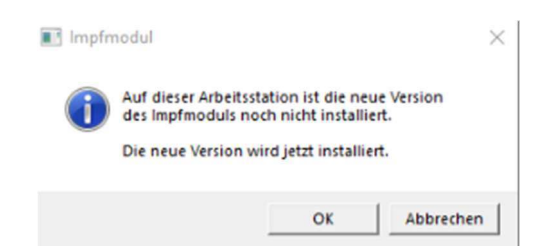

Um das WKB Impfmodul Update der neuen Version auf Ihre bestehende Version einzuspielen, bestätigen Sie bitte die oben genannte Meldung mit OK.

Es erscheint folgender Hinweis:

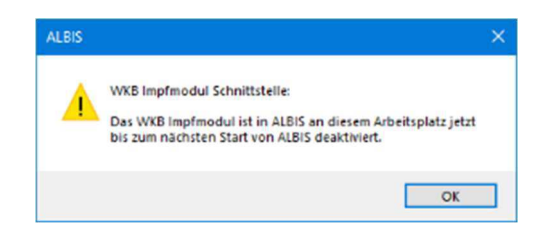

Bestehende WKB Impfmodul Einträge werden dabei <u>nicht</u> gelöscht, diese werden in das neue Programm übernommen.

#### <u>Hinweis</u>

Die oben aufgeführte Meldung erscheint an allen Arbeitsplätzen, an denen eine WKB Impfmodul Installation vorliegt. Bitte führen Sie an jedem dieser Arbeitsplätze unbedingt die Installation des WKB Impfmodul Updates in CGM ALBIS durch!

Beim Bestätigen der Meldung mit OK wird CGM ALBIS automatisch geschlossen und die WKB Impfmodul Installation startet.

Die Installation ist mit dem folgenden Hinweis abgeschlossen: Das WKB Impfmodul wurde aktualisiert. Bitte starten sie CGM ALBIS neu.

Bitte bestätigen Sie diese Meldung mit OK und starten Sie jetzt CGM ALBIS neu.

#### 9.4.2 Erstinstallation WKB Impfmodul

Zur Erstinstallation von WKB Impfmodul wählen Sie bitte in CGM ALBIS den Menüpunkt Optionen Wartung Installation WKB Impfmodul.

#### **ACHTUNG:**

Falls eine Abfrage erscheint, ob eine vorhandene OCX-Datei im Systemordner beibehalten werden soll, weil sie neuer ist als diejenige, die kopiert werden soll, bestätigen Sie bitte mit Klick auf Ja.

Zur weiteren Installation folgen Sie bitte den Anweisungen auf Ihrem Bildschirm.

#### **!!! WICHTIGER HINWEIS!!!**

Die Installation von WKB Impfmodul muss an jedem Arbeitsplatz durchgeführt werden, an dem WKB Impfmodul genutzt werden soll, damit die notwendigen Programmdateien <u>lokal</u> vorhanden sind.

### 9.5 ifap praxisCENTER®Neuerungen für Q3/2020

#### 9.5.1 Integration von Arzneimittelmustern

Musterpackungen von Arzneimitteln müssen gemäß Anforderungskatalog in die Arzneimitteldatenbank aufgenommen werden. Die Muster werden an erster Stelle in der Hinweisspalte mit einem "M" gekennzeichnet. Die Arzneimittelmuster können auf den Bundesmedikationsplan übernommen werden. Darüber hinaus ist eine reguläre Verordnung aber nicht möglich, da die Muster nicht in Apotheken erhältlich sind. Die Rezeptieren-Spalte ist deshalb inaktiv.

|   | Simva Hennig 10mg Filmtabl | FTA | 100 | St | N3 | R3 | aV | 14,09 ① | - | 5,00 Simvastatin | 10 mg |
|---|----------------------------|-----|-----|----|----|----|----|---------|---|------------------|-------|
| X | Simva Hennig 20mg          | FTA | 20  | St |    | M3 |    | 0       |   | Simvastatin      | 20 mg |
|   | Simva Hennig 20mg Filmtabl | FTA | 30  | St | N1 | R3 | €  | 12,94 ① | - | 5,00 Simvastatin | 20 mg |
|   | Simva Hennig 20mg Filmtabl | FTA | 50  | St | N2 | R3 | e  | 14,33 ① |   | 5,00 Simvastatin | 20 mg |

#### 9.5.2 Erweiterung der Komfortrecherche

Die Komfortrecherche wurde um eine Möglichkeit, zur Suche nach Arzneimitteln, mit einem Beschluss zur frühen Nutzenbewertung (Arzneimittelrichtlinie Anlage XII) erweitert. Dazu gibt es ein neues Nebenkriterium, das für eine Suche berücksichtigt werden kann.

#### 9.5.3 Anpassung der Änderungsübersicht für Hauslistenartikel

Beim ersten Programmstart nach einem Update wird für alle Hauslistenartikel eine Änderungsübersicht, im Vergleich zum zuvor installiertem Datenstand, angezeigt. Statt der geänderten Festbetragshöhe wird nun die Änderung der Abweichung des Apothekenverkaufspreises (AVP) zum Festbetrag (AVP über, unter oder gleich dem Festbetrag) angezeigt. Dadurch ist schnell erkennbar, ob durch Änderung des Preises und / oder der Festbetragshöhe, Mehrkosten für die Patienten entstehen.

#### 9.5.4 Deaktivieren von Verordnungshinweisen für einen Wirkstoff

Die Verordnungshinweise lassen sich nun auch für den gesamten Wirkstoff (ATC-Code) und nicht nur für die jeweilige PZN deaktivieren. Bei einer Deaktivierung auf Wirkstoffebene werden bei allen Arzneimitteln, die dem ATC-Code zugeordnet sind, keine Hinweise mehr angezeigt. Die Hinweise können bei Bedarf gesondert aufgerufen bzw. wieder reaktiviert werden.

| Hinweise zu Simva Aristo 20mg 50 St N2                                                                                                 | ×                                      |
|----------------------------------------------------------------------------------------------------|----------------------------------------|
|                                                                                                    | Schließen                              |
| Diese Hinweise dem aktuellen Benutzer für dieses Medikament nic<br>Hinweise dem aktuellen Benutzer für den gesamten <u>ATC-Code</u> ni | cht mehr anzeigen<br>cht mehr anzeigen |
| <ul> <li>Verordnungseinschränkung gem. AM-RL Anl. III f<br/>Altersbereiche     </li> </ul>                                             | für alle                               |
|                                                                                                    | $\vee$                                 |

#### 9.5.5 BMP-Modul: Bessere Platzausnutzung bei Handelsnamen

Im BMP-Ausdruck wird das Feld Wirkstärke nicht befüllt, wenn bereits im Handelsnamen eine Wirkstärke enthalten ist. In seltenen Fällen von Kombipräparaten mit zwei Wirkstoffen ist der Handelsname sehr lang, so dass die Wirkstärkenangabe im Ausdruck nicht immer sichtbar war. Die Umbruchlogik wurde optimiert und die Wirkstärkenangaben sind nun erkennbar.

| Wirkstoff                        | Handelsname                             | Stärke |   | Wirkstoff                        | Handelsname                                           | Stärke |
|----------------------------------|-----------------------------------------|--------|---|----------------------------------|-------------------------------------------------------|--------|
| Irbesartan<br>Hydrochlorothiazid | Irbesartan/<br>Hydrochlorothiazid-1A P  |        | 1 | Irbesartan<br>Hydrochlorothiazid | Irbesartan/Hydrochlorothia<br>zid-1A Pharma 150/12.5  |        |
| Irbesartan<br>Hydrochlorothiazid | Irbesartan/<br>Hydrochlorothiazid-1A P  |        |   | Irbesartan<br>Hydrochlorothiazid | Irbesartan/Hydrochlorothia<br>zid-1A Pharma 300/12.5  |        |
| Salmeterol<br>Fluticason         | Salmeterol/<br>Fluticasonpropionat AL 2 |        |   | Salmeterol<br>Fluticason         | Salmeterol/Fluticasonpropi<br>onat AL 25 ug/50 ug DOS |        |
| Salmeterol<br>Fluticason         | Salmeterol/<br>Fluticasonpropionat AL 2 |        | 1 | Salmeterol<br>Fluticason         | Salmeterol/Fluticasonpropi<br>onat AL 25 ug/250 ug D  |        |

#### 9.5.6 ifap Update-News & Online Update

Die ifap Update-News informieren Sie regemäßig über das aktuelle Online-Update, Neuerungen sowie Tipps und Tricks rund um das ifap praxisCENTER<sup>®</sup>. Melden Sie sich jetzt kostenlos für die ifap Update-News unter <u>www.ifap.de</u> an!

Um das Online-Update zu nutzen, klicken Sie bitte im ifap praxisCENTER<sup>®</sup> oben rechts auf den i-Button und dann auf "Update starten". Sollte ein neues Update zur Verfügung stehen, wird es über einen farblichen Punkt am i-Button 🔟 angezeigt.

### 9.6 THERAFOX PRO löst i:fox<sup>®</sup> ab

Wir freuen uns, wenn Sie unseren AMTS-Check i:fox<sup>®</sup> als Teil der Premium-Version heute schon nutzen. Arzneimitteltherapiesicherheit ist ein sehr wichtiges Thema. Deshalb haben wir intensiv an dem THERAFOX PRO gearbeitet, welcher als Medizinprodukt den steigenden Erwartungen und Standards bezüglich Qualität und gesetzlichen Vorgaben auch zukünftig gerecht wird. Die ifap hat ein Qualitätsmanagementsystem nach ISO 13485 eingeführt und THERAFOX PRO als Medizinprodukt registriert. Abhängig von Ihrem Praxissoftware-System werden Sie ab dem 01.07. oder 01.10.2020 auf den THERAFOX PRO umgestellt, i:fox<sup>®</sup> ist dann nicht mehr nutzbar.

Sie können alle Vorteile des neuen Produktes zum gleichen Preis nutzen:

- Relevantere Meldungen und präzisere Ergebnisse
- Einfachere Bedienbarkeit durch übersichtliches und intuitives Design
- Neue Checks: PRISCUS Plus (Patienten über 65) und QT-Intervall-Verlängerung
- Hohe Qualität nach Medizinprodukte-Standard

Darüber hinaus ist ein wesentlicher Vorteil zum bisherigen i:fox<sup>®</sup>, dass es sich beim THERAFOX PRO um einen zentral gehosteten Service handelt. Dadurch sind die Daten bei jedem Risiko-Check zukünftig auf dem aktuellen Stand, ohne dass Sie ein Update an ihrem System einspielen müssen. Dafür muss dem ifap praxisCENTER<sup>®</sup> ermöglicht werden, über das Internet auf den THERAFOX PRO zuzugreifen. Aufgrund der geltenden Datenschutzvorgaben ist für die pseudonymisierte Datenübertragung der relevanten Input-Parameter ein gesonderter Auftragsverarbeitungs-Vertrag (AV-Vertrag) notwendig.

Mehr Informationen zum Produkt THERAFOX PRO finden Sie auf www.ifap.de.

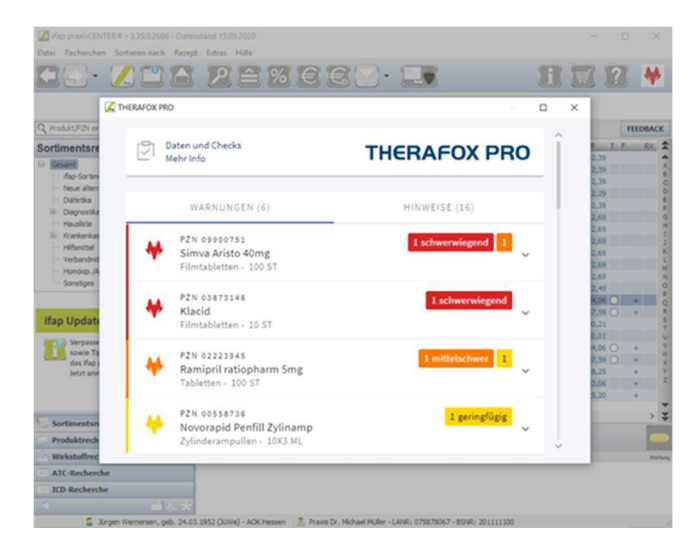

#### Wichtiger Hinweis

Das Anklicken solcher Verknüpfungen (wie z.B.<u>www.ifap.de</u>) führt – sofern vorhanden und korrekt konfiguriert – ggf. zum Aufbau einer Internetverbindung und zum Start eines Internetbrowsers. Bei Internetverbindungen beachten Sie bitte die Einhaltung notwendiger Sicherheitsmaßnahmen.

Bei Fragen wenden Sie sich bitte an Ihren zuständigen CGM ALBIS Vertriebs- und Servicepartner und der Ihnen bekannten Hotline Nummer.

#### 9.6.1 Voraussetzungen zu Nutzung des THERAFOX PRO

THERAFOX PRO ist eine Erweiterung, die in der ifap praxisCENTER Premium Lizenz enthalten ist,

welche Sie im ifap praxisCENTER über das Symbol 🕮 bestellen können.

#### 9.6.2 Einstellungen in CGM ALBIS

Für eine korrekte Prüfung benötigt der THERAFOX PRO die aktuellen Diagnosen und Medikamente des Patienten. Für die Einstellung der Übertagung öffnen Sie das CGM ALBIS Menü Optionen ifap.

| instellungen itap (Anderungen e<br>ALBIS inklusive itap praxisCE                     | NTER®                             | ggt. Neustart von ALBIS)<br>beenden (gilt für alle Arbeitsplätzi        | ) Detelle for an installation                             |  |  |
|--------------------------------------------------------------------------------------|-----------------------------------|-------------------------------------------------------------------------|-----------------------------------------------------------|--|--|
| ifap praxisCENTER local insta                                                        | allieren (                        | gilt für alle Arbeitsplätze )                                           | Detailinios zur Installation                              |  |  |
| Minimierung in den Infobereic                                                        | h der Ta                          | skleiste (gilt für alle Arbeitsplätze)                                  |                                                           |  |  |
| inC Registricumgraphed F-1                                                           | AL RISVA                          | reionen\ifanDR                                                          |                                                           |  |  |
| lifap Zusatzfunktionen aktivier                                                      | ren                               |                                                                         | , Annual                                                  |  |  |
| ifap Wechselwirkungs-Cheo                                                            | ck                                |                                                                         | Diagnosen                                                 |  |  |
| Alle Dauermedikament                                                                 | te übertr                         | agen                                                                    | Diagnosen aus der Karteikarte übertragen                  |  |  |
| <ul> <li>Medikamente aus der<br/>noch nicht aufgebraud</li> </ul>                    | Karteika<br>:ht oder              | rte übertragen, wenn diese<br>seit weniger als                          | Diagnosen 91 Tage rückwirkend                             |  |  |
| 2 Tagen ver                                                                          | braucht                           | sind.                                                                   |                                                           |  |  |
| Voraussetzung hierfür<br>werden kann, d.h. die<br>angegeben und die D<br>Berechnung. | ist, das:<br>Einnahi<br>Iarreichu | e der Verbrauch berechnet<br>meverordnung wurde<br>ngsform erlaubt eine | smartXchange<br>☑ smartXchange Komfortfunktion aktivieren |  |  |
| Sofern keine Berechn<br>Abhängigkeit von der<br>Verordnungsdatum üb                  | ung mög<br>Packun<br>pertrager    | glich ist, Präparate in<br>gsgröße und dem<br>ï.                        |                                                           |  |  |
| N1-Packungen                                                                         | 14                                | Tage rückwirkend                                                        |                                                           |  |  |
| N2-Packungen                                                                         | 30                                | Tage rückwirkend                                                        |                                                           |  |  |
| N3-Packungen                                                                         | 91                                | Tage rückwirkend                                                        |                                                           |  |  |
| sonstige Packungen:                                                                  | 100                               | Tage rückwirkend                                                        |                                                           |  |  |
| ACHTUNG: Aufgrund Ihrer                                                              | Einstellu                         | ngen werden maximal nur die                                             |                                                           |  |  |

Setzen Sie den Schalter ifap Zusatzfunktionen aktivieren, um die Einstellungen im Bereich <u>ifap Wechselwirkungs-Check</u> für die Medikamentenübertagung aus der Patientenakte an THERAFOX PRO vornehmen zu können. Bitte setzen Sie die Schalter und definieren Sie die Zeiträume für die entsprechenden Normpackungsgrössen.

Für eine Prüfung der Kontraindikation werden die Diagnosen des Patienten benötigt. Für die Übermittlung setzen Sie den Schalter Diagnosen aus der Karteikarte übertragen und geben die Anzahl der rückwirkend zu berücksichtigen Tage ein.

#### 9.6.3 Anzeige des THERAFOX PRO Ergebnis auf dem Rezept

Wenn Sie den THERAFOX PRO in Kombination mit CGM ALBIS nutzen, wird Ihnen nach Einspielen dieses Updates auf den Rezepten das THERAFOX PRO Symbol angezeigt. Das Symbol kann

unterschiedliche Farben haben z.B.:

Durch Klicken auf das Symbol, öffnet sich die THERAFOX PRO Oberfläche, in der Sie alle Informationen zu Warnungen und Hinweisen der verordneten Medikamente und Diagnosen dieses Patienten erhalten. Die Details zur Handhabung entnehmen Sie bitte dem Handbuch des THERAFOX PRO.

#### 9.6.4 THERAFOX PRO (ehemals i:fox) übernimmt keine Dauermedikamente

Mit der CGM ALBIS Version 20.30 wird ein Fehler beim Wechselwirkungs-Check des i:fox im ifap praxisCENTER behoben. Es konnte vorkommen, dass die Dauermedikamente eines Patienten nicht in den i:fox übernommen wurden, obwohl unter Optionen ifap im Bereich <u>ifap Wechselwirkungs-Check</u> das Häkchen bei Alle Dauermedikamente übertragen aktiviert war.

| ALBIS inklusive ifap praxisCE                                                                                                | itze) Detailinfos zur Installation                                                                                                    |                                                             |
|----------------------------------------------------------------------------------------------------|----------------------------------------------------------------------------------------------------|-------------------------------------------------------------|
| ifap praxisCENTER local insta                                                                                                | illieren ( gilt für alle Arbeitsplätze )                                                                                                   | L.                                                          |
| Minimierung in den Infobereic                                                                                                | re)                                                                                                    |                                                             |
| ipC Registrierungspfad: D:\                                                                                                  | ALBIS\19.10\ALBIS_QA\ifapdb                                                                                                    |                                                             |
| ] ifap Zusatzfunktionen aktivier                                                                                             | en                                                                                                    |                                                             |
| ifap Wechselwirkungs-Cheo                                                                                                    | *                                                                                                    | Diagnosen                                                   |
| Alle Dauermedikament                                                                                                    | e übertragen                                                                                                    | Diagnosen aus der Karteikarte übertragen                    |
| Och nicht aufgebrauc<br>O Tagen veri<br>Voraussetzung hierfür<br>werden kann, d.h. die<br>angegeben und die D<br>Berechnung. | nr oder seir weniger als<br>braucht sind.<br>Ist, dass der Verbrauch berechnet<br>Einnahmeverordnung wurde<br>arreichungsform erlaubt eine | smart-Xchange<br>☐ smart-Xchange Komfortfunktion aktivieren |
| Sotern keine Berechn<br>Abhängigkeit von der<br>Verordnungsdatum üb                                                          | ung moglich ist, Praparate in<br>Packungsgröße und dem<br>ertragen:                                                                        |                                                             |
| N1-Packungen                                                                                                    | 14 Tage ruckwirkend                                                                                                    |                                                             |
| N3.Packungen                                                                                                    | 91 Tage rückwirkend                                                                                                    |                                                             |
| sonstige Packungen                                                                                                    | 365 Tage rückwirkend                                                                                                    |                                                             |
| sonsiger deitangen.                                                                                                    | Finstellungen werden maximal nur die                                                                                                    |                                                             |

Dieses Fehlverhalten ist nun behoben, Dauermedikamente werden wieder übernommen und als solche gekennzeichnet.

# 10 KBV Änderungen

### 10.1 Beendigungsmitteilung einer abgeschlossenen Psychotherapie

Ab dem 01.07.2020 muss zu jeder beendeten Psychotherapie eine der folgenden Pseudo-Ziffern erfasst werden:

- 88130 Kennzeichnung für Beendigung einer Psychotherapie nach § 15 Psychotherapie-Richtlinie ohne anschließende Rezidivprophylaxe
- 88131 Kennzeichnung für Beendigung einer Psychotherapie nach § 15 Psychotherapie-Richtlinie mit anschließende Rezidivprophylaxe

Sollten Sie die Krankenkasse über einen alternativen Weg zur Beendigung der Psychotherapie informiert haben, können Sie die entsprechende Therapiesitzung über den Schalter Krankenkasse ist über den Status informiert kennzeichnen.

| /herapien<br>Name · Therapie 1 |                    | Sitzung Sitzung Sitzung Sychotherapie Kombinationsbehandlung aus Einzel- und Gruppentherapie                                                                                                    |                                                                                 |                                                                                                    |                                                                                                    |  |
|--------------------------------|--------------------|----------------------------------------------------------------------------------------------------|---------------------------------------------------------------------------------|----------------------------------------------------------------------------------------------------|----------------------------------------------------------------------------------------------------|--|
| Therapie<br>Therapie 1         | Status<br>Begonnen | LANR des Therapeuter:<br>Antragsdatum det Skangen :<br>Datum det Anerkennung<br>bei annerk. Psychotherpie :<br>Anfangsdatum der Sitzungen :<br>Max. Anzahl der<br>Igenehmigten] Therapien<br>Davon bereits extern erhalten :<br>Bereits durchgeführte Therapiesitzungen :<br>Noch zu erhaltene Therapiesitzungen :<br>Abrechnungsziffer der Therapie :<br>EBM:<br>35421<br>SRÁL J. SRÁLIV.SRÁ | 13246/388 ₩<br>01.07.2020<br>01.07.2020<br>01.07.2020<br>10<br>0<br>1<br>9<br>9 | Durchführungsatt der Kombinationsbehandl<br>Alleinige Durchführung mit überwiegend I<br>Alleinige Durchführung mit überwiegend I<br>Einzeltherapie-Anteil bei Durchführung<br>Bezugsperson<br>Max. Anzahl der<br>(genehmigten) Therapien<br>Bereits durchgeführte Therapiesitzungen :<br>Noch zu erhaltene Therapiesitzungen :<br>Abrechnungsziffer der Therapie ;<br>EBM: | ng<br>inzekherapie<br>Sruppentherapie<br>ach zwei Therapeuten<br>I durch zwei Therapeute<br>0<br>0<br>0 |  |
| Therapieabb                    | ruch Sch           | 60Ä u. BG/UV-GOÄ:                                                                                                    | ı durchgeführt                                                                  | Krankenkasse ist über den Status informi                                                                                                    | ent                                                                                                    |  |

#### 10.1.1 Regelwerksprüfung

Erfassen Sie eine Leistung zur Psychotherapie, welche das Restkontingent aufbraucht, werden Sie durch die Regelwerksprüfung auf die Eingabe der Pseudo-Ziffern hingewiesen:

| Prüfung                         | Arzt          | Datum      | Fehlerbeschreibung                                      |
|---------------------------------|---------------|------------|---------------------------------------------------------|
|                                 | (3/20) BMÄ, M | ustermann, | Aline (366)                                             |
| ⊡- Allgemein<br>IPsychotherapie |               |            | Es wurde keine Pseudo-GOP 88130 bzw. 88131 abgerechnet. |

Um die Pseudo-Ziffer direkt bei dem Patienten zu erfassen, markieren Sie bitte die entsprechende Zeile, über die Funktionstaste F2 erscheint folgender Dialog für die Übernahme:

| Neu                                |
|------------------------------------|
|                                    |
| opieren                            |
| Details                            |
| Voolen.                            |
| ,oscnen                            |
| Suchen                             |
| Patient<br>urücksetzen<br>(orschau |
|                                    |
| nigungspflicht                     |
| migungspflicht<br>spflicht         |
| migungspflicht<br>spflicht         |
| migungspflicht<br>spflicht         |
| migungspflicht<br>spflicht         |
|                                    |

Im oberen Bereich können Sie zwischen den beiden Pseudo-Ziffern wählen. Unten rechts haben Sie die Möglichkeit, bei Bedarf ein abweichendes Leistungsdatum für die gewählte Pseudo-Ziffer eingeben.

Über Optionen Abrechnung können Sie im Register Regelwerk EBM 2000plus durch Entfernen des Schalters Psychotherapie die Regelwerksprüfungen abschalten.

| DI Regelwerk                                                 | Regelwerk EBM 2000plus | Regelwerk HZV                                                                                            | KRW     | AODT    | etc.  | l |
|--------------------------------------------------------------|------------------------|----------------------------------------------------------------------------------------------------|---------|---------|-------|---|
| ehlergruppe:                                                 |                        | Farbe für die                                                                                            | Ausgabe | im Rege | werk: |   |
| <ul> <li>auf Scheindate</li> <li>Krankbeitsfall r</li> </ul> | Automatisch V          |                                                                                                    |         |         |       |   |
|                                                              |                        | Erläuterung zur Regel<br>Prüfung auf Beendigungsmitteilung einer<br>Psychotherapie im laufenden Quartal. |         |         |       |   |

#### 10.1.2 Erinnerungsfunktion Psychotherapie bei Abrechnungserstellung

Zusätzlich steht Ihnen über Abrechnung Vorbereiten der Schalter Erinnerung Psychotherapie zur Verfügung:

| Abrechnung KVDT vorbereiten                                              | ×  |
|--------------------------------------------------------------------------|----|
| Fistellen                                                                |    |
| ADT VQ Scheine vor 2/2005: O inkl.  exkl. O ausschließli                 | ch |
| ADDT<br>SADT                                                             |    |
|                                                                          |    |
|                                                                          |    |
| Leistungskompiexe pruren.                                                |    |
| Listen           Nein-Scheine         Vorquartalsscheine                 |    |
| Scheine ohne Einlesedatum                                                |    |
| Patienten mit mehreren Scheinen Ringversuchszertifikate                  |    |
| Patienten mit Quartalsquittung     SADT - Nein-Scheine                   |    |
| Praxisgebühr prüfen SADT - Patientenliste                                |    |
| Aktive HzV-/FaV-Teilnehmer Erinnerung Psychotherapi                      | •  |
| Betriebsstälte<br>BSNR: 189999900 KV-Nr: 181111100 V Lfd. Quartal: 3/202 | :0 |
| Bezeichnung: Dr. med. Justus ALBIS                                       |    |
| Teilabrechnung 0 von 0                                                   |    |
| Nur ausgewählte Erfasser in Abrechnung übernehmen                        |    |
|                                                                          |    |
|                                                                          |    |
|                                                                          |    |
|                                                                          |    |
|                                                                          |    |
|                                                                          |    |
|                                                                          |    |
| OK Although Outing                                                       |    |
| ON Abbruch Uptionen                                                      |    |

In der nun zusätzlich erstellten Liste, werden die Patienten aufgelistet, für welche noch keine Pseudo-Ziffern abgerechnet wurden.

| 🙀 Erinnerungsfunktion Psychotherapie                                                                     | - • •    |
|----------------------------------------------------------------------------------------------------|----------|
| Fehlende Beendigungsmitteilung bei abgerechneter Rezidivprophylaxe                                       |          |
| Engelbrecht, Hermann (367), Therapie: Q2 abgeschlossen<br>Müller, Kai (365), Therapie: Rezidivprophylaxe |          |
| Fehlende Beendigungsmitteilung bei Psychotherapie ohne Restkontingent aus einem Vorquarta                | d        |
| Erhardt, Amelia (368), Therapie: k. Rest o. Bezugsperson; II k. Rest o. Bezugsp.                         |          |
| Fehlende Beendigungsmitteilung bei Psychotherapie mit Restkontingent und ohne APK seit 2 Q               | uartalen |
| Schmidt, Aline (366), Therapie: Q2 mit Restkontingent                                                    |          |
| <                                                                                                    | >        |

#### Wichtiger Hinweis

Bitte beachten Sie, dass alle Psychotherapien, welche im letzten Quartal abgeschlossen wurden, in der Liste angezeigt werden. Bei den betroffenen Patienten muss entweder eine der Ziffern 88130 oder 88131 abgerechnet werden oder in der entsprechenden Psychotherapie muss der Schalter bei Krankenkasse ist über den Status informiert! gesetzt werden.

#### 10.2 Ersatzverordnung

Für den Fall, dass es, aufgrund einer von der zuständigen Behörde bekannt gegebener Einschränkung der Verwendbarkeit, zum Rückruf eines Arzneimittels kommt, muss das Rezept mit der Kennzeichnung Ersatzrezept gekennzeichnet werden. Dieses Rezept ist für den Patienten frei von Zuzahlungen und wird somit zuzahlungsfrei gekennzeichnet.

| VdAk<br>Techniker Krankenkasse 51                                                                                                    | BYU Hiltsm, impetion spi-Sc-Bedan Heim, BTM UIC<br>6 7 8 9 0 0<br>Dauermedikamente                                                                          |
|----------------------------------------------------------------------------------------------------|----------------------------------------------------------------------------------------------------|
| Hens, Farsanna for Fourichette.<br>Albinus esta mo<br>Sarah 05.04.1979<br>Hana-Böckler-Straße 5 megenete<br>D 56566 Neuwied 05/22                                                                                                   | € 42,28 Valette 0.03mg/2.0mg UTA N2 3X21 St<br>Urem Forte UTA 20 St*<br>Thomasin 10mg TAB N3 100 St (1-1-)*<br>€ 17,01 Methizol Sd Smg TAB N3 100 St (1-1-) |
| Kartestvijurkasses         Variabetes/th.         Statur           104077501         A157824592         1000010           Barisbaritina-th.         Arath.         Datum           1896999900         1999999011         18.06.2020 | Weibung                                                                                                    |
| rsatzverordnung nach § 31 Absatz 3 Satz 7 SGB V                                                                                                    | Verschreiben Löschen Details € I                                                                                                    |
|                                                                                                    |                                                                                                    |
| wellon Cooley Coolekara Abburgh                                                                                                    | Nur Einnahmeverordnung CGM BMP                                                                                                    |
| Motives                                                                                                    | Alte nezepte Arzneimitteidatenbank                                                                                                    |
| Eachinfo                                                                                                    | N + ZUSÄTZLICHER SCHUTZ?                                                                                                    |

Beim Druck des Rezeptes erfolgt ein Aufdruck unter dem Präparat Ersatzverordnung nach §31 Absatz 3 Satz 7 SGB V.

### 10.3 KVDT-Anpassungen Q3/2020

Mit Einspielen des CGM ALBIS Update 20.30 erhalten Sie die aktuellen Anpassungen für KVDT. Geändert haben sich die Versionen für ADT und NDT. Des Weiteren gab es eine Regeländerung für TSS-Scheine.

| ADT-Version Q2/2020 | ADT-Version Q3/2020 |
|---------------------|---------------------|
| ADT0420.01          | ADT0720.01          |

| NDT-Version Q2/2020 | NDT-Version Q3/2020 |
|---------------------|---------------------|
| NDT0420.1           | NDT0720.1           |

#### 10.3.2 Regeländerung

Bei Anlage eines TSS-Scheines müssen nun nicht mehr die Felder Vermittlungscode und Kontaktaufnahme bei der TSS gefüllt sein. In den vorherigen CGM ALBIS-Versionen erhielten Sie Meldungen, sofern diese Felder nicht gefüllt waren.

| Scheintun                             |                                                 | KVK-Daten                                           |
|---------------------------------------|-------------------------------------------------|-----------------------------------------------------|
| ocholityp                             |                                                 |                                                     |
| Abrechnungsschein                     | "Nein"-Schein                                   |                                                     |
| ) Überweisungsschein                  |                                                 | Schein-Daten                                        |
| Belegarztschein                       |                                                 | Einlesetag:                                         |
| Notfall-/Vertretungssch               | ein                                             | Gultig Von: Dis:<br>Zulassungsnr KVK-Leser          |
| O Privatrechnung                      |                                                 |                                                     |
| ⊖BG                                   |                                                 | Chipkarte einlesen Ersatzverfahren                  |
| SADT-Schwangerschaft                  | sabbruch                                        | Patient wünscht Quartalsquittung                    |
| <ul> <li>Abrechnungsschein</li> </ul> | Uberweisungsschein OBelegarztschein             | Hauptversichertendaten in Abrechnung übernehmen     |
| IK: 105177505                         | VKNR: 02605 Kasse: Techniker Krankenkasse       | Den la la la la la la la la la la la la la          |
| Status: M                             | VersNr.: A123456780                             | Personenkreis: keine Angaben                        |
| Kostenträger-Abr.bereich:             | 00 Primärabrechnung 🗸 🗸                         | SKT Zusatz:                                         |
| Abrechnungsgebiet:                    | 00 normal $\sim$                                | SKT Abrech. Info:                                   |
| Zuordnuna: SuSo Dr. m                 | ed. Susi Sor 🗸 Ausstellung:                     | Gültig von: bis: 2/20                               |
| Unfall, Unfallfolgen                  | Voraussichtlicher Tag der E                     | ntbindung: 31.01.2020                               |
|                                       |                                                 |                                                     |
| V Vennittiungsait 15:                 | 5-Terminrail(T) Crganzende Inro zur Vermittlung | sart                                                |
| Vermittlungscode                      | - Kontaktaufnahme bei der                       | TSS                                                 |
| Anerkannte Psuchothe                  | Abklärung son                                   | atischer Ursachen eingeschränkter Leistungsanspruch |
| _ Aneikanike i sychotric              | vor Aufnahme                                    | einer Psychotherapie 🦳 gemaß § 16 Abs. 3a 5GB V     |
|                                       |                                                 |                                                     |
|                                       |                                                 |                                                     |
|                                       |                                                 |                                                     |
|                                       |                                                 |                                                     |
|                                       |                                                 |                                                     |
|                                       |                                                 |                                                     |
|                                       |                                                 |                                                     |
|                                       |                                                 |                                                     |
|                                       |                                                 |                                                     |

### 10.4 Neuer ICD-10-Stamm Q3/2020

Mit dem CGM ALBIS Update 20.30 liefern wir Ihnen den neuen ICD-10-Stamm aus. Dieser enthält den neu vergeben ICD-10-Code "U99.0! Spezielle Verfahren zur Untersuchung auf SARS-CoV-2".

Nach Einspielen des Updates brauchen Sie nichts weiter zu tun, der neue ICD-10-Stamm wird mit dem Setup ausgeliefert und steht direkt zur Verfügung. Nachfolgend erhalten Sie zusätzliche Informationen zum neuen ICD-10-Code "U99.0! Spezielle Verfahren zur Untersuchung auf SARS-CoV-2".

Zitat des Bundesinstitut für Arzneimittel und Medizinprodukte:

"Das DIMDI hat nach Beratung mit den zuständigen Gremien eine Belegung der nicht belegten Schlüsselnummer U99.0! umgesetzt. U99.0! kodiert jetzt: Spezielle Verfahren zur Untersuchung auf SARS-CoV-2. In diesem Zusammenhang haben wir außerdem eine neue Kodierfrage zur ICD-10-GM 2020 zur Testung auf SARS-CoV-2 (COVID-19) ohne Vorliegen eines Infektionsverdachts veröffentlicht.

Der neue Kode U99.0! Spezielle Verfahren zur Untersuchung auf SARS-CoV-2 wurde in die Onlinefassung der ICD-10-GM 2020 eingepflegt, weitere Dateien wurden nicht angepasst.

Die Kodierfrage beantwortet die Frage, ob der Kode U07.2! COVID-19, Virus nicht nachgewiesen bei Personen zu kodieren ist, bei denen kein Verdacht auf eine Infektion mit SARS-CoV-2 besteht, jedoch ein Test auf SARS-CoV-2 durchgeführt wurde, welcher negativ ausfällt.

Hintergrundinformationen zu SARS-CoV-2 und COVID-19 finden Sie auf der Website des Robert-Koch-Instituts (RKI)."

Quelle des Zitats und Zugang zu weiteren Informationen erhalten Sie unter folgendem Link: <u>https://www.dimdi.de/dynamic/de/das-dimdi/aktuelles/meldung/icd-10-gm-2020-neuer-u-kode-u99.0-und-neue-kodierfrage-zu-testung-auf-sars-cov-2/</u>

Weitere Informationen bzgl. des SARS-CoV-2 können Sie ebenfalls auf der Homepage der Kassenärztlichen Bundesvereinigung entnehmen nachfolgend erhalten Sie hierzu einen passenden Link: <u>https://www.kbv.de/html/coronavirus.php</u>

#### Hinweis

Das Anklicken solcher Verknüpfungen (wie z.B. <u>https://www.kbv.de/html/coronavirus.php</u>) führt – sofern vorhanden und korrekt konfiguriert – ggf. zum Aufbau einer Internetverbindung und zum Start eines Internetbrowsers. Bei Internetverbindungen beachten Sie bitte die Einhaltung notwendiger Sicherheitsmaßnahmen.

Bei Fragen wenden Sie sich bitte an Ihren zuständigen CGM ALBIS Vertriebs- und Servicepartner und der Ihnen bekannten Hotline Nummer.

### 10.5 Aktualisierter EBM Stamm mit Stand 28.05.2020 für Quartal 3/2020

#### 10.5.1 Neuer Datenstand des EBM Stammes

Mit dieser Version von CGM ALBIS steht Ihnen nach der Durchführung des Aktualisierungslaufs der neue EBM Stamm mit Stand vom 28.05.2020 zur Verfügung.

#### 10.5.2 Aktualisierung EBM 2009

Um Ihren EBM 2009 Stamm zu aktualisieren, gehen Sie bitte in CGM ALBIS über den Menüpunkt Stammdaten EBM EBM 2000plus/2009 Aktualisieren. Mit Klick auf OK und weiterem Befolgen der Bildschirmanweisungen wird Ihr EBM-Stamm automatisch aktualisiert.

#### Wichtiger Hinweis

Bitte beachten Sie, dass die Aktualisierung einige Zeit in Anspruch nehmen kann! Wir empfehlen Ihnen, die Aktualisierung möglichst am Ende der Sprechstunde und an Ihrem Hauptrechner durchzuführen!

#### 10.5.3 Aktualisierung Benutzerziffern

Beachten Sie bitte, dass Benutzerziffern Vorrang vor KBV Ziffern haben und neue EBM Ziffern eventuell nicht angezeigt werden, weil nicht begrenzte Benutzerziffern ihren Vorrang geltend machen. Bitte aktualisieren Sie daher, wenn nötig, auch Ihre Benutzerziffern, da diese nicht automatisch durch die EBM 2009 Aktualisierung aktualisiert werden.

Vor dem Aktualisierungslauf schließen Sie bitte alle geöffneten Patienten und Listen. Anschließend gehen Sie über den Menüpunkt Stammdaten EBM EBM 2000plus/2009 Benutzerziffern aktualisieren.

### 10.6 Stammdaten / Softwaremodule der KBV Q3-2020

Folgende aktualisierte Stammdaten sowie Softwaremodule der KBV stehen Ihnen mit dem CGM ALBIS Update zur Verfügung:

- SDAV (Arztstammdatei)
- SDKV (KV Spezifika für die GKV-Abrechnung)
- SDPLZ (Postleitzahlstammdatei)
- SDKVCA (KV-Connect Stammdatei)
- SDKT (Kostenträgerstammdatei)
- KVDT Prüfmodul
- LDT Prüfmodul
- Kryptomodul
- OMIM Stamm
- Aktueller EBM Stamm
- OPS Stamm inkl. AOP-Vertrag
- •

### 10.7 Neue Zertifizierungsnummern

In der aktuellen CGM ALBIS Version 20.30 haben wir neue Zertifizierungsnummern hinzugefügt. Diese betreffen die folgenden Bereiche und lauten:

| Bereich | Zertifizierungsnummer | gültig ab  | gültig bis |
|---------|-----------------------|------------|------------|
| KVDT    | Y/1/2101/06/203       | 01.01.2021 | 30.06.2021 |
| SADT    | Y/500/2101/06/203     | 01.01.2021 | 30.06.2021 |
| LDT     | Y/43/2102/14/203      | 01.01.2022 | 31.03.2022 |
| BFB     | Y/9/2201/24/203       | 01.02.2021 | 31.12.2023 |

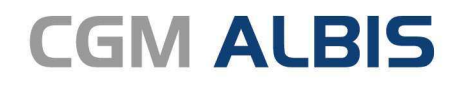

Arztinformationssystem

**CompuGroup Medical Deutschland AG** Geschäftsbereich ALBIS Maria Trost 23, 56070 Koblenz info@albis.de

cgm.com/albis

CGM

CompuGroup Medical

Synchronizing Healthcare